# COMPLEX SOLUTIONS MADE SIMPLE.

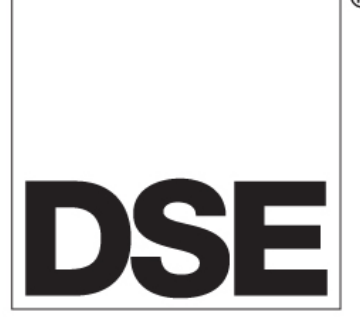

# **DEEP SEA ELECTRONICS PLC**

# DSE5510 AUTOSTART CONTROL MODULE

# **OPERATING MANUAL**

®

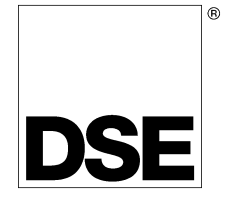

Deep Sea Electronics Plc Highfield House Hunmanby North Yorkshire YO14 0PH ENGLAND

Sales Tel: +44 (0) 1723 890099 Sales Fax: +44 (0) 1723 893303

E-mail: <u>sales@Deepseaplc.com</u> Website: www.deepseaplc.com

DSE Model 5510 Control and Instrumentation System Operators Manual

© Deep Sea Electronics Plc

All rights reserved. No part of this publication may be reproduced in any material form (including photocopying or storing in any medium by electronic means or other) without the written permission of the copyright holder except in accordance with the provisions of the Copyright, Designs and Patents Act 1988. Applications for the copyright holder's written permission to reproduce any part of this publication should be addressed to Deep Sea Electronics Plc at the address above.

Any reference to trademarked product names used within this publication is owned by their respective companies.

Deep Sea Electronics Plc reserves the right to change the contents of this document without prior notice.

## **1 BIBLIOGRAPHY**

- 1. IEEE Std C37.2-1996 IEEE Standard Electrical Power System Device Function Numbers and Contact Designations. Institute of Electrical and Electronics Engineers Inc. ISBN 1-55937-879-4
- 2. Diesel generator handbook. L.L.J.Mahon. ISBN 0-7506-1147-2
- 3. On-Site Power Generation. EGSA Education Committee. ISBN 0-9625949-3-8

## TABLE OF CONTENTS

| Section Pa                                                                                                    | ge                                                                                           |
|----------------------------------------------------------------------------------------------------|----------------------------------------------------------------------------------------------|
| 1 BIBLIOGRAPHY                                                                                                    | 2                                                                                            |
| 2 INTRODUCTION<br>2.1 CLARIFICATION OF NOTATION USED WITHIN THIS PUBLICATION<br>2.2 ICON DESCRIPTIONS                                                                                                    | 5<br>6<br>6                                                                                  |
| 3 OPERATION                                                                                                    | 7<br>7<br>8<br>10                                                                            |
| 4       PROTECTIONS.         4.1       WARNINGS.         4.2       ANALOGUE PRE-ALARMS.         4.3       SHUTDOWNS.         4.4       ELECTRICAL TRIPS.         4.5       ROCOF / VECTOR SHIFT.                                                                                                    | 12<br>13<br>17<br>19<br>24<br>26                                                             |
| <ul> <li>5 DESCRIPTION OF CONTROLS</li> <li>5.1 TYPICAL LCD DISPLAY SCREENS</li> <li>5.1.1 TYPICAL STATUS DISPLAY</li> <li>5.1.2 TYPICAL INSTRUMENT DISPLAY</li> <li>5.1.3 TYPICAL ALARM DISPLAY</li> <li>5.1.4 TYPICAL EVENT DISPLAY</li> <li>5.2 VIEWING THE INSTRUMENT AND EVENT LOG PAGES</li> <li>5.2.1 SYNCHROSCOPE OPERATION</li> <li>5.3 COMPLETE INSTRUMENTATION LIST</li> <li>5.3.1 BASIC INSTRUMENTATION</li> <li>5.3.2 ENHANCED ENGINE INSTRUMENTATION</li> <li>5.4 ACCESSING THE FRONT PANEL CONFIGURATION EDITOR</li> <li>5.4.1 ENTERING THE CONFIGURATION EDITOR</li> <li>5.4.2 EDITING VALUES</li> <li>5.4.3 LIST OF ADJUSTABLE PARAMETERS IN 'MAIN CONFIGURATION EDITOR'.</li> <li>5.4.6 EDITING 'DISPLAY EDITOR' CONFIGURATION VALUES</li> </ul> | 27<br>27<br>28<br>28<br>29<br>30<br>31<br>32<br>32<br>33<br>33<br>34<br>35<br>36<br>37<br>37 |
| 6 LED INDICATORS AND LOGO INSERT<br>6.1 LED IDENTIFICATION AND FRONT PANEL LAYOUT                                                                                                    | 39<br>40                                                                                     |
|                                                                                                    | 40                                                                                           |
| <ul> <li>8.1 PANEL CUT-OUT</li></ul>                                                                                                    | 42<br>42<br>42<br>42                                                                         |
| 9         ELECTRICAL CONNECTIONS.           9.1         CONNECTION DETAILS.           9.1.1         PLUG "A" 8 WAY.           9.1.2         PLUG "B" 11 WAY.           9.1.3         PLUG "C" 9 WAY.           9.1.4         PLUG "D" 3 WAY.           9.1.5         PLUG "E" 5 WAY.           9.1.6         PLUG "F" 8 WAY.           9.1.7         PLUG "G" 4 WAY.           9.1.8         PLUG "H" 12 WAY.           9.1.9         PC CONFIGURATION INTERFACE CONNECTOR.           9.10         EXPANSION INTERFACE CONNECTOR.                                                                                                    | <b> 43</b><br>43<br>43<br>44<br>44<br>44<br>45<br>45<br>46<br>46                             |
| 057-015 5510 OPERATING MANUAL ISSUE 7.1 18/06/07 AM 3                                                                                                    | 40                                                                                           |

| 9.2 CO                                                                                                    | NNECTOR FUNCTION DETAILS                                                                                                    |                                                                                                    |
|----------------------------------------------------------------------------------------------------|----------------------------------------------------------------------------------------------------|----------------------------------------------------------------------------------------------------|
| 9.2.1                                                                                                    | PLUG "A" 8 WAY                                                                                                    | 47                                                                                                    |
| 9.2.2                                                                                                    | PLUG "B" 11 WAY                                                                                                    | 47                                                                                                    |
| 9.2.3                                                                                                    | PLUG "C" 9 WAY                                                                                                    |                                                                                                    |
| 9.2.4                                                                                                    | PLUG "D" 3 WAY                                                                                                    |                                                                                                    |
| 9.2.5                                                                                                    | PLUG "E" 5 WAY                                                                                                    |                                                                                                    |
| 9.2.6                                                                                                    | PLUG "F" 8 WAY                                                                                                    |                                                                                                    |
| 9.2.7                                                                                                    | PLUG "G" 4 WAY                                                                                                    |                                                                                                    |
| 9.2.8                                                                                                    | PLUG "H" 12 WAY                                                                                                    |                                                                                                    |
| 9.3 EN                                                                                                    | GINE CONTROL UNIT INTERFACE                                                                                                    | 50                                                                                                    |
|                                                                                                    |                                                                                                    |                                                                                                    |
| 10 SPE                                                                                                    |                                                                                                    | 51                                                                                                    |
| 11 CON                                                                                                    | IMISSIONING                                                                                                    | 53                                                                                                    |
| 11 1 B                                                                                                    |                                                                                                    | 54                                                                                                    |
| 11.1                                                                                                    |                                                                                                    |                                                                                                    |
| 11.2 0                                                                                                    |                                                                                                    | <b>54</b>                                                                                                    |
| 11.2.1                                                                                                    |                                                                                                    |                                                                                                    |
| 11.2.2                                                                                                    | JOREEN Z                                                                                                    |                                                                                                    |
| 12 FAU                                                                                                    | LT FINDING                                                                                                    | 55                                                                                                    |
|                                                                                                    |                                                                                                    |                                                                                                    |
| 13 IYPI                                                                                                    | CAL WIRING DIAGRAM                                                                                                    |                                                                                                    |
| 13.1 C                                                                                                    | ONNECTIONS FOR 3 CT SYSTEM                                                                                                    |                                                                                                    |
| 13.2 C                                                                                                    | ONNECTIONS FOR 4 CT SYSTEM                                                                                                    | 57                                                                                                    |
|                                                                                                    |                                                                                                    | EO                                                                                                    |
| 14 FAC                                                                                                    |                                                                                                    |                                                                                                    |
| 15 SEN                                                                                                    | DER WIRING RECOMMENDATIONS                                                                                                    | 62                                                                                                    |
| 15.1 U                                                                                                    | SING EARTH RETURN (SINGLE WIRE) SENDERS                                                                                                |                                                                                                    |
| 15.2                                                                                                    |                                                                                                    | •=                                                                                                    |
| 1.J.Z U                                                                                                    | SING INSULATED RETURN (TWO WIRE) SENDERS                                                                                               | 62                                                                                                    |
| 15.2 0                                                                                                    | SING INSULATED RETURN (TWO WIRE) SENDERS                                                                                               | 62                                                                                                    |
| 16 APP                                                                                                    | SING INSULATED RETURN (TWO WIRE) SENDERS<br>ENDIX                                                                                      | 62<br>63                                                                                                    |
| 16 APP<br>16.1 5                                                                                                    | SING INSULATED RETURN (TWO WIRE) SENDERS<br>ENDIX<br>510 IDMT TRIPPING CURVES (TYPICAL)                                                | 62<br>63<br>63                                                                                                    |
| 16.1 5<br>16.2 5                                                                                                    | SING INSULATED RETURN (TWO WIRE) SENDERS<br>ENDIX<br>510 IDMT TRIPPING CURVES (TYPICAL)<br>510 SHORT CIRCUIT TRIPPING CURVES (TYPICAL) | 62<br>63<br>63                                                                                                    |
| 16 APP<br>16.1 5<br>16.2 5<br>16.3 A                                                                                                    | SING INSULATED RETURN (TWO WIRE) SENDERS<br>ENDIX<br>510 IDMT TRIPPING CURVES (TYPICAL)<br>510 SHORT CIRCUIT TRIPPING CURVES (TYPICAL) | 62<br>63<br>63<br>63<br>64                                                                                                    |
| 16.1 5<br>16.2 5<br>16.3 A<br>16.3.1                                                                                                    | SING INSULATED RETURN (TWO WIRE) SENDERS.<br>ENDIX                                                                                     | 62<br>63<br>63<br>63<br>64<br>64                                                                                                    |
| 16 APP<br>16.1 5<br>16.2 5<br>16.3 A<br>16.3.1<br>RELA                                                                                                    | SING INSULATED RETURN (TWO WIRE) SENDERS.<br>ENDIX                                                                                     | 62<br>63<br>63<br>63<br>64<br>64<br>64                                                                                                    |
| 16.1 5<br>16.2 5<br>16.3 A<br>16.3.1<br>RELA<br>LED (                                                                                                    | SING INSULATED RETURN (TWO WIRE) SENDERS.<br>ENDIX                                                                                     | 62<br>63<br>63<br>63<br>64<br>64<br>64<br>64                                                                                                    |
| 16 APP<br>16.1 5<br>16.2 5<br>16.3 A<br>16.3.1<br>RELA<br>LED (<br>16.3.2                                                                                                    | SING INSULATED RETURN (TWO WIRE) SENDERS.<br>ENDIX.<br>510 IDMT TRIPPING CURVES (TYPICAL)                                              | 62<br>63<br>63<br>63<br>64<br>64<br>64<br>64<br>64<br>64<br>64<br>64                                                                                                    |
| 16 APP<br>16.1 5<br>16.2 5<br>16.3 A<br>16.3.1<br>RELA<br>LED C<br>16.3.2<br>16.4 C                                                                                                    | SING INSULATED RETURN (TWO WIRE) SENDERS.<br>ENDIX.<br>510 IDMT TRIPPING CURVES (TYPICAL)                                              | 62<br>63<br>63<br>63<br>64<br>64<br>64<br>64<br>64<br>64<br>64<br>64<br>64<br>65                                                                                                    |
| 16.1 5<br>16.2 5<br>16.2 5<br>16.3 A<br>16.3.1<br>RELA<br>LED 0<br>16.3.2<br>16.4 0<br>16.4.1                                                                                                    | SING INSULATED RETURN (TWO WIRE) SENDERS.<br>ENDIX.<br>510 IDMT TRIPPING CURVES (TYPICAL)                                              | 62<br>63<br>63<br>63<br>64<br>64<br>64<br>64<br>64<br>64<br>64<br>65<br>65                                                                                                    |
| 16. APP<br>16.1 5<br>16.2 5<br>16.3 A<br>16.3.1<br>RELA<br>LED (<br>16.3.2<br>16.4.2<br>16.4.1<br>16.4.2                                                                                                    | SING INSULATED RETURN (TWO WIRE) SENDERS.<br>ENDIX.<br>510 IDMT TRIPPING CURVES (TYPICAL)                                              | 62<br>63<br>63<br>63<br>64<br>64<br>64<br>64<br>64<br>64<br>64<br>65<br>65<br>65                                                                                                    |
| 16 APP<br>16.1 5<br>16.2 5<br>16.3 A<br>16.3.1<br>RELA<br>LED (<br>16.3.2<br>16.4 C<br>16.4.1<br>16.4.2<br>16.4.3                                                                                                    | SING INSULATED RETURN (TWO WIRE) SENDERS.<br>ENDIX.<br>510 IDMT TRIPPING CURVES (TYPICAL)                                              | 62<br>63<br>63<br>64<br>64<br>64<br>64<br>64<br>64<br>64<br>65<br>65<br>65<br>65                                                                                                    |
| 16 APP<br>16.1 5<br>16.2 5<br>16.3 A<br>16.3.1<br>RELA<br>LED (<br>16.3.2<br>16.4 C<br>16.4.1<br>16.4.2<br>16.4.3<br>16.4.3<br>16.4.4                                                                                                    | SING INSULATED RETURN (TWO WIRE) SENDERS.<br>ENDIX.<br>510 IDMT TRIPPING CURVES (TYPICAL)                                              | 62<br>63<br>63<br>64<br>64<br>64<br>64<br>64<br>64<br>64<br>64<br>65<br>65<br>65<br>65<br>65<br>65                                                                                                    |
| 16 APP<br>16.1 5<br>16.2 5<br>16.3 A<br>16.3.1<br>RELA<br>LED (<br>16.3.2<br>16.4 C<br>16.4.1<br>16.4.2<br>16.4.3<br>16.4.3<br>16.4.4<br>TYPIC                                                                                                    | SING INSULATED RETURN (TWO WIRE) SENDERS.<br>ENDIX.<br>510 IDMT TRIPPING CURVES (TYPICAL)                                              | 62<br>63<br>63<br>63<br>64<br>64<br>64<br>64<br>64<br>64<br>64<br>65<br>65<br>65<br>65<br>65<br>65<br>65<br>65<br>65                                                                                                    |
| 16 APP<br>16.1 5<br>16.2 5<br>16.3 A<br>16.3.1<br>RELA<br>LED (<br>16.3.2<br>16.4 C<br>16.4.1<br>16.4.2<br>16.4.3<br>16.4.3<br>16.4.4<br>TYPI(<br>16.4.5                                                                                                    | SING INSULATED RETURN (TWO WIRE) SENDERS.<br>ENDIX.<br>510 IDMT TRIPPING CURVES (TYPICAL)                                              | 62<br>63<br>63<br>63<br>64<br>64<br>64<br>64<br>64<br>64<br>64<br>64<br>65<br>65<br>65<br>65<br>65<br>65<br>65<br>67<br>67                                                                                                    |
| 16 APP<br>16.1 5<br>16.2 5<br>16.3 A<br>16.3.1<br>RELA<br>LED 0<br>16.3.2<br>16.4 C<br>16.4.1<br>16.4.2<br>16.4.3<br>16.4.3<br>16.4.4<br>TYPI0<br>16.4.5<br>16.5 E                                                                                                    | SING INSULATED RETURN (TWO WIRE) SENDERS.<br>ENDIX.<br>510 IDMT TRIPPING CURVES (TYPICAL)                                              | 62<br>63<br>63<br>63<br>64<br>64<br>64<br>64<br>64<br>64<br>64<br>64<br>65<br>65<br>65<br>65<br>65<br>65<br>65<br>65<br>65<br>65<br>65<br>65<br>65                                                                                           |
| 16 APP<br>16.1 5<br>16.2 5<br>16.3 A<br>16.3.1<br>RELA<br>LED (<br>16.3.2<br>16.4 C<br>16.4.1<br>16.4.2<br>16.4.3<br>16.4.3<br>16.4.4<br>TYPI(<br>16.4.5<br>16.5 E<br>IP CL                                                                                                    | SING INSULATED RETURN (TWO WIRE) SENDERS.<br>ENDIX.<br>510 IDMT TRIPPING CURVES (TYPICAL)                                              | 62<br>63<br>63<br>64<br>64<br>64<br>64<br>64<br>64<br>64<br>64<br>65<br>65<br>65<br>65<br>65<br>65<br>65<br>65<br>65<br>65<br>65<br>65<br>65                                                                                                 |
| 16 APP<br>16.1 5<br>16.2 5<br>16.3 A<br>16.3.1<br>RELA<br>LED (<br>16.3.2<br>16.4 C<br>16.4.1<br>16.4.2<br>16.4.3<br>16.4.3<br>16.4.4<br>TYPI(<br>16.4.5<br>16.4.5<br>16.5 E<br>IP CL<br>NEMA                                                                                                    | SING INSULATED RETURN (TWO WIRE) SENDERS.<br>ENDIX                                                                                     | 62<br>63<br>63<br>64<br>64<br>64<br>64<br>64<br>64<br>64<br>64<br>65<br>65<br>65<br>65<br>65<br>65<br>65<br>65<br>65<br>65<br>65<br>65<br>65                                                                                                 |
| 16 APP<br>16.1 5<br>16.2 5<br>16.3 A<br>16.3.1<br>RELA<br>LED (<br>16.3.2<br>16.4 C<br>16.4.1<br>16.4.2<br>16.4.3<br>16.4.3<br>16.4.4<br>TYPIC<br>16.4.5<br>16.5 E<br>IP CL<br>NEMA<br>16.6 IB                                                                                                    | SING INSULATED RETURN (TWO WIRE) SENDERS.<br>ENDIX                                                                                     | 62<br>63<br>63<br>64<br>64<br>64<br>64<br>64<br>64<br>64<br>65<br>65<br>65<br>65<br>65<br>65<br>65<br>65<br>65<br>65<br>65<br>65<br>65                                                                                                    |
| 16 APP<br>16.1 5<br>16.2 5<br>16.3 A<br>16.3.1<br>RELA<br>LED (<br>16.3.2<br>16.4 C<br>16.4.1<br>16.4.2<br>16.4.3<br>16.4.3<br>16.4.3<br>16.4.4<br>TYPI(<br>16.4.5<br>16.5 E<br>IP CL<br>NEMA<br>16.6 IB<br>NUMBERS                                                                                                    | SING INSULATED RETURN (TWO WIRE) SENDERS.<br>ENDIX                                                                                     | 62<br>63<br>63<br>64<br>64<br>64<br>64<br>64<br>64<br>64<br>64<br>65<br>65<br>65<br>65<br>65<br>65<br>65<br>65<br>65<br>65<br>65<br>65<br>65                                                                                                 |
| 16 APP<br>16.1 5<br>16.2 5<br>16.3 A<br>16.3.1<br>RELA<br>LED (<br>16.3.2<br>16.4 C<br>16.4.1<br>16.4.2<br>16.4.3<br>16.4.3<br>16.4.3<br>16.4.4<br>TYPIC<br>16.4.5<br>16.5 E<br>IP CL<br>NEMA<br>16.6 IB<br>NUMBERS<br>16.7 S                                                                                                    | SING INSULATED RETURN (TWO WIRE) SENDERS.<br>ENDIX                                                                                     | 62<br>63<br>63<br>64<br>64<br>64<br>64<br>64<br>64<br>64<br>64<br>64<br>65<br>65<br>65<br>65<br>65<br>65<br>65<br>65<br>65<br>65<br>67<br>67<br>67<br>67<br>67<br>67<br>67<br>67<br>67<br>70<br>70<br>72                                     |
| 16 APP<br>16.1 5<br>16.2 5<br>16.3 A<br>16.3.1<br>RELA<br>LED (<br>16.3.2<br>16.4 C<br>16.4.1<br>16.4.2<br>16.4.3<br>16.4.3<br>16.4.3<br>16.4.4<br>TYPI(<br>16.4.5<br>16.5 E<br>IP CL<br>NEMA<br>16.6 IB<br>NUMBERS<br>16.7 S<br>16.7.1                                                                                                    | SING INSULATED RETURN (TWO WIRE) SENDERS.<br>ENDIX                                                                                     | 62<br>63<br>63<br>64<br>64<br>64<br>64<br>64<br>64<br>64<br>64<br>65<br>65<br>65<br>65<br>65<br>65<br>65<br>65<br>65<br>65<br>67<br>67<br>67<br>67<br>67<br>67<br>67<br>67<br>67<br>72<br>72                                                 |
| 16 APP<br>16.1 5<br>16.2 5<br>16.3 A<br>16.3.1<br>RELA<br>LED (<br>16.3.2<br>16.4 C<br>16.4.1<br>16.4.2<br>16.4.3<br>16.4.3<br>16.4.4<br>TYPI(<br>16.4.5<br>16.5 E<br>IP CL<br>NEMA<br>16.6 IB<br>NUMBERS<br>16.7 S<br>16.7.1<br>16.7.1                                                                                                    | SING INSULATED RETURN (TWO WIRE) SENDERS.<br>ENDIX                                                                                     | 62<br>63<br>63<br>64<br>64<br>64<br>64<br>64<br>64<br>64<br>64<br>65<br>65<br>65<br>65<br>65<br>65<br>65<br>65<br>65<br>65<br>65<br>65<br>65                                                                                                 |
| 16 APP<br>16.1 5<br>16.2 5<br>16.3 A<br>16.3.1<br>RELA<br>LED (<br>16.3.2<br>16.4 C<br>16.4.1<br>16.4.2<br>16.4.3<br>16.4.3<br>16.4.4<br>TYPI(<br>16.4.5<br>16.5 E<br>IP CL<br>NEMA<br>16.6 IE<br>NUMBERS<br>16.7 S<br>16.7.1<br>16.7.2<br>16.7.3                                                                                                    | SING INSULATED RETURN (TWO WIRE) SENDERS.<br>ENDIX.<br>510 IDMT TRIPPING CURVES (TYPICAL)                                              | 62<br>63<br>63<br>63<br>64<br>64<br>64<br>64<br>64<br>64<br>64<br>64<br>65<br>65<br>65<br>65<br>65<br>65<br>65<br>65<br>65<br>65<br>65<br>65<br>67<br>67<br>67<br>67<br>67<br>67<br>67<br>67<br>67<br>72<br>72<br>72<br>72                   |
| 16       APP         16.1       5         16.2       5         16.3       A         16.3.1       RELA         LED (       16.3.2         16.4       C         16.4.1       16.4.2         16.4.3       16.4.3         16.4.5       16.4.5         16.5       E         IP CL       NEMA         16.6       IB         NUMBERS       16.7.1         16.7.3       16.7.4 | SING INSULATED RETURN (TWO WIRE) SENDERS.<br>ENDIX                                                                                     | 62<br>63<br>63<br>63<br>64<br>64<br>64<br>64<br>64<br>64<br>64<br>64<br>65<br>65<br>65<br>65<br>65<br>65<br>65<br>65<br>65<br>65<br>67<br>67<br>67<br>67<br>67<br>67<br>67<br>67<br>67<br>67<br>72<br>72<br>72<br>72<br>72<br>72<br>72<br>72 |

## 2 INTRODUCTION

The **DSE 5510** Module allows the OEM to meet demand for increased capability within the industry. It allows the user to start and stop the generator and if required, transfer the load to the generator either manually or automatically. The user also has the facility to view the system operating parameters via the LCD display.

Utilising the inbuilt synchronising, volts matching and paralleling functions, the controller is able to parallel with the mains supply for simple peak lopping (fixed generator output). Alternatively, the 5510 can be used to parallel with other DSE 5510 load sharing controllers. Up to 16 sets can be connected in paralleling and load share as a standalone (prime power) system. Additionally they can parallel with the mains supply (when used in conjunction with DSE 5560).

The **DSE 5510** module also monitors the engine, indicating the operational status and fault conditions, automatically shutting down the engine. Exact failure mode information is indicated by the LCD display on the front panel.

The powerful Microprocessor contained within the module allows for many features to be incorporated as standard;

- Full Multilingual LCD display (including non-western character fonts).
- True R.M.Ss. voltage monitoring.
- Power measurement.
- Communications capability (RS485 or RS232 including GSM/SMS functions)
- Check Sync capability
- Automatic Sync capability
- Load share / control capability
- Fully configurable inputs for use as alarms or a range of different functions also available on P130 expansion inputs (optional)
- Extensive range of output functions using built in relay outputs or relay expansion available.
- Instrumentation and diagnostics from electronic engines when connected to an engine ECU.

Selective operational sequences, timers and alarm trips can be altered by the customer via a PC using the 5xxx For Windows <sup>™</sup> software and 810 interface or via the integral front panel configuration editor.

Access to critical operational sequences and timers for use by qualified engineers, can be protected by a security code. Module access can also be protected by PIN code. Selected parameters can be changed from the module's front panel.

The module is housed in a robust plastic case suitable for panel mounting. Connections to the module are via locking plug and sockets.

## 2.1 CLARIFICATION OF NOTATION USED WITHIN THIS PUBLICATION.

|           | Highlights an essential element of a procedure to ensure correctness.                                                                                          |
|-----------|----------------------------------------------------------------------------------------------------|
|           | Indicates a procedure or practice which, if not strictly observed, could result in damage or destruction of equipment.                                         |
| WARNING!: | Indicates a procedure or practice which could result in injury to personnel or loss of life if not followed correctly.                                         |
| ©         | Deep Sea Electronics Plc owns the copyright to this manual, which cannot be copied, reproduced or disclosed to a third party without prior written permission. |

## 2.2 ICON DESCRIPTIONS

| Symbol       | Meaning                  | Description                                                                                             |
|--------------|--------------------------|----------------------------------------------------------------------------------------------------|
|              | Stop/Reset               | Stop the generator and reset any alarm conditions.                                                      |
|              | Start                    | Start the generator (if in an appropriate mode).                                                        |
| AUTO         | Auto                     | The controller will automatically start the generator when given a remote start command.                |
| Ű            | Manual                   | The controller will start the generator under manual control. (Separate Start command may be necessary) |
|              | Alarm Mute and lamp test | Silences the audible warning device and illuminates all LEDs to provide lamp test functionality.        |
| •            | Information              | Changes the display to another page                                                                     |
| 0            | Up                       | Selects the previous item on the page                                                                   |
| 0            | Down                     | Selects the next item on the page                                                                       |
| فللصل        | Open generator           | Open generator load switching device (manual mode only)                                                 |
| $\odot$      | Close generator          | Close generator load switching device (manual mode only)                                                |
| $\checkmark$ | Accept                   | Edit or save current selection (configuration mode only)                                                |
| +            | Increase                 | Increase current selection (configuration mode only)                                                    |
| -            | Decrease                 | Decrease current selection (configuration mode only)                                                    |

## **3 OPERATION**

## 3.1 CONTROL

Control of the **DSE 5510** module is via push buttons mounted on the front of the module with **STOP/RESET, MANUAL, AUTO, ALARM MUTE/LAMP TEST** and **START** functions. For normal operation these are the only controls which need to be operated. The smaller push buttons are used to access further information such as engine instruments and load switching. Detail of their operation is covered later in this document.

The following descriptions detail the sequences followed by a module containing the standard *'factory configuration'*. Always refer to your configuration source for the exact sequences and timers observed by any particular module in the field.

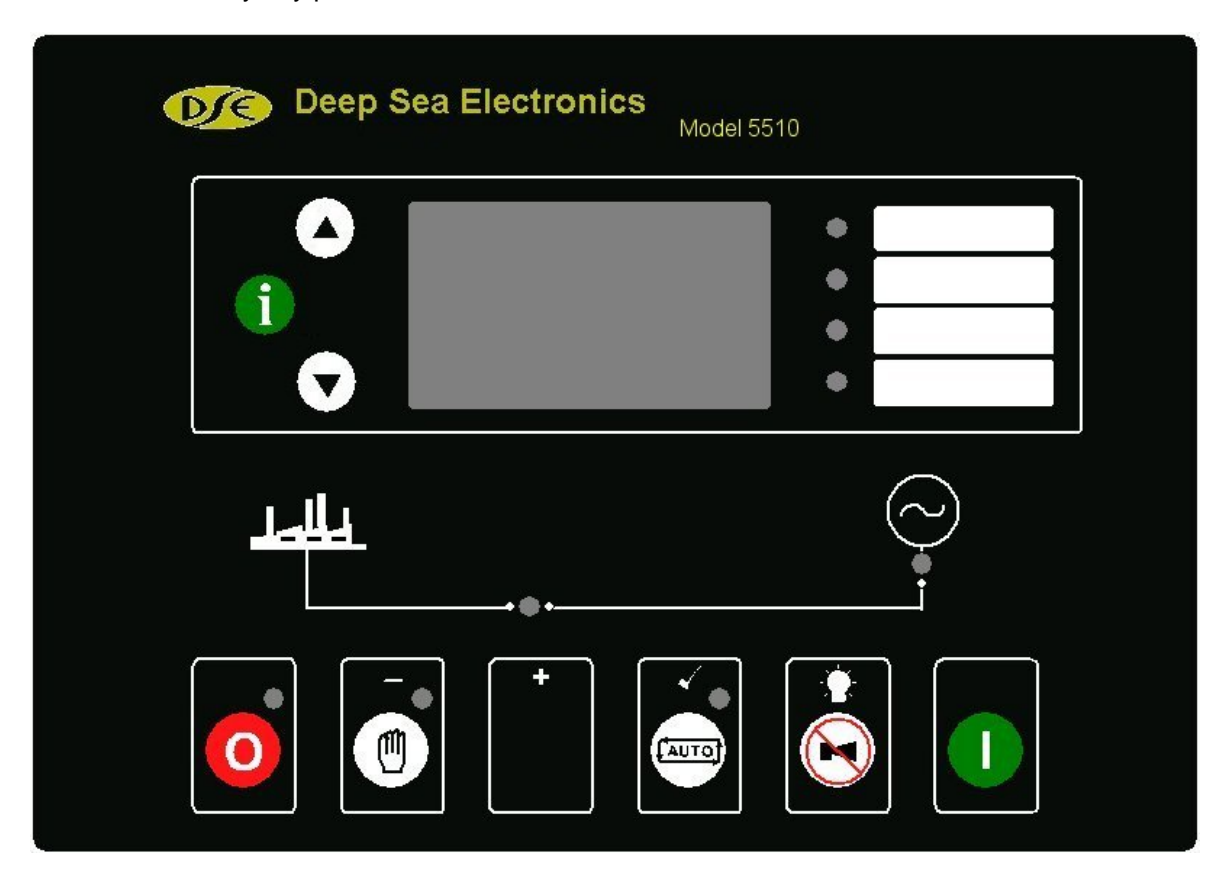

CAUTION: - The module may instruct an engine start event due to external influences. Therefore, it is possible for the engine to start at any time without warning. Prior to performing any maintenance on the system, it is recommended that steps are taken to remove the battery and isolate supplies.

## 3.2 AUTOMATIC MODE OF OPERATION

Automatic mode is used to start the set in response to an external start requirement from another device.

A number of options exist for the remote start input (selectable using 5xxx configuration software).

- Remote Start on Load input indicates to the controller that it should start the set, and run 'off load'.
- Remote Start on Load input indicates to the controller that it should start the set, synchronise (if required) and share load with any other sets in the system.
- Remote Start on Load Demand input indicates to the controller that it should start the sets, synchronise (if required) and share load with any other sets in the system, automatically starting and stopping sets on changing load demand.

ANOTE: - If a digital input configured to panel lock is active, changing module modes will not be possible. Viewing the instruments and is NOT affected by panel lock. If panel lock is active the Panel lock indicator (if configured) illuminates.

This mode is activated by pressing the **AUTO** pushbutton. An LED indicator beside the button will illuminate to confirm this operation.

Should the remote start input (if configured) become active then the following sequence is observed.

To allow for short term or false remote start signals, the Start Delay timer is initiated. After this delay, if the pre-heat output option is selected then the pre-heat timer is initiated and the corresponding auxiliary output (if configured) will energise.

**A**NOTE:- If the Remote Start signal is removed during the Start Delay timer, the unit will return to a stand-by state.

After the above delays the **Fuel Solenoid (or enable ECU** output if configured) is energised, then one second later, the **Starter Motor** is engaged.

**A**NOTE:- If the unit has been configured for CAN Bus, compatible ECU's will receive the start command via CAN Bus. Refer to the Manual CAN and DSE Wiring. Part No. 057-004 for more information on utilising DSE modules with electronically controlled engines.

The engine is cranked for a pre-set time. If the engine fails to fire during this cranking attempt then the starter motor is disengaged for the pre-set rest period. Should this sequence continue beyond the set number of attempts, the start sequence will be terminated and **Fail to Start** fault will be displayed.

Alarm Shutdown Failed to start When the engine fires, the starter motor is disengaged and locked out at a pre-set frequency measured from the alternator output. Alternatively, a Magnetic Pickup mounted on the flywheel housing can be used for speed detection (This is selected by PC using the 5xxx series configuration software). Rising oil pressure can also be used to disconnect the starter motor, however it cannot be used for underspeed or overspeed detection.

# **A**NOTE:- If the unit has been configured for use with an electronic engine, speed sensing is via the data-link.

After the starter motor has disengaged, the **Safety On** timer is activated, allowing Oil Pressure, High Engine Temperature, Under-speed, Charge Fail and any delayed Auxiliary fault inputs to stabilise without triggering the fault.

If the system has been started by a '**remote start off load**' input, the set will run '**off load**'. Otherwise, the **Warm Up** timer, if selected, is initiated, allowing the engine to stabilise. After the **Warm-up** timer has expired then the module will close the load switching device.

In the case of a single generator system, the **Generator Contactor/Breaker** will be instructed to close. The generator will then supply the requirements of the load.

On a multi-set system, if the common generator bus is live, the 5510 module will first synchronise the generator to the bus before closing the **Generator Contactor/Breaker**.

A 'token' is held by the module that first closed onto the dead bus and as only one token exists for each multi-set system, this prevents other sets in the system from attempting to close their own breakers.

For added security, the modules also monitor the bus. If this is found to be live, then the synchronisation process begins.

Once the load switching device is closed, the 5510 will then ramp to share the load with the other generators in the system.

## **C**NOTE:-A load transfer will not be initiated until the Oil Pressure has risen. This prevents excessive wear on the engine.

When the **Remote start** signal is removed, the **Stop** delay timer is initiated. Once this has expired, the module will ramp the load from the generator to remaining set (Multi-set systems only). The Generator Contact/Breaker will open and the **Cooling** timer is then initiated, allowing the engine a cooling down period off load before shutting down. Once the **Cooling** timer expires, the **Fuel Solenoid** is de-energised, bringing the generator to a stop.

For full details of multi-set operation please refer to the manual 'The Guide to sync and load share Pt1'

Should the **Remote Start** signal be re-activated during the cooling down period, the set will return on load.

**ONOTE:-** When synchronising is enabled, the bus is checked before closing any load switching device. If the bus is live, synchronising will take place before any closure takes place.

**C**NOTE:- Synchronising can be disabled if the application does not require this function. Contact your genset supplier in the first instance for further details.

**ONOTE:-** The internal 'Scheduler' can be configured to operate the system in the same manner as described for the Remote start input. Please refer to the 5xxx Configuration Software manuals for full details on the feature.

## 3.3 MANUAL OPERATION

Manual mode is used to allow the operator to control the operation of the generator, and to provide fault finding and diagnostic testing of the various operations normally performed during Automatic mode operation.

ANOTE:- If a digital input configured to panel lock is active, changing module modes will not be possible. Viewing the instruments and event logs is NOT affected by panel lock. If panel lock is active the Panel lock indicator (if configured) illuminates.

**MANUAL**, mode is selected by pressing the  $\Box$  pushbutton. An LED besides the button will illuminate to confirm this operation. When the **START** (**I**) button is operated, the module will initiate the start sequence.

## **O**NOTE: - There is no Start Delay in this mode of operation.

If the **pre-heat** output option has been selected, this timer will be initiated and the auxiliary output selected energised.

After the above delay, the **Fuel Solenoid (or ECU** output if configured) is energised, and then one second later, the **Starter Motor** is engaged.

**A**NOTE:- If the unit has been configured for CAN Bus, compatible ECU's will receive the start command via CAN Bus. Refer to the Manual CAN and DSE Wiring. Part No. 057-004 for more information on utilising DSE modules with electronically controlled engines.

The engine is cranked for a pre-set time. If the engine fails to fire during this cranking attempt then the starter motor is disengaged for the pre-set rest period. Should this sequence continue beyond the set number of attempts, the start sequence will be terminated and **Fail to Start** will be displayed.

Alarm Shutdown Fail to start

When the engine fires, the starter motor is disengaged and locked out at a pre-set frequency measured from the Alternator output. Alternatively, a Magnetic Pickup mounted on the flywheel housing can be used for speed detection (This is selected by PC using the 5xxx series configuration software). Rising oil pressure can also be used to disconnect the starter motor; however, it cannot be used for underspeed or overspeed detection.

## **A**NOTE:- If the unit has been configured for CAN Bus, speed sensing is via CAN Bus.

After the starter motor has disengaged, the **Safety On** timer is activated, allowing Oil Pressure, High Engine Temperature, Under-speed, Charge Fail and any delayed Auxiliary fault inputs to stabilise without triggering the fault.

Once the engine is running, the **Warm Up** timer (if selected) is initiated, allowing the engine to stabilise before it can be loaded. Once the warm up timer has expired the generator is then available to go on load and the **Generator Available LED** will illuminate on the front panel.

The generator will run off load unless:

- 1. A **Remote Start on load** signal is applied
- 2. An on-load run is configured in the scheduler.
- 3. The O Close Generator button is pressed.

On a multi-set system, if the common generator bus is live, the 5510 module will first synchronise the generator to the bus before closing the **Generator Contactor/Breaker** to close. A 'token' is held by the module that first closed onto the dead bus and as only one token exists, this prevents other sets in the system from attempting to close their own breakers. For added security, the modules also monitor the bus. If this is found to be live, then the synchronisation process begins.

During the parallel run the module can be configured to either run at a fixed level output, such as when used in parallel with an infinite bus. Alternatively, it can be configured to load share with other generators on the bus. For full details of these mode please refer to the manual 'The Guide to sync and load share Pt1'

- If the **Open Generator Label** button is pressed while in parallel, the module will ramp the load on the remaining generators and then open the generator contactor/breaker.
- If the **Open Generator** button is pressed and the generator is connected to the common generator bus then the load is ramped off the generator and the contactor/breaker is opened.

If **Auto** mode is selected and the remote start on load signal not active, and the scheduler is not calling for a run, then the **Return Delay Timer** will start.

Once this has expired then the module will exit **parallel** operation and will ramp the load back to the remaining generators. It will then open the **Generator Contactor/Breaker**. The generator will then run **off** load allowing the engine a **cooling** period.

Selecting **STOP (O)** de-energises the **FUEL SOLENOID**, bringing the generator to a stop.

WARNING: - Operation of the STOP button in any mode will stop the generator operation and return the load switching system to a safe state. This operation may lead to loss of supply to the load. It is recommended that the STOP button is only operated once the generator is OFF LOAD and the mains supply provides power to the load.

**A**NOTE: - Synchronising can be disabled if the application does not require this function. Contact your genset supplier in the first instance for further details.

**O**NOTE: - When synchronising is enabled, the bus is checked before closing any load switching device. If the bus is live, synchronising will take place before any closure takes place.

**A**NOTE:- Upon closing the load switching device, the module checks that the bus becomes live. If it does not, an alarm is generated to indicate the problem.

## **4 PROTECTIONS**

When an alarm is present the Audible Alarm will sound and the Common alarm LED (if configured) will illuminate.

The audible alarm can be silenced by pressing the 'Mute' button

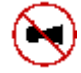

The LCD display will jump from the 'Information page' to display the Alarm Page

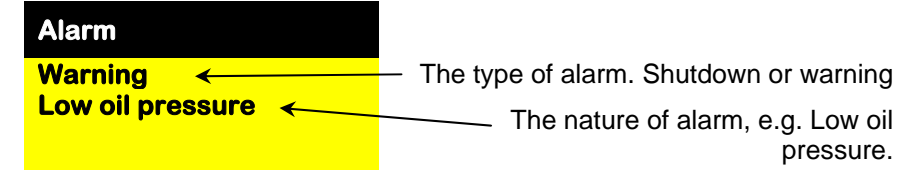

The LCD will display multiple alarms e.g. "High Engine Temperature shutdown", "Emergency Stop" and "Low Coolant Warning" alarms that may have been triggered. These will automatically scroll round in the order that they occurred.

In the event of a warning alarm the LCD will display the appropriate text. If a shutdown then occurs the module will again display the appropriate text. Example:-

| Alarm                                                                               |                      |
|-------------------------------------------------------------------------------------|----------------------|
| Shutdown<br>High coolant temp                                                       |                      |
| Followed by                                                                         |                      |
| Alarm<br>Shutdown<br>Emergency stop                                                 |                      |
| Followed by                                                                         |                      |
| Alarm                                                                               |                      |
| Warning<br>Low coolant level                                                        |                      |
| The unit will scroll through<br>all active alarms in a<br>continuous loop.<br>Alarm |                      |
| Shutdown<br>High coolant temp                                                       |                      |
| Generator available<br>L-N 229v 0A<br>L-L 400 v 50.0Hz                              | lf no al<br>will dis |
| Pf 0.00 0KW                                                                         |                      |
|                                                                                     |                      |

If no alarms are present the LCD will display this default page.

## 4.1 WARNINGS

Warnings are non-critical alarm conditions and do not affect the operation of the generator system. They draw the operators' attention to an undesirable condition.

In the event of an alarm the LCD will jump to the alarms page and scroll through all active warnings and shutdowns.

**BATTERY CHARGE FAILURE**, will be displayed if the module does not detect a voltage from the warning light terminal on the auxiliary charge alternator.

| Alarm                         |  |
|-------------------------------|--|
| Warning<br>Charge alt failure |  |

**BATTERY LOW VOLTAGE** will be displayed if the module detects that the plant DC supply has fallen below the low volts setting level. The Battery Low Voltage alarm is delayed by the Low DC Volts Delay timer.

| Alarm               |
|---------------------|
| Warning             |
| Low battery voltage |

**BATTERY HIGH VOLTAGE** will be displayed if the module detects that the plant DC supply has risen above the high volts setting level. The Battery High Voltage alarm is delayed by the High DC Volts Delay timer.

Alarm Warning High battery voltage

**FAIL TO STOP,** will be displayed if the module detects the engine is still running when the 'Fail to stop timer' expires.

Alarm

Fail to stop

**C**NOTE:- 'Fail to Stop' could indicate a faulty oil pressure sender - If engine is at rest check oil sender wiring and configuration.

**AUXILIARY INPUTS**, auxiliary inputs can be user configured and will display the message as configured in the module.

Example

Alarm Warning Bearing temp high

**LOW FUEL LEVEL,** will be displayed if the fuel level detected by the fuel level sender falls below the low fuel level setting.

| Alarm                     |  |
|---------------------------|--|
| Warning<br>Low fuel level |  |

**LOW ENGINE TEMPERATURE,** if the module detects that the engine coolant temperature has fallen below the low engine temperature pre-alarm setting level, a warning will occur. Alarm Warning Low Coolant Temp will be displayed.

| Alarm                       |  |
|-----------------------------|--|
| Warning<br>Low Coolant Temp |  |

**GENERATOR HIGH CURRENT,** if the module detects a generator output current in excess of the pre-set trip a warning is initiated. Alarm Warning High Current will be displayed. If this high current condition continues for an excess period of time, then the alarm is escalated to a shutdown condition. For further details of the high current alarm, please see High Current Shutdown Alarm.

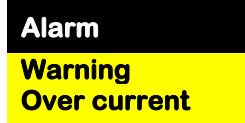

**GENERATOR FAILED TO OPEN,** if the module requests the generator contact/breaker to open it will monitor the auxiliary contacts for feedback that this has happened. If the feedback does not confirm the action within the Generator breaker open timer, then the following alarm will occur.

#### Alarm

Warning Gen failed to open **MAINTENANCE DUE**, The module can be configured to monitor either engine running hours or absolute time, or both. Should either of these values exceed the pre-set service interval the following alarm will occur.

Alarm Warning Maintenance Due

The following alarms are only applicable if synchronising is enabled:

**FAILED TO SYNCHRONISE**, if the module cannot synchronise within the timer allowed by the Synchronising timer a warning is initiated. The LCD will indicate **'FAILED TO SYNC'**.

Alarm Warning Failed to synchronise

**GENERATOR PHASE SEQUENCE WRONG**, if the module detects a phase rotation error, a warning is initiated. The LCD will indicate '**GEN PHASE SEQ WRONG**'.

Alarm

Warning Gen phase Seq Wrong

**BUS PHASE SEQUENCE WRONG**, if the module detects a bus phase rotation error a warning is initiated. The LCD will indicate '**BUS PHASE SEQ WRONG**'.

Alarm

Warning Bus phase Seq Wrong

**NEGATIVE PHASE SEQUENCE**, if the module detects an imbalance in the load current of each phase above a pre-set level, then the following warning will occur.

Alarm Warning Negative phase Sequence

**MSC DATA ERROR**, if the module detects a problem on the MSC link which prevents the module from communicating correctly with the other modules, then the MSC Data Error alarm will be triggered. Incorrect wiring type or connection may be a possibility.

Alarm

**MSC Data Error** 

**MSC TOO FEW SETS**, if the module detects fewer modules on the MSC link than the minimum number configured in the unit the MSC Too few sets alarm will be triggered. This may indicate a break in the MSC connection between the sets.

#### Alarm

MSC Too Few Sets

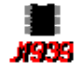

**CAN ECU ERROR,** If the module is configured for **CAN Bus instruments** and receives an "error" message from the engine control unit, 'Can ECU error" is shown on the module's display and a warning alarm is generated.

Example

| Alarm         |
|---------------|
| Can ECU error |
| Exhaust high  |
| temperature   |

The display will alternate between the text display and the manufacturers error codes

Alarm Can ECU error SPNnnnnnn FMInnnnnn

## 4.2 ANALOGUE PRE-ALARMS

The following alarms are termed 'pre-alarms' as they pre warn the operator of a potentially more serious alarm condition. For instance, if the engine temperature rises past the pre alarm level, a warning condition will occur to notify the operator. If the temperature falls below this level, then the alarm ceases and the set will continue to run as normal. However if the temperature continues to rise until the coolant temperature trip point is reached, the warning is escalated and a high coolant temperature shutdown is initiated.

**LOW OIL PRESSURE**, if the module detects that the engine oil pressure has fallen below the low oil pressure pre-alarm setting level after the **Safety On** timer has expired, a warning will occur. Alarm Warning Low Oil Pressure will be displayed.

| Alarm            |  |
|------------------|--|
| Warning          |  |
| Low oil pressure |  |

**HIGH ENGINE TEMPERATURE**, if the module detects that the engine coolant temperature has exceeded the high engine temperature pre-alarm setting level after the **Safety On** timer has expired, a warning will occur. Alarm Warning High Coolant Temperature will be displayed.

#### Alarm

Warning High coolant temp

**OVERSPEED**, if the engine speed exceeds the pre-alarm trip a warning is initiated. Alarm Warning Overspeed will be displayed. It is an **immediate warning**.

#### Alarm

Warning Overspeed

**UNDERSPEED**, if the engine speed falls below the pre-set pre-alarm after the Safety On timer has expired, a warning is initiated. Alarm Warning Underspeed will be displayed.

### Alarm Warning Underspeed

**LOSS OF EXCITATION,** the module will monitor the KVAr present on the generator. Should this exceed a pre-set amount of negative Var this indicates a possible loss of excitation on the alternator. The following alarm will then be generated.

#### Alarm

Warning Loss of Excitation **GENERATOR HIGH FREQUENCY,** if the module detects a generator output frequency in excess of the pre-set pre-alarm, a warning is initiated. Alarm Warning High frequency will be displayed, it is an **immediate warning**.

| Alarm       |         |
|-------------|---------|
| Warning     |         |
| Gen high fr | equency |

**GENERATOR LOW FREQUENCY,** if the module detects a generator output frequency below the pre-set pre-alarm after the Safety On timer has expired, a warning is initiated. Alarm Warning Low Frequency will be displayed

## Alarm

Warning Gen low frequency

**GENERATOR HIGH VOLTAGE,** if the module detects a generator output voltage in excess of the pre-set pre-alarm, a warning is initiated. Alarm Warning High voltage will be displayed, it is an **immediate warning**.

#### Alarm

Warning Gen high voltage

**GENERATOR LOW VOLTAGE,** if the module detects a generator output voltage below the preset pre-alarm after the Safety On timer has expired, a warning is initiated. Alarm Warning Low Voltage will be displayed.

#### Alarm

Warning Gen low voltage

#### 4.3 SHUTDOWNS

Shutdowns are latching and stop the Generator. The alarm must be cleared and the fault removed to reset the module.

**C**NOTE:- The alarm condition must be rectified before a reset will take place. If the alarm condition remains it will not be possible to reset the unit (The exception to this is the Low Oil Pressure alarm and similar 'delayed alarms', as the oil pressure will be low with the engine at rest).

**FAIL TO START**, if the engine does not fire after the pre-set number of attempts has been made a shutdown will be initiated. Alarm Shutdown Fail To Start will be displayed.

Alarm Shutdown Fail to start

**EMERGENCY STOP**, removal of the **positive DC** Supply from the Emergency Stop input will initiate a shutdown of the Generator and prevent any attempt to restart the Generator until the Emergency Stop push-button has been reset. Additionally it removes the **positive DC** supply from both the Fuel Solenoid and Starter Solenoid.

Alarm Shutdown Emergency Stop will be displayed.

Alarm Shutdown Emergency stop

## **A**NOTE:- The Emergency Stop positive signal must be present otherwise the unit will shutdown.

**LOW OIL PRESSURE**, if the module detects that the engine oil pressure has fallen below the low oil pressure trip setting level after the **Safety On** timer has expired, a shutdown will occur. Alarm Shutdown Low Oil Pressure will be displayed.

Alarm Shutdown Low oil pressure

**HIGH ENGINE TEMPERATURE,** if the module detects that the engine coolant temperature has exceeded the high engine temperature trip setting level after the **Safety On** timer has expired, a shutdown will occur. Alarm Shutdown High Engine Temperature will be displayed.

Alarm Shutdown High coolant temp **OVERSPEED**, if the engine speed exceeds the pre-set trip a shutdown is initiated. Alarm Shutdown Overspeed will be displayed. Overspeed is not delayed, it is an **immediate shutdown**.

Alarm Shutdown Overspeed

**O**NOTE:-During the start-up sequence the overspeed trip logic can be configured to allow an extra trip level margin. This is used to prevent nuisance tripping on start-up - Refer to the 55xx series configuration software manual under heading 'Overspeed Overshoot' for details.

**UNDERSPEED**, if the engine speed falls below the pre-set trip after the Safety On timer has expired, a shutdown is initiated. Alarm Shutdown Underspeed will be displayed.

Alarm Shutdown Underspeed

**GENERATOR HIGH FREQUENCY,** if the module detects a generator output frequency in excess of the pre-set trip a shutdown is initiated. Alarm Shutdown High Frequency will be displayed, it is an **immediate shutdown**.

Alarm Shutdown Gen high frequency

**GENERATOR LOW FREQUENCY**, if the module detects a generator output frequency below the pre-set trip after the Safety On timer has expired, a shutdown is initiated. Alarm Shutdown Low Frequency will be displayed.

Alarm Shutdown Gen low frequency

**GENERATOR HIGH VOLTAGE,** if the module detects a generator output voltage in excess of the pre-set trip a shutdown is initiated. Alarm Shutdown High Volts will be displayed, it is an **immediate shutdown**.

Alarm Shutdown Gen high voltage

**GENERATOR LOW VOLTAGE,** if the module detects a generator output voltage below the preset trip after the Safety On timer has expired, a shutdown is initiated. Alarm Shutdown Low Volts will be displayed.

Alarm Shutdown Gen low voltage

**O**NOTE:-Generator voltage and frequency alarms can be delayed by the 'Gen Transient ignore' timer. This is to prevent nuisance tripping when applying or removing load on the generator.

**OIL PRESSURE SENDER OPEN CIRCUIT,** if the module detects a loss of signal from the oil pressure sender (open circuit) a shutdown is initiated. Alarm Shutdown Sender Fault will be displayed. Sender failure is not delayed, it is an **immediate shutdown**.

Alarm Shutdown Oil press sender fault

**MAGNETIC PICKUP OPEN CIRCUIT,** if the module detects a problem with the connection to the magnetic pickup (open circuit) a shutdown is initiated. MPU failure is not delayed, it is an **immediate shutdown**.

Alarm Shutdown MPU open circuit

**AUXILIARY INPUTS**, if an auxiliary input has been configured as a shutdown the appropriate message will be displayed as configured by the user.

Alarm Shutdown Bearing temp high

**LOSS OF SPEED SIGNAL,** if the speed sensing signal is lost during cranking, a shutdown is initiated. Alarm Shutdown Loss of Speed Signal will be displayed.

Alarm Shutdown Loss of speed signal

**C**NOTE:- This will only occur if the magnetic pickup speed sensing signal is lost during cranking or during the safety on timer. If the signal is lost during normal operation the Generator will shutdown with an Under-speed alarm.

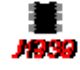

**CAN DATA FAIL**, If the module is configured for CANbus operation and does not detect data on the engine CANbus datalink, a shutdown will occur and 'Can data fail' is shown on the module's display.

Alarm Shutdown Can data fail . Л990 **CAN ECU FAIL**, If the module is configured for **CANbus** operation and receives a "fail" message from the engine control unit, the engine is shutdown and 'Can ECU fail" is shown on the module's display.

## Example

Ξ.

Alarm Can ECU fail Fuel pressure low The display will alternate between the text display and the manufacturers error codes

Alarm Can ECU fail SPNnnnnnn FMInnnnnn

**Mage A**NOTE: - If the CAN message is a manufacturers specific code, it may not be displayed as text. If this is the case, the display will show the generic manufacturers code only, which must be cross-referenced with the engine manufacturer's literature. Please contact the engine manufacturer for further assistance.

The above displays show a standard J1939 based system. Other manufacturers systems supported by the module work in a similar way though the exact detail may vary from those illustrated.

Example

#### Alarm Can ECU fail SPNnnnn FMInnnn

**GENERATOR EARTH FAULT,** if the module detects a generator earth fault current in excess of the pre-set trip a shutdown is initiated. The LCD will indicate '**EARTH FAULT**'. This alarm is configurable between Warning, Shutdown and Electrical Trip. "Shutdown" is the factory default setting.

Alarm Shutdown Earth Fault

**AIR FLAP CLOSED,** if the module detects feedback to indicate that the engine air intake flap is closed a shutdown alarm will be initiated.

Alarm Shutdown Air flap closed

**NEGATIVE PHASE SEQUENCE**, if the module detects an imbalance in the load current of each phase above a pre-set level, then the following warning will occur.

Alarm Shutdown Negative phase Sequence **MSC OLD UNITS ON BUS**, if the module detects a module on the MSC link which is incompatible with the current module, then the MSC Compatibility alarm will be triggered. Check the configuration (using 5xxx configuration software) to ensure correct MSC mode is selected (Extended functionality / Pre version 6 compatibility) Incompatible modules without configurable MSC mode will need to be replaced with compatible units.

#### Alarm

**MSC old units on bus** 

**MSC ID ERROR**, all modules on the MSC link must have an unique ID number. On later modules, ID's are automatically assigned when joining the MSC link. On modules prior to version 5.00, the ID must be set using 5xxx configuration software.

Alarm <mark>MSC ID Error</mark>

**MSC FAILURE** if the module is unable to detect the MSC link then the MSC Failure alarm will be triggered. Incorrect wiring type or connection may be a possibility.

## Alarm

**MSC Failure** 

**LOSS OF EXCITATION,** the module will monitor the KVAr present on the generator. Should this exceed a pre-set amount of negative VAr this indicates a possible loss of excitation on the alternator. The following alarm will then be generated.

## Alarm Warning Loss of Excitation

## 4.4 ELECTRICAL TRIPS

Electrical trips are latching and stop the Generator but in a controlled manner. On initiation of the electrical trip condition the module will de-energise the '**Close Generator**' Output to remove the load from the generator. Once this has occurred the module will start the Cooling timer and allow the engine to cool off-load before shutting down the engine. The alarm must be accepted and cleared and the fault removed to reset the module.

**AUXILIARY INPUTS**, if an auxiliary input has been configured as an electrical trip the appropriate message will be displayed as configured by the user.

Example

Alarm Electrical trip Output breaker tripped

The following alarms are configurable between Warning, Shutdown and Electrical Trip. "Electrical Trip" is the factory default setting.

**GENERATOR HIGH CURRENT,** if the module detects a generator output current in excess of the pre-set trip a warning is initiated. This warning will continue for a period of time depending upon the level of overload that the generator is subjected to and the configuration setting for Generator High Current in the 5xxx series configuration software.

#### Alarm Shutdown High current trip

For instance, the factory default settings for Generator High Current allow for a loading of the generator to 110% for one hour. That is to say if the generator load level exceeds the trip point by 10%, a warning alarm will occur while the overload condition exists. If the load level does not drop to normal levels within one hour, the breaker is opened and the set is cooled down and stopped.

**A**NOTE:- Higher overload levels will result in a faster acting shutdown condition. For instance with the factory default configuration, an overload level twice that of the trip level (typically 200% of the full load) will result in a Generator High Current shutdown condition after 36 seconds.

For details of the relationship between the overload and the shutdown time, please see the Appendix section of this manual.

**GENERATOR REVERSE POWER,** if the module detects a generator reverse power current in excess of the pre-set trip a shutdown is initiated. The LCD will indicate '**GEN REVERSE POWER**'.

#### Alarm

Electrical trip Gen Reverse Power **GENERATOR SHORT CIRCUIT,** if the module detects a generator fault current in excess of the pre-set trip a shutdown is initiated. The LCD will indicate '**GEN SHORT CIRCUIT**'.

Alarm <mark>Electrical trip Gen Short Circuit</mark>

**LOSS OF EXCITATION,** the module will monitor the KVAr present on the generator. Should this exceed a pre-set amount of negative Var this indicates a possible loss of excitation on the alternator. The following alarm will then be generated.

Alarm

Electrical trip Loss of Excitation

**NEGATIVE PHASE SEQUENCE**, if the module detects an imbalance in the load current of each phase above a pre-set level, then the following warning will occur.

#### Alarm

Electrical Trip Negative phase Sequence

## 4.5 ROCOF / VECTOR SHIFT

When configured to run in parallel with the mains (utility) supply, the module monitors for ROCOF / Vector shift trips according to the module's configuration settings. This is included within the module and will detect failure of the mains supply during parallel operation with the generator.

## **O**NOTE:- This protection operates only when in parallel with the mains supply and is disabled at all other times.

Should either of these alarms operate, the module will perform a controlled shutdown (electrical trip) of the generator. This operation must be manually reset :

- 1) Press **O** button. The engine will stop if it is still running and the alarm is cleared.
- 2) Activate digital input configured to "Clear ROCOF/Vector shift" if this has been provided.
- 3) Press 🕑 and 🕕 button together and hold for 5 seconds. The ROCOF/Vector shift instrument is displayed and all 'peak hold' values are reset, clearing the ROCOF/Vector shift alarm.

#### Alarm

**Mains ROCOF** 

## Alarm

**Mains Vector Shift** 

#### Alarm

Mains Decoupling Low Frequency

#### Alarm

Mains Decoupling High Frequency

#### Alarm

Mains Decoupling Low Voltage

#### Alarm

Mains Decoupling High Frequency

For details on activating and configuring the ROCOF/Vector shift protection you are referred to the 5xxx for Windows configuration software manual.

## **5 DESCRIPTION OF CONTROLS**

The following section details the function and meaning of the various controls on the module.

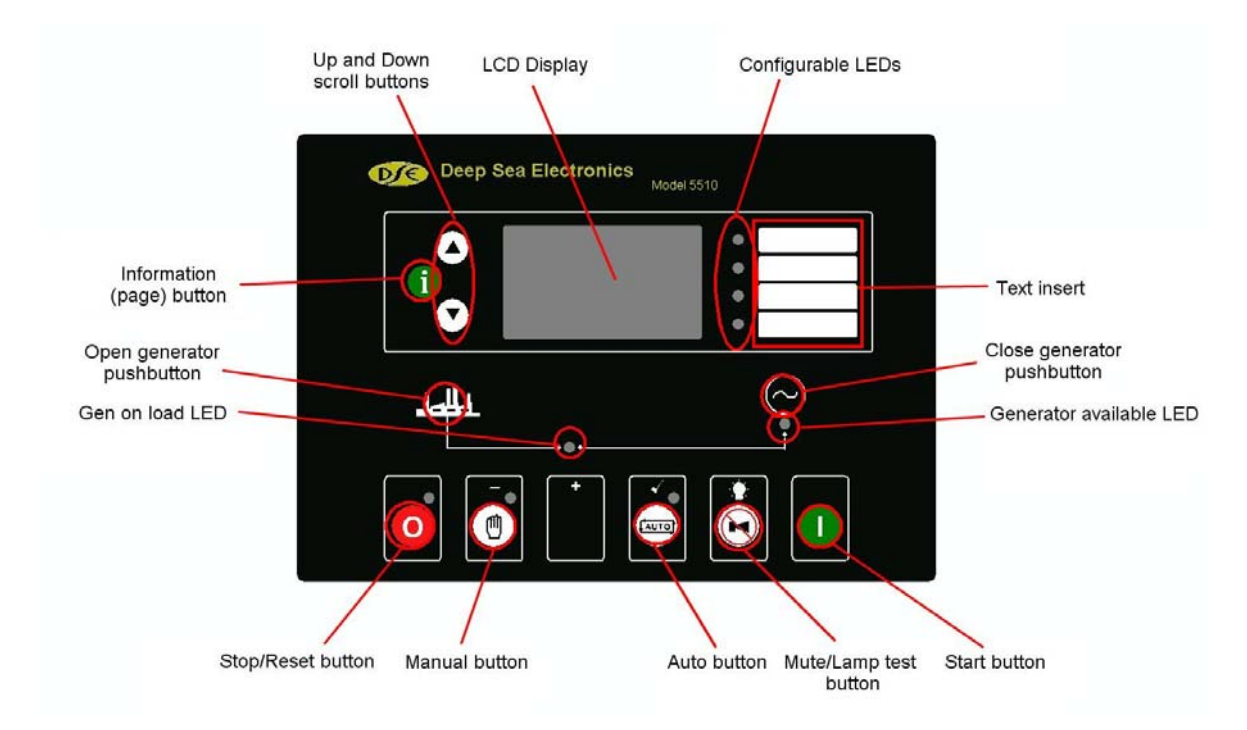

## 5.1 TYPICAL LCD DISPLAY SCREENS

## 5.1.1 TYPICAL STATUS DISPLAY

| Status<br>Waiting in Auto                          | Indicates that the module is in Automatic and that the system is in standby. The unit will respond to an active remote start signal.                                  |  |  |
|----------------------------------------------------|----------------------------------------------------------------------------------------------------|--|--|
| Status<br>Cranking attempt<br>2 00.06<br>Auto mode | Indicates that the module is in automatic and that a start sequence<br>has been initiated, by remote start input. The module is attempting<br>to crank the generator. |  |  |
|                                                    |                                                                                                    |  |  |
| Generator available                                |                                                                                                    |  |  |
| L-N 229v 0A<br>L-L 400 v 50.0hz<br>Pf 0.00 0KW     | If no alarms are present the LCD will display this default page.                                                                                                    |  |  |

## 5.1.2 TYPICAL INSTRUMENT DISPLAY

| The display of the engine oil pressure |
|----------------------------------------|
|                                        |
|                                        |
|                                        |
|                                        |

| Coolant temperature | The display of the engine coolant temperature |
|---------------------|-----------------------------------------------|
| <b>74</b> °C        |                                               |
| <b>165</b> °F       |                                               |
|                     |                                               |

| Generator | Amps       | The display of all three generator line currents. |
|-----------|------------|---------------------------------------------------|
| L1<br>12  | 50A<br>52A |                                                   |
| L3        | 50A        |                                                   |

| Mains       |            | ROCOF / Vector shift display (For systems configured to parallel with mains supply only) |
|-------------|------------|------------------------------------------------------------------------------------------|
| ROCOF 0.2Hz | 10Hz       | Present values are shown to the left with the 'peak hold' values shown on the right.     |
| Vector 1.4° | <b>2</b> ° |                                                                                          |

### 5.1.3 TYPICAL ALARM DISPLAY

| Alarm The module is warning that the engine oil pressure has fallen below a pre set level. The generator is not shutdown. |                             |                                                                                                    |  |  |
|----------------------------------------------------------------------------------------------------|-----------------------------|----------------------------------------------------------------------------------------------------|--|--|
| Warning                                                                                                    | Alarm                       | The module is warning that the engine oil pressure has fallen below a pre set level. The generator is not shutdown. |  |  |
| Low oil pressure                                                                                                    | Warning<br>Low oil pressure |                                                                                                    |  |  |

| Alarm                        | The oil pressure has fallen below a second pre set value and has shutdown the generator. |
|------------------------------|------------------------------------------------------------------------------------------|
| Shutdown<br>Low oil pressure |                                                                                          |
|                              |                                                                                          |

| Alarm                        | The module is warning that the battery voltage is below a pre set value. |
|------------------------------|--------------------------------------------------------------------------|
| Warning<br>Low battery Volts |                                                                          |

| J.I.T INIOAL LVENT D                          |                                                                                                    |  |  |  |
|-----------------------------------------------|----------------------------------------------------------------------------------------------------|--|--|--|
| Event log 1                                   | On the 17 <sup>th</sup> January 2005 at 16:29 the unit detected a Engine High temperature condition.                                  |  |  |  |
| 17 Jan 2005 16:29:49<br>Hi Engine temperature |                                                                                                    |  |  |  |
|                                               |                                                                                                    |  |  |  |
| Event log 2                                   | On the 8 <sup>th</sup> September 2004 at 20:10. The emergency stop button was pressed and the generator was shutdown.                 |  |  |  |
| 8 Sep 2004 20:10:05<br>Emergency stop         |                                                                                                    |  |  |  |
|                                               |                                                                                                    |  |  |  |
| Event log 3                                   | On the 7 <sup>th</sup> September 2004 at 08:46, the unit detected that the generator output volts exceeded pre-set trip level and has |  |  |  |
| 7 Sep 2004 08:46:00<br>Over Volts<br>Shutdown | shutdown the generator.                                                                                                    |  |  |  |

### 5.1.4 TYPICAL EVENT DISPLAY

## 5.2 VIEWING THE INSTRUMENT AND EVENT LOG PAGES

To view a particular instrument, operate the "**Page**" button U to move to the required page. The LCD will display the page title and then will automatically commence scrolling down the various instruments. On reaching the last instrument, the LCD display will then jump back to the page title and resume scrolling down the page. This sequence will be repeated until either the user moves off the page, the LCD page timer has expired or an alarm condition occurs. In the case of the latter, the module will jump to the alarm page to show the relevant alarm details.

| Engine speed        |  |  |  |
|---------------------|--|--|--|
| <b>0</b> RPM        |  |  |  |
| Engine oil pressure |  |  |  |
| <b>6.2</b> Bar      |  |  |  |
| <b>90</b> Psi       |  |  |  |
| <b>620</b> KPa      |  |  |  |
| Coolant temperature |  |  |  |
| <b>74</b> °C        |  |  |  |
| <b>165</b> °F       |  |  |  |
|                     |  |  |  |

Etc....

It is also possible to scroll to display the different instruments using  $\mathbf{\nabla}$  and  $\mathbf{\hat{\nabla}}$  buttons. Once selected the instrument will remain on the LCD display until the user selects a different instrument or page, or after a period of inactivity, the module will revert to the '*Status page*'.

**A**NOTE:-This description of operation is also true for the other instrument pages and for viewing the records in the event log.

**O**NOTE:- The factory default setting is to show all instruments in a single list. It is possible to change this configuration to a "page" style display using the 5xxx configuration software. When configured to the page style, the instruments are grouped into separate pages – i.e. Engine instruments, Gen instruments, bus instruments.

## 5.2.1 SYNCHROSCOPE OPERATION

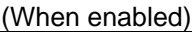

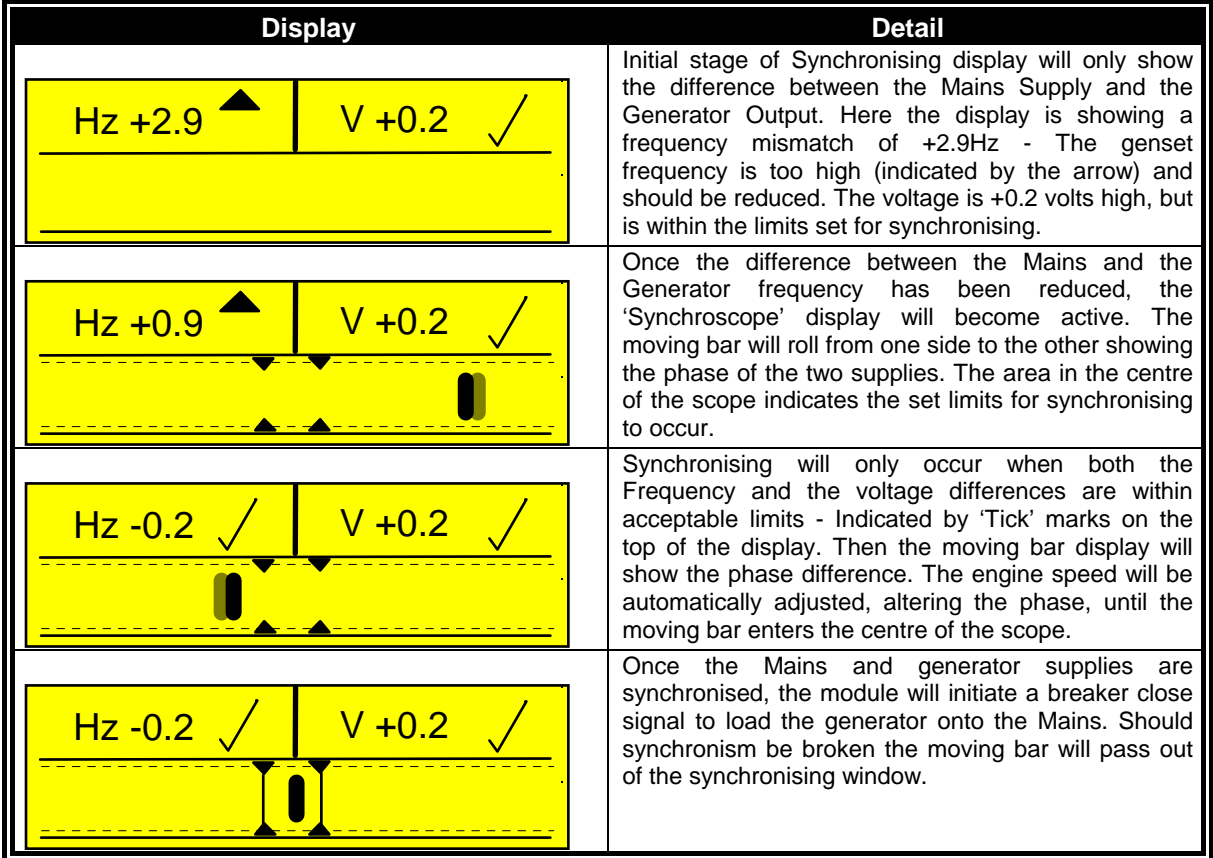

ANote:-At the start of the synchronising process and if the display is still on the status page, the module will automatically switch to the Synchroscope page. Once the system enters one of the ramping states, the ramp progress will also be displayed on the screen.

**A**NOTE:- If the breaker closing time is too great, then the supplies will drift out of phase before the breaker is closed, an electrical trip alarm will occur and "Out of Sync" will be displayed.

**ONOTE:**- Should the breaker open when on load, and NOT due to an open signal from the 5510, the module will detect "Out of Sync" and generate an electrical trip alarm. For instance, this will occur if the breaker is manually opened, or tripped by a device external to the 5510 controller.

## 5.3 COMPLETE INSTRUMENTATION LIST

#### 5.3.1 BASIC INSTRUMENTATION

**Engine Speed** Engine Oil pressure Coolant temperature Fuel level Battery voltage/Charge alt volts Engine run time/Number of starts Next maintenance (if enabled) Generator volts (L1-N, L2-N, L3-N) Generator volts (L1-L2, L2-L3, L3-L1) Generator Hz Generator Amps (L1, L2, L3) Generator earth current Generator kW (L1, L2, L3) Generator total kW/% Generator kVA (L1, L2, L3) Generator total kVA/% Generator pf (L1, L2, L3) Generator average pf Generator kVAr (L1, L2, L3) Generator total kVAr /% Generator kWh/Generator kVAh/Generator kVArh Generator phase sequence Load Demand priority Synchroscope (when enabled) Bus volts (L1-N, L2-N, L3-N) Bus volts (L1-L2, L2-L3, L3-L1) Bus Hz Bus phase sequence

#### 5.3.2 ENHANCED ENGINE INSTRUMENTATION

(When supported by the electronic engine ECU)

Engine oil temperature Coolant pressure Inlet manifold temperature Exhaust temperature Turbo pressure Fuel pressure Fuel consumption Total fuel used

## 5.4 ACCESSING THE FRONT PANEL CONFIGURATION EDITOR

This configuration mode allows the operator limited customising of the way the module operates.

| Operation                                                                                               | Detail      |
|----------------------------------------------------------------------------------------------------|-------------|
| To enter the ' <b>configuration mode</b> ' press both the <b>INFO</b> and <b>STOP</b> buttons together. | <b>1</b> ,0 |

### 5.4.1 ENTERING THE CONFIGURATION EDITOR PIN NUMBER

The configuration editor contains two sections.

- Main configuration editor (for 'site adjustable' or 'commissioning' parameters)
- Application editor (to allow installation engineers to make application changes). The 'Application Editor' is designed to allow the module to be configured for different applications without needing to re-configure the module settings. This makes it particularly suitable for applications where the generator would be used in a number of different roles, specifically in Rental or mobile type applications.

If the module PIN number has been set, the PIN number request is then shown. The configuration cannot be viewed or changed until the PIN number is correctly entered.

Enter either the 'main' PIN or the application PIN.

If no PIN has been set, then skip to the next section.

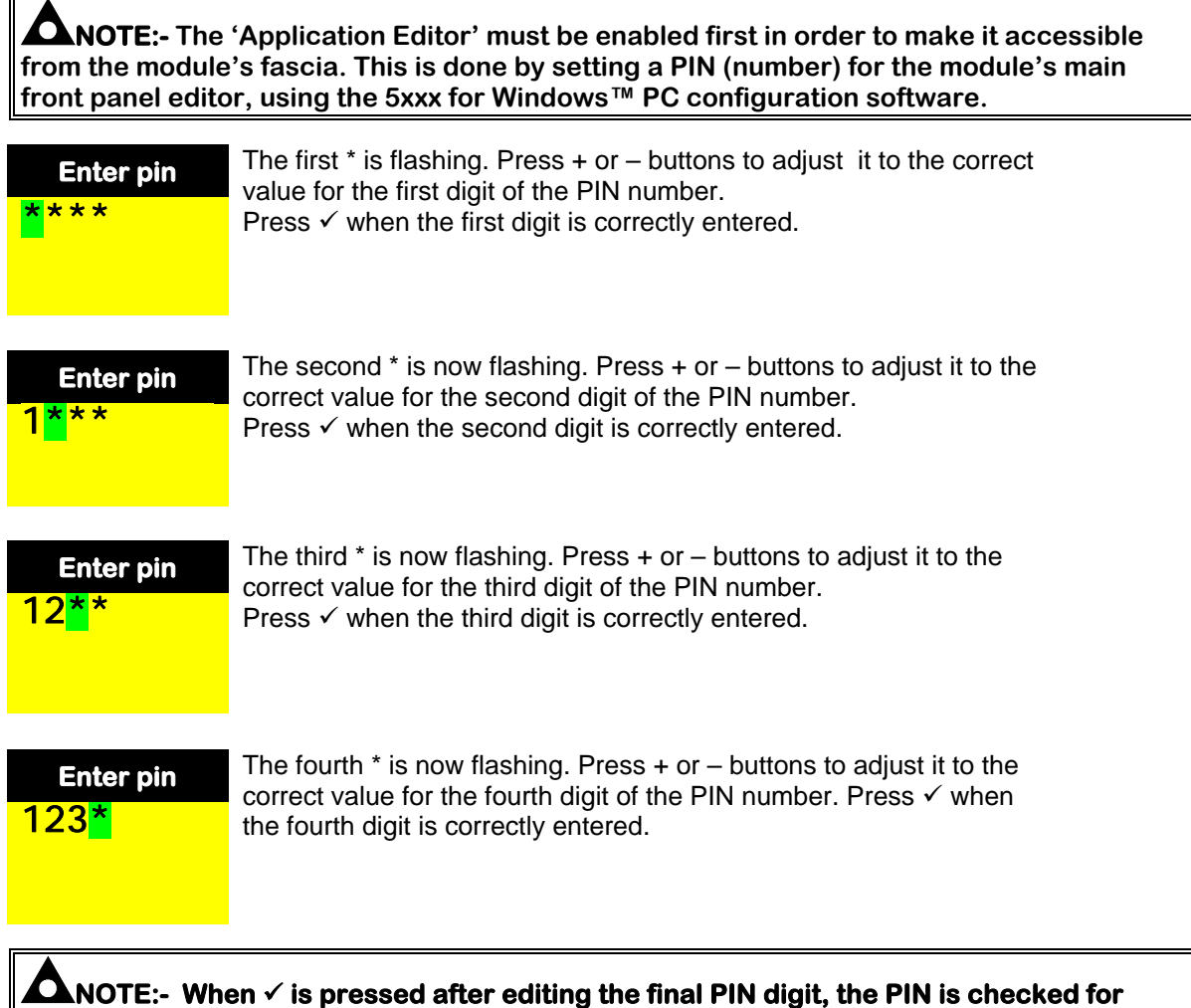

validity. If the number is not correct, the editor is automatically exited. To retry you must re-enter the editor as described above.

## 5.4.2 EDITING VALUES

If the PIN number has not been set, or has been correctly entered :

| Operation                                                                                                   |                               | Detail |         |
|----------------------------------------------------------------------------------------------------|-------------------------------|--------|---------|
| The LCD will then display:                                                                                  | CONFIGURATION                 |        |         |
|                                                                                                    |                               |        |         |
| To view the different configuration functions press the + o                                                 | r - buttons.                  |        |         |
| The LCD will then display the first item:                                                                   | CONFIGURATION<br>Oil Pressure |        |         |
| (example)                                                                                                   |                               |        |         |
|                                                                                                    | <b>Pre-alarm</b>              |        |         |
|                                                                                                    | 1.30 Bar                      | 18 PSI | 130 kPa |
| Pressing the 🗸 button will enter edit mode :                                                                |                               |        |         |
| The parameter being changed will flash.                                                                     | CONFIGU                       | RATION |         |
| Pressing + or – buttons will change the parameter to the desired value                                      | Oil Pressure                  |        |         |
|                                                                                                    | Pre-alarm                     |        |         |
|                                                                                                    | 1.30 Bar                      | 18 PSI | 130 kPa |
| Press $\checkmark$ to save the change. The parameter will stop flashing as the edit mode is exited.         |                               |        |         |
| To view the different configuration functions press the + or - buttons.                                     |                               |        |         |
| For date and time editing only: press $^{igodold N}$ to select between day, month, year, hours and minutes. |                               |        |         |
| To exit the 'Operator configuration mode' save your                                                         |                               | -      |         |
| current value change if you haven't already done so                                                         |                               |        |         |
| (press $\checkmark$ to exit the flashing edit mode), then press                                             |                               |        |         |
| Stop/Reset to exit configuration mode.                                                                      |                               |        |         |

The module will then return to the 'Status Page' display.

### 5.4.3 LIST OF ADJUSTABLE PARAMETERS IN 'MAIN CONFIGURATION EDITOR'

| Factory default settings are shown in bold italicised tex | t) |
|-----------------------------------------------------------|----|
|-----------------------------------------------------------|----|

| Input settings         01. Pressure Pre A arm         0.ber-ber (1.03bar)           High Cool ant Teng Pre A arm         80°-140° (1.89°)         80°-140° (1.89°)           High Cool ant Teng Pre A arm         80°-140° (1.89°)         80°-140° (1.89°)           Timers         0°-140° (1.89°)         0°-140° (1.89°)           Timers         0°-140° (1.89°)         0°-140° (1.89°)           Timers         0°-140° (1.89°)         0°-140° (1.89°)           Timers         0°-60 (60)         0°-140° (1.89°)           Timers         0°-60 (60)         0°-60 (60)           Contract Teng Pre A arm         0°-60 (60)         0°-60 (60)           Contract Teng Pre A arm         0°-60 (60)         0°-60 (60)           Contract Teng Pre A arm         0°-60 (60)         0°-60 (60)           Contract Teng Pre A arm         0°-60 (60)         0°-60 (60)           Contract Teng Pre A arm         0°-60 (60)         0°-60 (60)           Contract Teng Pre A arm         0°-60 (60)         0°-60 (60)           Contract Teng Pre A arm         0°-60 (60)         0°-60 (60)           Fort Teng Pre A arm         0°-60 (60)         0°-60 (60)           Contractor Teng Pre A arm         0°-60 (60)         0°-60 (60)           Conterator Under Pre a Arm         0°-60 (60) <th>Section</th> <th>Parameter as shown on display</th> <th>Values</th>                                                                                                    | Section              | Parameter as shown on display       | Values                                    |
|----------------------------------------------------------------------------------------------------|----------------------|-------------------------------------|-------------------------------------------|
| Dil Fressure Stuttdom         Der Jear (1808ar)           Hijch Cool ant Tomp Shutdom         80°-140° (180°)           Los Cool ant Tomp Shutdom         80°-140° (180°)           Los Fool Loop Alam         60°-140° (180°)           Los Fool Loop Alam         60°-140° (180°)           Los Fool Loop Alam         60°-140° (180°)           Los Fool Loop Alam         60°-100° (180°)           Los Fool Loop Alam         60°-100°           Frank Their         0.90°           Crank Rest Time         0.90° (160)           Crank Rest Time         0.90° (160)           Corrak Rest Time         0.90° (160)           Corling Rom Time         0.90° (160)           Field To Stop Delay         0.90° (160)           Corling Rom Time         0.90° (200)           Field To Stop Delay         0.90° (200)           Los Battery Delay         0.90° (200)           Generator Under Vol Loge Pro Alam         60° (300)           Generator Under Vol Loge Pro Alam         60° (300)           Generator Under Vol Loge Pro Alam         60° (300)           Generator Under Vol Loge Pro Alam         60° (300)           Generator Under Vol Loge Pro Alam         60° (300)           Generator Under Vol Loge Pro Alam         60° (300)                                                                                                    | Input settings       | Oil Pressure Pre Alarm              | 0 bar -4bar ( <b>1.17bar</b> )            |
| High Cool ant Temp Pre Alarm         80:01-402 (1892)           High Cool ant Temp Alarm         67:01-572 (1892)           Low Cool ant Temp Alarm         67:01-572 (1892)           Timers         Start for Yumai ent Delay         0.100 (0)           Carnot Temp Alarm         0.200 (0)           Carnot Temp Alarm         0.200 (0)           Carnot Temp Alarm         0.200 (0)           Carnot Temp Alarm         0.200 (0)           Carnot Temp Alarm         0.200 (0)           Carnot Temp Alarm         0.200 (0)           Carnot Temp Alarm         0.200 (0)           Carnot Temp Alarm         0.200 (0)           Carnot Temp Alarm         0.200 (0)           Correspeed Overshoot Delay         0.300 (0)           Exercise Temp Alarm         0.200 (0)           Exercise Temp Alarm         0.200 (0)           Exercise Temp Alarm         0.200 (0)           Exercise Temp Alarm         0.200 (0)           Exercise Temp Alarm         0.200 (0)           Exercise Temp Alarm         0.200 (0)           Exercise Temp Alarm         0.200 (0)           Exercise Temp Alarm         0.200 (0) (10)           Exercise Temp Alarm         0.200 (0) (10)           Exercise Temp Alarm         0.200 (0)                                                                                                    |                      | Oil Pressure Shutdown               | 0 bar -4bar ( <b>1.03bar</b> )            |
| High Gool ant Temp Shutdown         60°C-140°C (disabled)           Lor Fuel Level Al arm         0°C-100°C (disabled)           Timers         Sinct Delay         0.106 (d)           Sinct Delay         0.106 (d)           Carak Rest II inn         0.90% (d)           Darres Timers         0.90% (d)           Farm Him         0.90% (d)           Carak Rest II inn         0.90% (d)           Devrepsed Dowrshoot Del ay         0.90% (d)           Dovrspeed Dowrshoot Del ay         0.90% (d)           Colling Bun Time         0.90% (d)           Timers         Colling Bun Time           Colling Bun Time         0.90% (d)           Timers         0.90% (d)           Bins Door Vol tage Arm         0.90% (d)           Generator Linder Vol tage Shutdown         0.90% (d)           Bins Door Vol tage Arm         0.90% (d)           Generator Under Vol tage Pravataria         0.90% (d)           Concrator Over Vol tage Pravataria         0.90% (d)           Concrator Voir Vol tage Pravataria         0.90% (d)           Concrator Voir Vol tage Pravataria         0.90% (d)           Concrator Voir Vol tage Pravataria         0.90% (d)           Concrator Voir Vol tage Pravataria         0.90% (d)                                                                                                    |                      | High Coolant Temp Pre Alarm         | 80°C -140°C ( <b>115°C</b> )              |
| Lon Cool and Temp Al arm 0, F-C-1377 (Cistabled) Timets Unit Family and Temp Al arm 0, F-C-1377 (Cistabled) Timets Description of the set of the set of th                                                                                     |                      | High Coolant Temp Shutdown          | 80°C -140°C ( <b>120°C</b> )              |
| Low Fuel Level Al arm         Of-100 (ds)           Start Delay         0.100 (ds)           Start Delay         0.400 (ds)           Crank Ime         0.400 (ds)           Crank Time         0.400 (ds)           Crank Time         0.400 (ds)           Crank Time         0.400 (ds)           Crank Time         0.400 (ds)           Warm Up Time         0.400 (ds)           Warm Up Time         0.400 (ds)           Baturn Delay         0.400 (ds)           Cool ing Kun Time         0.400 (ds)           Baturn Delay         0.400 (ds)           Cool ing Kun Time         0.500 (ds)           Time Subserv Dot Delay         0.500 (ds)           Mains Under Vol tage Alarm         500/300 (ph) (1277)           Generator Under Vol tage Alarm         500/300 (ph) (1277)           Generator Under Vol tage Stutdon         500/300 (ph) (1260)           Generator Under Vol tage Pre Alarm         500/300 (ph) (1260)           Generator Under Vol tage Stutdon         500/300 (ph) (1260)           Generator Under Frequency Stutdon         0.7301 (ph N1 (260)           Generator Under Frequency Stutdon         0.7301 (ph N1 (260)           Generator Over Frequency Stutdon         0.7301 (ph N1 (260)           Generat                                                                                                    |                      | Low Coolant Temp Alarm              | 67°C -137°C ( <i>disabled</i> )           |
| Timers         Under Jor Transi ent Uslay         0.106 (80)           Start Del ay         0.40m (80)           Pre Natt Dein         0.00m (80)           Pre Natt Dein         0.00m (80)           Pre Natt Dein         0.00m (80)           Pre Natt Dein         0.00m (80)           Safety. On Del ay         0.00m (80)           Overspeed Devershoot Del ay         0.40m (80)           Return Del ay         0.40m (80)           Cool Ing Run Time         0.40m (80)           Fail To Step Del ay         0.00m (80)           Low Bartery Del ay         0.40m (80)           Low Bartery Del ay         0.40m (70)           Mains Ubdy Vol Tage Alarm         50V-300V ph-N (190V)           Generator Under Vol Tage Para         50V-300V ph-N (190V)           Generator Under Vol Tage ParA Alarn         50V-300V ph-N (190V)           Generator Under Vol Tage ParA Alarn         50V-300V ph-N (190V)           Generator Under Vol Tage ParA Alarn         50V-300V ph-N (190V)           Generator Under Vol Tage ParA Alarn         50V-300V ph-N (190V)           Generator Under Vol Tage ParA Alarn         50V-300V ph-N (190V)           Generator Under Trequency Stuttoon         64z-74z (64z)           Generator Nominal Vol Tage         64z-74z (64z) <t< td=""><td></td><td>Low Fuel Level Alarm</td><td>0%-100% (<i>disabled</i>)</td></t<>                                                                                                    |                      | Low Fuel Level Alarm                | 0%-100% ( <i>disabled</i> )               |
| Solari teat of an anomaly and a solar solar                                                                                                    | Timers               | Generator Transient Delay           | 0 -10s ( <b>0s</b> )                      |
| Crank Time         0         0.001           Crank Time         0.001         0.001           Safety On Del ay         0.001 (00)         0.001           Overspeed Overshoot Del ay         0.001         0.001           Return Del ay         0.001 (00)         0.001           Return Del ay         0.001 (00)         0.001           Fail To Stop Del ay         0.001 (00)         0.001 (00)           Cool Ting Run Time         0.001 (00)         0.001 (00)           Fail To Stop Del ay         0.011 (1m)         0.011 (1m)           Law Battery Del ay         0.011 (1m)         0.011 (1m)           Mains Under Vol Tage Alarm         500/3001 (1m) (1m)         0.001 (1m)           Generator Under Vol Tage PAlarm         500/3001 (1m) (1m)         0.011 (1m)           Generator Under Vol Tage PAlarm         500/3001 (1m) (1m)         0.011 (1m)           Generator Under Vol Tage PAlarm         500/3001 (1m) (1m)         0.011 (1m)           Generator Under Vol Tage PAlarm         500/3001 (1m) (1m)         0.011 (1m)           Generator Under Trequency Shutdoan         50/3001 (1m) (2m)         0.011 (1m)           Generator Under Trequency Shutdoan         60/3001 (1m) (2m)         0.011 (1m)           Generator Over Vol Tage Shutdoan         50/3001                                                                                                    |                      | Start Delay                         | 0 -60m (5s)                               |
| Crank Rest Time         000           Vorspeed Dvershot Delay         0-00 (106)           Overspeed Dvershot Delay         0-00 (00)           Warm Up Time         0-60m (36)           Cooling Run Time         0-60m (36)           Fatur Do Day         0-306 (106)           Cooling Run Time         0-60m (36)           Fail To Stop Delay         0-10m (107)           Gen Roversa Port Delay         0-10m (107)           Gen Roversa Port Delay         0-306 (28)           Bin S Under Voi tage Alarm         50V 3500 ph N (184V)           Bin S Under Voi tage Alarm         50V 3500 ph N (184V)           Generator Inder Voi tage Pro Alarm         50V 3500 ph N (184V)           Generator Drev Voi tage Pro Alarm         50V 3500 ph N (184V)           Generator Drev Voi tage Pro Alarm         50V 3500 ph N (170)           Generator Under Frequency Shutdown         60V 3500 ph N (27V)           Generator Under Frequency Pre Alarm         60V 3500 ph N (27V)           Generator Over Voi tage Pro Alarm         60V 3500 ph N (27V)           Generator Over Voi tage Pro Alarm         60V 3500 ph N (27V)           Generator Over Frequency Pre Alarm         60V 3500 ph N (27V)           Generator Voer Trequency Pre Alarm         60V 3500 ph N (27V)           Generator Voer Frequency                                                                                                    |                      | Crank Time                          | 0-60s ( <b>10s</b> )                      |
| Safety On Delay         0-05 (0)           Uverspeed Dvershot Delay         0-06 (0)           Warm Up Time         0-06 (0)           Return Delay         0-06 (0)           Coling Run Time         0-06 (0)           Fail To Stop Delay         0-30s (30)           Low Battery Delay         0-30s (30)           Low Battery Delay         0-30s (30)           Low Battery Delay         0-30s (30)           Enerster Neuer Delay         0-30s (30)           Mains Under Vol Ege Alarm         50V-360V phN (164V)           Mains Under Vol Ege Stuttoon         50V-360V phN (164V)           Generator Under Vol Ege Stuttoon         50V-360V phN (164V)           Generator Under Vol Ege Stuttoon         50V-360V phN (164V)           Generator Under Folgency Stuttoon         50V-360V phN (164V)           Generator Oner Vol Ege Stuttoon         50V-360V phN (164V)           Generator Oner Frequency Stuttoon         60V-370V ph (164)           Generator Oner Frequency Stuttoon         0-754L (25Mp)           Generator Oner Frequency Stuttoon         0-754L (25Mp)           Generator Oner Frequency Stuttoon         0-754L (25Mp)           Generator Oner Frequency Stuttoon         0-754L (25Mp)           Generator Oner Frequency Stuttoon         0-754L (25Mp)                                                                                                    |                      | Crank Rest Time                     | 0-60s ( <b>10s</b> )                      |
| Wer speed Dvershoot Delay         0:10           Warn Up Time         0:60m (60)           Return Delay         0:60m (30)           Cooling Run Time         0:60m (30)           Fall To Stop Delay         0:30 (30)           Low Battery Delay         0:30m (7m)           Gen Reverss Power Delay         0:30m (7m)           Main Subder Vol tage Alarm         50V:300 phv1(184V)           Main Sover Vol tage Alarm         50V:300 phv1(184V)           Bererator Under Vol tage PLA         50V:300 phv1(184V)           Generator         6enerator Under Vol tage PLA           Generator Under Vol tage PLA         50V:300 phv1(184V)           Generator Under Vol tage PLA         50V:300 phv1(184V)           Generator Under Vol tage PLA         50V:300 phv1(184V)           Generator Under Vol tage PLA         50V:300 phv1(184V)           Generator Under Frequency Station         50V:300 phv1(225V)           Generator Under Frequency Station         50V:300 phv1(225V)           Generator Or Or Vol tage PLA         60m (7m)           Generator Or Or Vol tage PLA         60m (7m)           Generator Or Or Vol tage PLA         60M (7m)           Generator Or Or Vol tage PLA         60m (7m)           Generator Or Overspeed Nutdoon         0:000000 (7m)      <                                                                                                    |                      | Safety On Delay                     | 0-30s ( <b>10s</b> )                      |
| Warm Up Time         0-c0m (60)           Fail To Stop Del ay         0-c0m (60)           Fail To Stop Del ay         0-305 (30)           Low Battery Del ay         0-10m (fm)           Bains Under Voltage Al arm         50V-360V phN1(84V)           Bains Under Voltage Al arm         50V-360V phN1(84V)           Bains Under Voltage Al arm         50V-360V phN1(84V)           Bains Under Voltage Al arm         50V-360V phN1(84V)           Bains Under Voltage Al arm         50V-360V phN1(84V)           Cenerator Under Voltage Stuttoon         50V-360V phN1(84V)           Cenerator Under Voltage Stuttoon         50V-360V phN1(84V)           Cenerator Under Voltage Stuttoon         50V-360V phN1(84V)           Cenerator Over Voltage Stuttoon         50V-360V phN1(84V)           Cenerator Over Voltage Stuttoon         50V-360V phN1(84V)           Cenerator Over Voltage Stuttoon         50V-360V phN1(84V)           Cenerator Over Frequency Stuttoon         0-754U (2694)           Cenerator Over Frequency Stuttoon         0-754U (2694)           Cenerator Over Frequency Stuttoon         0-754U (2694)           Cenerator Over Frequency Stuttoon         0-754U (2694)           Cenerator Over Frequency Stuttoon         0-754U (2694)           Cenerator Over Current Trip         50050K fulload rating (                                                                                                    |                      | Overspeed Overshoot Delay           | 0-10s ( <b>0s</b> )                       |
| Return Del ay         0-60m (30a)           Cool ing Run Time         0-60m (60a)           Fail To Stop Del ay         0-10m (fm)           Low Battery Del ay         0-10m (fm)           Generator         0-30a (20a)           Main Sour Vol tage Alarm         50V-300V ph-N (184V)           Main Sour Vol tage Alarm         50V-300V ph-N (184V)           Generator Under Vol tage PA arm         50V-300V ph-N (184V)           Generator Tor Vol tage Shutdown         50V-300V ph-N (184V)           Generator Tor Vol tage Shutdown         50V-300V ph-N (184V)           Generator Tor Vol tage Shutdown         50V-300V ph-N (184V)           Generator Cover Vol tage Shutdown         50V-300V ph-N (184V)           Generator Cover Vol tage Shutdown         50V-300V ph-N (184V)           Generator Cover Vol tage Shutdown         50V-300V ph-N (184V)           Generator Cover Vol tage Shutdown         50V-300V ph-N (184V)           Generator Cover Vol tage Shutdown         50V-300V ph-N (184V)           Generator Cover Vol tage Shutdown         50V-300V ph-N (184V)           Generator Short Circuit Trip         100-2005           Generator Short Circuit Trip         100-2005           Generator Short Circuit Trip         50V-300V ph-N (184V)           Generator Short Circuit Trip         50V/300V (100 hod                                                                                                    |                      | Warm Up Time                        | 0-60m ( <b>0</b> s)                       |
| Cool ing Run Tine         0-60m (60m)           Fail To Stop Delay         0-30m (200)           Low Battery Delay         0-10m (1m)           Generator More Yol tage Alarm         50V-3300 ybh (184V)           Mains Under Vol tage Alarm         50V-3300 ybh (184V)           Generator Under Vol tage Shutdown         50V-3300 ybh (184V)           Generator Under Vol tage Shutdown         50V-3300 ybh (184V)           Generator Under Vol tage Shutdown         50V-3300 ybh (184V)           Generator Under Vol tage Shutdown         50V-3300 ybh (184V)           Generator Cover Vol tage Shutdown         50V-3300 ybh (184V)           Generator Under Frequency Shutdown         50V-3500 ybh (182V)           Generator Cover Vol tage Shutdown         50V-3500 ybh (182V)           Generator Cover Frequency Shutdown         0-75Hz (27HZ)           Generator Cover Frequency Shutdown         0-75Hz (57HZ)           Generator Cover Frequency Shutdown         0-75Hz (57HZ)           Generator Rourd Frequency Shutdown         0-75Hz (57HZ)           Generator Nort Frequency Shutdown         0-75Hz (57HZ)           Generator Nort Frequency Per Alarm         0-50%HU (30D dating (100%)           Generator Nort Frequency Per Alarm         0-50%HU (30D dating (100%)           Generator Nort Curent Frip         0-75Hz (57HZ)                                                                                                    |                      | Return Del ay                       | 0 -60m ( <b>30s</b> )                     |
| Fail To Stop Delay     0-10m (fm)       High Battery Delay     0-10m (fm)       High Battery Delay     0-30s (28)       Main Sour Vol Tage Alarm     50V-300Y ph-N (EAV)       Main Sour Vol Tage Alarm     50V-300Y ph-N (EAV)       Generator Inder Vol Tage Pharm     50V-300Y ph-N (EAV)       Generator Under Vol Tage Pharm     50V-300Y ph-N (EAV)       Generator Tor Vol Tage Pre Alarm     50V-300Y ph-N (EAV)       Generator Tor Vol Tage Pre Alarm     50V-300Y ph-N (EAV)       Generator Tor Vor Vol Tage Shutdom     50V-300Y ph-N (EAV)       Generator Tor Vor Vol Tage Shutdom     60V-300Y ph-N (EAV)       Generator Tor Vor Vol Tage Shutdom     60V-300Y ph-N (EAV)       Generator Tor Vor Vol Tage Shutdom     60V-300Y ph-N (EAV)       Generator Tor Frequency Pre Alarm     0-75Hz (55Hz)       Generator Tor Frequency Shutdom     0-75Hz (55Hz)       Generator Tor C Frequency Pre Alarm     0-75Hz (55Hz)       Generator Shut C Frout Trip     50V-300Y fulload rating (20%)       Generator Shut C Frout Trip     50V-300Y fulload rating (20%)       Generator Shut C Frout Trip     50V-300Y fulload rating (20%)       Generator Reverse Power Trip     50V-300Y fulload rating (20%)       Generator Reverse Power Trip     50V-300Y fulload rating (20%)       Generator Reverse Power Trip     50V-300Y fulload rating (20%)       Generator Trip Cover Vol                                                                                                    |                      | Cooling Run Time                    | 0-60m (6 <b>0s</b> )                      |
| Low Battery Delay         0-10m (fm)           Gen Roverso Power Delay         0-30m (fm)           Gen Roverso Power Delay         0-30m (fm)           Generator Woltage Alarm         50V-300V phN (184V)           Bins Under Voltage Shutdown         50V-300V phN (184V)           Generator Under Voltage Shutdown         50V-300V phN (184V)           Generator Under Voltage Pre Alarm         50V-300V phN (184V)           Generator Over Voltage Pre Alarm         50V-300V phN (285V)           Generator Over Voltage Pre Alarm         50V-300V phN (285V)           Generator Over Voltage Shutdown         60V-300V phN (285V)           Generator Over Voltage Shutdown         60V-300V phN (285V)           Generator Over Voltage Shutdown         0-778tz (267tA)           Generator Over Trequency Shutdown         0-778tz (267tA)           Generator Nori Prequency Shutdown         0-778tz (267tA)           Generator Nori Frequency Shutdown         0-778tz (267tA)           Generator Nerror Trip         100-300% full doat ating (2076)           Generator Nerror Trip         05%-300% full doat ating (2076)           Generator Nerror Trip         0-598tz (267tA)           Generator Nerror Trip         0-300K (Mi load ating (2076)           Generator Speed Shutdown         0-309K (Mi load ating (2076)           Engine                                                                                                    |                      | Fail To Stop Delay                  | 0-30s ( <b>30s</b> )                      |
| High Battery Delay     C-10m (fm)       Gen Reverse Dover Delay     C-305 (2a)       Mains Surder Vol tage Alarm     60V-360V ph.N (184V)       Generator     Generator Under Vol tage Shutdown     60V-360V ph.N (184V)       Generator     Generator Under Vol tage Pre Alarm     60V-360V ph.N (184V)       Generator Under Vol tage Pre Alarm     60V-360V ph.N (184V)       Generator Der Vol tage Shutdown     60V-360V ph.N (265V)       Generator Der Vol tage Shutdown     60V-360V ph.N (265V)       Generator Under Frequency Shutdown     60V-360V ph.N (265V)       Generator Over Vol tage Shutdown     60V-35V ph.N (265V)       Generator Over Frequency Shutdown     0.75Hz (40Hz)       Generator Over Frequency Shutdown     0.75Hz (40Hz)       Generator Over Frequency Shutdown     0.75Hz (40Hz)       Generator Shott Circuit Trip     500-360V ph.N (260V)       Generator Shott Circuit Trip     500-360V ph.N (260V)       Generator Shott Circuit Trip     500-360V ph.N (260V)       Earth Fault Trip     100-200% full load rating (260%)       Engine underspeed Shutdown     6-5998FM (disabled)       Engine Underspeed Shutdown     6-5998FM (disabled)       Overspeed Overshed pre al arm     2-5998FM (disabled)       Engine Overspeed pre al arm     6-5998FM (disabled)       Overspeed Overshed hardown     6-5998FM (disabled)       Ov                                                                                                    |                      | Low Battery Delay                   | 0-10m ( <i>1m</i> )                       |
| Gen Reverse Power Del ay         0-305 (28)           Main is: Noter Vol tage Alarm         60V-3600 ph.N (184V)           Main is: Noter Vol tage Alarm         60V-3600 ph.N (184V)           Generator         60merator           Generator         60V-3600 ph.N (184V)           Generator Under Vol tage Pre Alarm         50V-3600 ph.N (184V)           Generator Under Vol tage Pre Alarm         50V-3600 ph.N (184V)           Generator Under Frequency Shutdown         50V-3600 ph.N (285V)           Generator Under Frequency Pre Alarm         60V-3600 ph.N (285V)           Generator Under Frequency Pre Alarm         0-75Hz (40Hz)           Generator Over Frequency Pre Alarm         0-75Hz (40Hz)           Generator Noer Frequency Pre Alarm         0-75Hz (57Hz)           Generator Neer Frequency Pre Alarm         0-75Hz (57Hz)           Generator Neer Frequency Pre Alarm         0-75Hz (57Hz)           Generator Neer Frequency Shutdown         0-76Hz (57Hz)           Generator Short Circuit Trip         50%-300% full load raing (100%)           Generator Short Circuit Trip         50%-300% full load raing (100%)           Generator Short Circuit Trip         50%-500% full load raing (100%)           Generator Short Circuit Trip         50%-500% full load raing (100%)           Generator Short Circuit Trip         50%-500% full load                                                                                                    |                      | High Battery Delay                  | 0-10m ( <i>1m</i> )                       |
| Mains Sunder Voltage Alarm Solv3800 ph.N (1947) Generator Uoltage Shutdown Generator Under Voltage Shutdown Generator Moder Voltage Pre Alarm Generator Under Voltage Pre Alarm Generator Der Voltage Shutdown Generator Der Voltage Shutdown Generator Under Frequency Shutdown Generator Under Frequency Shutdown Generator Under Frequency Shutdown Generator Over Frequency Shutdown Generator Over Generator Shutdown Generator Over Generator Shutdown Generator Shutdown Generator Generator Shutdown Generator Generator Shutdown Generator Generator Shutdown Generator Generator Generator Shutdown Generator Generator Generator Shutdown Generator Generator G                                                                                     |                      | Gen Reverse Power Delay             | 0-30s ( <b>2s</b> )                       |
| Main is Over Voil tage Shutdown         500-800/ prixt (2779)           Generator         Generator Under Voil tage Pre Alarm         500-3800/ prixt (1840)           Generator Under Voil tage Pre Alarm         507-3800/ prixt (1840)           Generator Over Voil tage Shutdown         507-3800/ prixt (1840)           Generator Under Frequency Shutdown         507-3800/ prixt (1840)           Generator Under Frequency Shutdown         607-3800/ prixt (2870)           Generator Under Frequency Pre Alarm         67-7812 (5874)           Generator Nominal Voil Tage         67-7812 (5874)           Generator Nominal Frequency Pre Alarm         6-7812 (5874)           Generator Over Frequency Pre Alarm         6-7812 (5874)           Generator Nore Frequency Pre Alarm         6-7812 (5874)           Generator Nore Current Trip         109-200% full load rating (100%)           Generator Revrse Power Trip         0%-200% full load rating (100%)           Engline         Engline underspeed Pre-alarm         1-5996RPM (disabled)           Engline underspeed Shutdown         0-2490 (190)         0           Priant Battery Under Voil t Alarm         0-2490 (190)         0           Prant Battery Under Voil t Alarm         0-2490 (190)         0           Priant Battery Under Voil t Alarm         0-2490 (190)         0                                                                                                    |                      | Mains Under Voltage Alarm           | 50V-360V ph-N ( <b>184V</b> )             |
| Generator Under Vol tage Pre Al arm 50/-3800 phr. (1647)<br>Generator Under Vol tage Pre Al arm 50/-3800 phr. (1647)<br>Generator Voer Vol tage Pre Al arm 50/-3800 phr. (1647)<br>Generator Under Frequency Shutdown 64/-275kt (6074)<br>Generator Under Frequency Shutdown 64/-275kt (6074)<br>Generator Under Frequency Shutdown 64/-275kt (6074)<br>Generator Under Frequency Shutdown 70/-275kt (5674)<br>Generator Under Frequency Pre Al arm 70/-275kt (5674)<br>Generator Over Ford Jacob Shutdown 70/-275kt (5674)<br>Generator Over Ford Jacob Shutdown 70/-275kt (5674)<br>Generator Over Frequency Shutdown 70/-275kt (5674)<br>Generator Over Frequency Shutdown 70/-275kt (5674)<br>Generator Over Frequency Shutdown 70/-275kt (5674)<br>Generator Short Circuit Trip 70/-275kt (5674)<br>Generator Short Circuit Trip 70/-275kt (5674)<br>Generator Reverse Power Trip 70/-275kt (5674)<br>Generator Reverse Power Trip 70/-275kt (5674)<br>Generator Reverse Power Trip 70/-275kt (5674)<br>Generator Reverse Power Trip 70/-275kt (5674)<br>Generator Reverse Power Trip 70/-275kt (5774)<br>Generator Reverse Power Trip 70/-275kt (5774)<br>Generator Reverse Power Trip 70/-275kt (5774)<br>Generator Reverse Power Trip 70/-275kt (5774)<br>Generator Reverse Power Trip 70/-275kt (5774)<br>Generator Reverse Power Trip 70/-754kt (5774)<br>Generator Reverse Power Trip 70/-754kt (7740)<br>Fingline Underspeed Pre-al arm 725996PM (disabled)<br>Engline Underspeed Pre-al arm 725996PM (disabled)<br>Derspeed Overspeed Pre-al arm 725996PM (disabled)<br>Derspeed Overspeed Pre-al arm 725996PM (disabled)<br>Derspeed Overspeed Pre-al arm 725996PM (disabled)<br>Derspeed Overspeed Pre-al arm 725996PM (disabled)<br>Engline Underspeed Pre-al arm 725996PM (disabled)<br>Engline Underspeed Pre-al arm 725996PM (disabled)<br>Derspeed Overspeed Pre-al arm 725996PM (disabled)<br>Derspeed Overspeed Pre-al arm 725996PM (disabled)<br>Engline Underspeed Pre-al arm 725996PM (disabled)<br>Contrast 74 (100, 1006)<br>Al ternative Voet Volt Al arm 72059780<br>Contrast 74 (100, 1006)<br>Generator Control Full Al arm 72059780<br>Dase 2 wire 18 (13 2<br>Generator Control F | Conceptor            | Marins over vortage Ararm           | 50V-360V ph-N (277V)                      |
| School Bold Control         School Bold Bold Bold Bold Bold Bold Bold B                                                                                                    | Generator            | Generator Under Volitage Pre Alarm  | 50V-360V ph-N ( <b>164V</b> )             |
| Languages         Enerator Over Vol tage Pre Al arm         50V-300V ph-N (285V)           Generator Under Frequency Shutdown         50V-300V ph-N (285V)         50V-300V ph-N (285V)           Generator Under Frequency Pre Al arm         0Hz -75Hz (42Hz)         50V-300V ph-N (28V)           Generator Over Frequency Pre Al arm         0Hz -75Hz (42Hz)         50V-300V ph-N (28V)           Generator Over Frequency Pre Al arm         0.75Hz (42Hz)         50V-300V ph-N (28V)           Generator Over Frequency Shutdown         0.75Hz (42Hz)         50V-300V ph-N (28V)           Generator Over Frequency Shutdown         0.75Hz (42Hz)         50V-300V ph-N (28V)           Generator Over Frequency Shutdown         0.75Hz (42Hz)         50V-300V ph-N (28V)           Generator Over Frequency Shutdown         0.75Hz (5Hz)         50V-300V ph-N (28V)           Generator Over Frequency Pre Al arm         0.5995RPM (disabled)         50V-300V ph-N (28V)           Engine         Engine underspeed Pre-al arm         2.5998RPM (disabled)         50V-300V ph-N (28V)           Engine         Engine underspeed Pre-al arm         2.5998RPM (disabled)         50V-300V ph-N (28V)           Engine Underspeed Thrutdown         0-24V (50V)         50V-300V ph-N (28V)         50V-300V ph-N (28V)           Charge Al ternator Fall ure Al arm         0-24V (50V)         50V-300V ph-N (28V)         50V                                                                                                    |                      | Generator Nominal Voltage           | 52V-330V( <b>230V</b> )                   |
| Enerator Over Vol tage Shutdown         50V-500V [rb.N] (277V)           Generator Under Frequency Shutdown         0Hz 75Hz (40Hz)           Generator Under Frequency Pre Al arm         0Hz 75Hz (40Hz)           Generator Over Frequency Pre Al arm         0.75Hz (40Hz)           Generator Over Frequency Pre Al arm         0.75Hz (50Hz)           Generator Over Frequency Shutdown         0.75Hz (50Hz)           Generator Over Current Trip         50%-300% full load rating (200%)           Generator Reverse Power Trip         0%-200% hill load rating (200%)           Generator Reverse Power Trip         0%-500% hill load rating (200%)           Generator Short Ci rcuit Trip         50%-300% full load rating (200%)           Engine         Engine nuderspeed shutdown         0.5998RPM (disabled)           Engine overspeed Pre-al arm         1-5998RPM (disabled)           Engine Overspeed Pre-al arm         0.240V (00V)           Pl ant Battery Under Vol t Al arm         0.24V (30V)           Overspeed Avershoot         0.10 (26)           Pl ant Battery Under Vol t Al arm         0.24V (6V)           Application settings         Al ternative Frequency           Al ternative Via Generator Wer ED         2.24V (6V)           Charge Al ternative Via Generator Wer ED         2.24V (6V)           Charge Al ternative via tage                                                                                                    |                      | Generator Over Vol tage Pre Al arm  | 50V-360V ph-N ( <b>265V</b> )             |
| Enerator Under Frequency Pre Al arm         OH: 75Hz (40Hz)           Generator Under Frequency         OH: 75Hz (42Hz)           Generator Over Frequency Shutdown         0.75Hz (42Hz)           Generator Over Frequency Shutdown         0.75Hz (42Hz)           Generator Over Frequency Shutdown         0.75Hz (42Hz)           Generator Over Frequency Shutdown         0.75Hz (42Hz)           Generator Over Current Tri p         100-200% fulload rating (200%)           Generator Short Circuit Tri p         0%-300% fulload rating (200%)           Generator Reverse Power Tri p         0%-200% fulload rating (35KW)           Earth Fault Tri p         1%-100% fulload rating (35KW)           Engine underspeed shutdown         0-5998FPN (disabled)           Engine overspeed pre-al arm         1-59986FPN (disabled)           Engine Overspeed Pre-al arm         0-2494 (60V)           Verspeed Overshoot 1         0-10 (0%)           O'Hare Alternator Fail ure Alarm         0-24V (60V)           Plant Battery Under Volt Alarm         0-24V (60V)           Charge Al ternator Fail ure Alarm         0-24V (6V)           Application settings         Al ternative Frequency           Ac System         Single phase, 2 wire Single phase, 2 wire Single phase, 2 wire Single phase, 2 wire Single phase, 2 wire Single phase, 2 wire Single phase, 2 wire El Ala Single phase, 2 wire Single                                                                                                    |                      | Generator Over Voltage Shutdown     | 50V-360V ph-N (277V)                      |
| Generator Under Frequency         OH2-75Hz (42Hz)           Generator Nominal Frequency         OH2-74Hz (50Hz)           Generator Over Frequency Shutdown         0.75Hz (57Hz)           Generator Over Frequency Shutdown         0.75Hz (57Hz)           Generator Over Over Over Trip         05%-300% full load rating (100%)           Generator Reverse Power Trip         0%-300% full load rating (100%)           Generator Reverse Power Trip         0%-300% full load rating (100%)           Earth Fault Trip         1%-10% full load rating (100%)           Engine underspeed shutdown         0-5995RPM (disabled)           Engine Underspeed Pre-al arm         1-5995RPM (disabled)           Engine Overspeed Pre-al arm         2-5999RPM (disabled)           Derspeed Overshoot         0-10 (0%)           Verspeed Overshoot         0-10 (0%)           Pi ant Battery Under Volt A larm         0-24V (10V)           Pi ant Battery Under Volt X larm         0-24V (10V)           Pi ant Battery Under Volt X larm         0-24V (10V)           Application settings         Al ternative Frequency         Enable/Disable           Al ternative Voltage         Enable/Disable         3 phase, 4wire           Single phase, 2 wire L1 Load         2 phase 2 wire L1 L3         2 phase 2 wire L1 L3           Generator Full I load rating<                                                                                                    |                      | Generator Under Frequency Shutdown  | 0Hz -75Hz ( <b>40Hz</b> )                 |
| Generator Nominal Frequency P         OH2 - 74H2 (50Hz)           Generator Over Frequency Shutdown         0.75Hz (55Hz)           Generator Over Frequency Shutdown         0.75Hz (57Hz)           Generator Short Circuit Trip         100-200% fulload rating (200%)           Generator Reverse Power Trip         0%-200% fulload rating (100%)           Generator Reverse Power Trip         0%-200% fulload rating (100%)           Earth Fault Trip         1%-100% fulload rating (10%)           Engine underspeed Pre-al arm         0-5995RPM (disabled)           Engine Overspeed Shutdown         0-5095RPM (disabled)           Doverspeed Diverspeed Shutdown         3-6000RPM (disabled)           Overspeed Overshoot         0-10 (0%)           Plant Battery Under Volt Alarm         0-24V (10%)           Plant Battery Under Volt Alarm         0-24V (10%)           Charge Al ternator Fail ure Alarm         0-24V (10%)           Application settings         Al ternative Frequency           Average         See note bel ow)           Application settings         Al ternative voltage           Ac System         3 phase, Awire           Single phase, 2 wire 13 a phase, Awire         Single phase, 2 wire 13 a phase, Awire           Contrast         Image         Image           Generator Full I oad rating                                                                                                    |                      | Generator Under Frequency Pre Alarm | 0Hz -75Hz ( <b>42Hz</b> )                 |
| Generator Over Frequency Pre Alarm         0.75Hz (55Hz)           Generator Over Frequency Shutdown         0.75Hz (57Hz)           Generator Short Circuit Trip         100-200%, full load rating (100%)           Generator Reverse Power Trip         0%-200%, full load rating (200%)           Generator Reverse Power Trip         0%-200%, full load rating (200%)           Earth Fault Trip         1%-100%, full load rating (10%)           Engine underspeed Shutdown         0.5995RPM (disabled)           Engine overspeed Shutdown         2.5995RPM (disabled)           Engine overspeed shutdown         3-6000RPM (disabled)           Engine Overspeed Shutdown         0.24V (10V)           Plant Battery Under Vol t Alarm         0.24V (10V)           Plant Battery Under Vol t Alarm         0.24V (10V)           Plant Battery Under Vol t Alarm         0.24V (10V)           Verative Prequency         Enable/Disable           Al ternative Frequency         Enable/Disable           Al ternative vol tage         Single phase, 2wire (18, 12, 23, 23, 24, 40)           Charge Alternator Fail ure Alarm         0.24V (6V)           Charge Alternator Frequency         Enable/Disable           Al ternative vol tage         Single phase, 2wire (18, 12, 23, 23, 24, 40)           Date and Time         O         2, phase, 2wire (18, 12, 23,                                                                                                    |                      | Generator Nominal Frequency         | 0Hz – 74Hz ( <b>50Hz</b> )                |
| Generator Over Frequency Shutdown         0.75Hz (57Hz)           Generator Over Current Trip         100-200% full load rating (100%)           Generator Rott Circuit Trip         50%-300% full load rating (200%)           Generator Rott Circuit Trip         0%-200% full load rating (10%)           Earth Fault Trip         0%-200% full load rating (10%)           Earth Fault Trip         0%-200% full load rating (10%)           Engine underspeed shutdown         0-5995RPM (disabled)           Engine overspeed pre-al arm         25998RPM (disabled)           Engine Overspeed pre-al arm         25998RPM (disabled)           Engine Overspeed Shutdown         0-244 (100)           Overspeed Overshoot         0-10 (0%)           Plant Battery Under Volt Al arm         0-244 (100)           Charge Al ternator Fail ure Al arm         0-244 (100)           Application settings         Al ternative Frequency           Al ternative Frequency         Enable/Disable           Al ternative vol tage         Single phase, 2 wire           Ac System         3 phase, 3 wire           Sphase, 2 wire L1 & L2         3 phase, 2 wire L1 & L2           A ternative vol tage         Contrast           Decop         Enable/Disable           Contrast         Decop           Decool (Contrast </td <td></td> <td>Generator Over Frequency Pre Alarm</td> <td>0 -75Hz (<b>55Hz</b>)</td>                                                                                                    |                      | Generator Over Frequency Pre Alarm  | 0 -75Hz ( <b>55Hz</b> )                   |
| Generator Over Current Trip         100-200% full load rating (200%)           Generator Short Circuit Trip         50%-300% full load rating (200%)           Earth Fault Trip         1%-100% full load rating (200%)           Engine         Engine underspeed shutdown         0-5995RPM (disabled)           Engine overspeed pre-alarm         1-5996RPM (disabled)         1           Engine overspeed pre-alarm         2-5995RPM (disabled)         1           Engine overspeed shutdown         3-6000RPM (disabled)         1           Overspeed Overshoot         0-10 (0%)         1         1           Plant Battery Under Volt Alarm         0-24V (10V)         1         1           Plant Battery Over Volt Alarm         0-24V (10V)         1         1           Plant Battery Over Volt Alarm         0-24V (10V)         1         1           Application settings         Al ternative requency         Enable/Disable         1           Al ternative voltage         Enable/Disable         2         2         3           Ac System         3 phase, 3 wire E0         2         2         3         3           Dorop         Enable/Disable         1         1         1         1         1           Contrast         D         2         pha                                                                                                    |                      | Generator Over Frequency Shutdown   | 0 -75Hz ( <b>57Hz</b> )                   |
| Generator Short Circuit Trip         50%-300% full load rating (200%)           Generator Reverse Power Trip         0%-200% full load rating (35KW)           Earth Fault Trip         1%-100% full load rating (35KW)           Engine         Engine underspeed shutdown         0-5995RPM (disabled)           Engine overspeed pre-alarm         1-5996RPM (disabled)           Engine Overspeed pre alarm         2-5999RPM (disabled)           Engine Overspeed shutdown         3-6000RPM (disabled)           Overspeed Overshoot         0-10 (0%)           Plant Battery Under Volt Alarm         0-24V (10V)           Plant Battery Over Volt Alarm         0-24V (10V)           Charge Al ternator Failure Alarm         0-24V (10V)           Charge Al ternative Frequency         Enable/Disable           Application settings         Al ternative Frequency           Atternative vol tage         Single phase, 4wire           Single phase, 2 wire ED         2 phase, 2 wire ED           2 phase, 2 wire ED         2 phase, 4 wire ED           Droop         Enable/Disabled           Contrast         Image           Date and Time         dd mmm yyy himm           Generator Trul I load rating         300-600A (600A)           Generator Control Full KW ratling         14/5A                                                                                                    |                      | Generator Over Current Trip         | 100-200% full load rating (100%)          |
| Generator Reverse Power Intp         0%=200% full load rating (39km)           Engine         Engine underspeed shutdown         0-5995RPM (disabled)           Engine overspeed pre-alarm         1-5996RPM (disabled)           Engine Overspeed shutdown         0-6995RPM (disabled)           Engine Overspeed pre-alarm         2-5999RPM (disabled)           Overspeed Shutdown         0-10 (0%)           Overspeed Volt Alarm         0-24V (10V)           Plant Battery Under Volt Alarm         0-24V (10V)           Plant Battery Under Volt Alarm         0-24V (10V)           Language         Language         (See note bel ow)           Application settings         Al ternative Frequency         Enable/Disable           Al ternative vol tage         Single phase, 2 wire         3 phase, 4 wire           Single phase, 2 wire L18 L2         3 phase, 4 wire ED         2 phase, 2 wire L18 L2           Generator Full Load rating         300-600A (500A)         Image           Droop         Enable/Disabled         Image           Charge Alternature Recount run priority         1-16 (1)         Image           At ternative Volt age         Single phase, 2 wire L3 phase, 4 wire Single phase, 2 wire L3 phase, 4 wire Single phase, 2 wire L3 phase, 4 wire D         Single phase, 2 wire L3 phase, 4 wire Single phase, 4 wire D           Generat                                                                                                    |                      | Generator Short Circuit Trip        | 50%-300% full load rating ( <b>200%</b> ) |
| Engine Engine underspeed shutdown 0-5998RPM (disabled)<br>Engine underspeed Pre-alarm 1-5996RPM (disabled)<br>Engine Overspeed Pre-alarm 2-5999RPM (disabled)<br>Engine Overspeed pre-alarm 0-2-5999RPM (disabled)<br>Overspeed Overshoot 0-10 (0%)<br>Plant Battery Under Volt Alarm 0-24V (10V)<br>Plant Battery Over Volt Alarm 0-24V (10V)<br>Charge Alternator Fallure Alarm 0-24V (10V)<br>Charge Alternator Fallure Alarm 0-24V (10V)<br>Application settings Alternative Frequency Enable/Disable<br>Alternative Frequency Enable/Disable<br>Alternative Volt dage Enable/Disable<br>Alternative Volt dage 2 phase, Awire Single phase, 2 wire 3<br>Single phase, 2 wire 18 L3<br>Generator Full Load rating 300-600A (500A)<br>Droop Enable/Disabled<br>Contrast 0 dmmm yyy hh:mm<br>Generator run priority 1-16 (1)<br>Auto Scroll Time 0-16 (20)<br>Generator CT Primary Rating 1A/5A<br>Main CT Primary Rating 1A/5A<br>Cenerator Control Full KWA rating 1-5000KW (600A)<br>Generator Control Full KWA rating 1-5000KW (600A)<br>Diad rate Priore Sets 0-100% (60%)<br>Load Parelle Power 0-100% (60%)<br>Load Parelle Power 0-100% (60%)                                                                                                    |                      | Generator Reverse Power Trip        | 0%-200% full load rating ( <b>35kW</b> )  |
| Engine       Engine Underspeed Pre-alarm       0-939XFWI (disabled)         Engine Overspeed Pre-alarm       1-5996RPM (disabled)         Engine Overspeed shutdown       3-6000RPM (disabled)         Overspeed Overshoot       0-10 (0%)         Plant Battery Under Volt Alarm       0-24V (30V)         Charge Alternator Failure Alarm       0-24V (30V)         Charge Alternator Failure Alarm       0-24V (30V)         Charge Alternator Failure Alarm       0-24V (6V)         Application settings       Alternative Frequency       Enable/Disable         Alternative voltage       Enable/Disable       Enable/Disable         AC System       3/phase, 4wire       Single phase, 2wire 18 L2         Sphase, 4 wire ED       2 phase 2, wire 18 L2       3 phase, 4 wire ED         Orop       Enable/Disabled       Immediate 2 (20)       Immediate 2 (20)         Contrast       Immediate 2 (20)       Immediate 2 (20)       Immediate 2 (20)         Generator Full Load rating       300-600A (500A)       Immediate 2 (20)       Immediate 2 (20)         Generator Contrast       Immediate 2 (20)       Immediate 2 (20)       Immediate 2 (20)       Immediate 2 (20)         Generator Control Full KW rating       1A (5A       Immediate 2 (20)       Immediate 2 (20)       Immediate 2 (20)       Imm                                                                                                    | Engine               | Earth Fault ITTP                    | 1%-100% full load rating ( <b>10%</b> )   |
| Engine Overspeed pre airm       25098RPM (disabled)         Engine Overspeed Shutdown       36000RPM (disabled)         Overspeed Overshoot       0-10 (0%)         Plant Battery Under Volt Alarm       0-24V (10V)         Plant Battery Over Volt Alarm       0-24V (10V)         Plant Battery Under Volt Alarm       0-24V (10V)         Charge Alternator Fail ure Alarm       0-24V (10V)         Application settings       Alternative Frequency         Alternative Voltage       Enable/Disable         Alternative voltage       Single phase, 2 wire         Single phase, 2 wire 11& L2       3 phase, 4 wire ED         2 phase, 2 wire 11& L3       Generator Full Load rating       30-600A (500A)         Droop       Enable/Disable       Image         Contrast       Image       Image       Image         Date and Time       Od mmm yyyy hh:mm       Generator run priority       1-16 (1)         Auto Scroll Time       O-108 (20s)       Generator CT Primary Rating       1A/5A         Generator Control Full KVar rating       1-5000KVA (258KW)       Image         Outor Scroll Time       0-100% (3%)       0-100% (3%)       Image         Date and Time       0-100% (3%)       0-100% (3%)       Image         Date and Time       0-                                                                                                    | Engine               | Engine underspeed Pre-al arm        | 1-5996RPM (disabled)                      |
| Engl ne Overspeed shutdown       3-6000RPM (disabled)         Overspeed Overshoot       0-10 (0%)         Pl ant Battery Under Vol t Al arm       0-24V (10V)         Plant Battery Over Vol t Al arm       0-24V (10V)         Charge Al ternator Failure Al arm       0-24V (6V)         Application settings       Al ternative Frequency       Enable/Disable         Application settings       Al ternative Frequency       Enable/Disable         Ac System       3 phase, 4 wire         Single phase, 2 wite 11 & 12       3 phase, 4 wire         Single phase, 2 wite 11 & 12       3 phase, 4 wire         Droop       Enable/Disable         Contrast       Image         Date and Time       dd mmm yyyy h:mm         Generator Trupriority       1-16 (1)         Auto Scroll Time       0-14 (50)         Generator CT Primary Rating       5-6000A (600A)         Generator CT Primary Rating       14/5A         Mains CT Primary Rating       14/5A         Generator Crotrol Full KVAr rating       1-5000KVAr (25KW)         Load revel for more sets       0-100% (600A)         Load level for more sets       0-100% (70%)         Load Power Factor       0-100% (70%)         Load Power Factor       0-100% (70%) <td></td> <td>Engine Overspeed pre alarm</td> <td>2-5999RPM (disabled)</td>                                                                                                    |                      | Engine Overspeed pre alarm          | 2-5999RPM (disabled)                      |
| Overspeed Overshoot       0-10 (0%)         Pl ant Battery Under Vol t Alarm       0-24V (10V)         Pl ant Battery Over Vol t Alarm       0-24V (30V)         Charge Alternator Failure Alarm       0-24V (6V)         Language       ENGLISH, OTHERS<br>(see note below)         Application settings       Alternative Frequency       Enable/Disable         Alternative voltage       Enable/Disable         AC System       3 phase, 4wire         Single phase, 2 wire ED       2 phase, 2 wire ED         2 phase, 2 wire E1&L2       3 phase, 4wire ED         2 phase, 2 wire E1&L2       3 phase, 4 wire ED         2 phase, 2 wire E1&L2       3 phase, 4 wire ED         2 phase, 2 wire E1&L2       3 phase, 4 wire ED         2 phase, 2 wire E1&L2       3 phase, 4 wire ED         2 phase, 2 wire E1&L2       3 phase, 4 wire ED         2 phase, 2 wire E1&L2       3 phase, 4 wire ED         2 phase, 2 wire E1&L2       3 phase, 4 wire ED         2 phase, 2 wire E1       2 phase, 4 wire ED         2 phase, 2 wire E1       3 phase, 4 wire ED         2 phase, 2 wire E1       3 phase, 4 wire ED         2 phase, 4 wire ED       2 phase, 4 wire ED         2 phase, 4 wire ED       2 phase, 4 wire ED         2 phase, E wire E1       5 mont                                                                                                    |                      | Engine Overspeed shutdown           | 3-6000RPM (disabled)                      |
| Plant Battery Under Volt Alarm       0-24V (10V)         Plant Battery Over Volt Alarm       0-24V (6V)         Charge Alternator Failure Alarm       0-24V (6V)         Languages       Language         Application settings       Alternative Frequency       Enable/Disable         Atternative voltage       Enable/Disable         Ac System       3 phase, 4wire         Single phase, 2 wire 14 & L2       3 phase, 4wire         Date and Time       2 phase 2 wire 14 & L3         Generator Full load rating       300-600A (500A)         Date and Time       dd mmm yyy hh:mm         Generator run priority       1-16 (1)         Auto Scroll Time       0-10s (2.0s)         Generator CT Primary Rating       1-6000A (600A)         Generator CT Primary Rating       1A/5A         Mains CT Primary Rating       1-5000kVAr (258kW)         Generator Control Full kWr rating       1-5000kVAr (258kW)         Load level for nore sets       0.100% (3%)         Load level for more sets       0.100% (3%)         Load Power Factor       0.11.000% (70%)         Load Power Factor       0.11.000% (70%)                                                                                                    |                      | Overspeed Overshoot                 | 0-10 ( <b>0%</b> )                        |
| Plant Battery Over Volt Alarm       0-24V (30V)         Charge Alternator Failure Alarm       0-24V (6V)         Languages       Language         Application settings       Alternative Frequency       Enable/Disable         Alternative voltage       Enable/Disable         AC System       3 phase, 4wire         Single phase, 2 wire       3 phase, 4 wire ED         2 phase, 2 wire 14& L2       3 phase, 4 wire ED         2 phase, 2 wire 14& L2       3 phase, 4 wire ED         2 phase, 2 wire 14& L2       3 phase, 4 wire ED         2 phase, 2 wire 14& L3       Generator Full load rating         Bate and Time       dd mmm yyy himm         Generator run priority       1-16 (1)         Auto Scroll Time       0-105 (2.0s)         Generator CT Primary Rating       5-6000A (600A)         Generator CT Secondary Rating       1A / 5A         Mains CT Primary Rating       1A / 5A         Generator Control Full KVAr rating       1-5000KW (345KW)         Generator Control Full KVAr rating       1-5000KVAr (258KW)         Load level for nes sets       0-100% (3%)         Load level for nes sets       0-100% (60%)         Load Parallel Power       0-100% (7%)         Load Power Factor       0-100% (7%) <td></td> <td>Plant Battery Under Volt Alarm</td> <td>0-24V (10V)</td>                                                                                                    |                      | Plant Battery Under Volt Alarm      | 0-24V (10V)                               |
| Charge Alternator Failure Alarm       0-24V (6V)         Language       EMGLTSH, OTHERS<br>(see note below)         Application settings       Alternative Frequency       Enable/Disable         Alternative voltage       Enable/Disable         AC System       3 phase, 4wire<br>Single phase, 2 wire<br>2 phase, 2 wire<br>2 phase, 2 wire L1& L2<br>3 phase, 4 wire ED         Edenerator Full Load rating       30-600A (500A)         Droop       Enable/Disabled         Date and Time       dd mmm yyy hh:mm         Generator run priority       1-16 (f)         Auto Scrol Time       0-10s (20s)         Generator CT Primary Rating       5-6000A (600A)         Generator CT Primary Rating       1A/ 5A         Generator Control Full KVAr rating       1-5000kW (345kW)         Generator Control Full KVAr rating       1-5000kW (345kW)         Generator Control Full KVAr rating       1-5000kW (345kW)         Generator Control Full KVAr rating       1-5000kW (345kW)         Generator Control Full KVAr rating       1-5000kW (345kW)         Generator Control Full KVAr rating       1-100% (3%)         Load level for less sets       0-100% (60%)         Load level for less sets       0-100% (10%)         Load Parallel Power       0-100% (10%)                                                                                                    |                      | Plant Battery Over Volt Alarm       | 0-24V ( <b>30V</b> )                      |
| Language       EMGLI SM: OTHERS<br>(See note below)         Application settings       Al ternative Frequency       Enable/Disable         Al ternative voltage       Enable/Disable         AC System       3 phase, 4 wire         Single phase, 2 wire       3 phase, 3 wire         2 phase, 3 wire       2 phase, 3 wire         2 phase, 4 wire ED       2 phase, 2 wire L1& L2         3 phase, 4 wire ED       2 phase, 2 wire L1& L3         Generator Full Load rating       300-600A (500A)         Droop       Enable/Disabled         Contrast       Image: Image: Image                                                                                                    |                      | Charge Alternator Failure Alarm     | 0-24∀ (6 <i>V</i> )                       |
| Application settings       Al ternative Frequency       Enable/Disable         Al ternative vol tage       Enable/Disable         AC System       3 phase, 4wire         Single phase, 2 wire       3 phase, 4 wire         2 phase, 3 wire       2 phase, 2 wire         2 phase, 2 wire L1&L2       3 phase, 4 wire ED         2 phase, 2 wire L1&L2       3 phase, 4 wire ED         2 phase 2 wire L1&L3       Generator Full load rating         Droop       Enable/Disabled         Contrast       Image: Image: Ima                                                                                                    | Languages            | Language                            | ENGLISH, OTHERS                           |
| Al ternative voltage       Enable/Disable         AC System       3 phase, 4wire         Single phase, 2 wire       Single phase, 2 wire         3 phase, 3 wire       2 phase, 2 wire L1& L2         3 phase, 4 wire ED       2 phase, 2 wire L1& L3         Generator Full Load rating       300-600A (500A)         Droop       Enable/Disabled         Contrast       Image: Contrast         Date and Time       dd mmm yyy hh:mm         Generator T run priority       1-16 (1)         Auto Scroll Time       0-10s (2.0s)         Generator CT Primary Rating       5-6000A (600A)         Generator CT Primary Rating       1A / 5A         Mains CT Primary Rating       1-5000kW (345kW)         Generator Control Full kW rating       1-5000kW (345kW)         Generator Control Full kWar rating       1-5000kW (345kW)         Load ramp rate       0-100% (3%)         Load level for more sets       0-100% (3%)         Load level for less sets       0-100% (50% 172Kw)         Load Parallel Power       0-100% (50% 172Kw)         Load Power Factor       01-1.00-01 (1.00pf)                                                                                                    | Application settings | Al ternative Frequency              | Enable/Disable                            |
| AC System3 phase, 4 wire<br>Single phase, 2 wire<br>3 phase, 3 wire<br>2 phase, 2 wire L1& L2<br>3 phase, 4 wire ED<br>2 phase, 4 wire ED<br>2 phase, 4 wire ED<br>2 phase 2 wire L1& L3Generator Full Load rating300-600A (500A)DroopEnable/DisabledContrast□Date and Timedd mmm yyy hh.mmGenerator run priority1-16 (1)Auto Scroll Time0-10s (2.0s)Generator CT Primary Rating5-6000A (600A)Generator CT Primary Rating1A / 5AMains CT Primary Rating1-5000KW (345kW)Generator Control Full kW rating1-5000kW (345kW)Generator Control Full kW rating0-100% (3%)Load Level for more sets0-100% (80%)Load Parallel Power0-100% (50% 172Kw)Load Power Factor01-10.0-01 (1.00pf)                                                                                                    | , +p.,g.             | Al ternati ve vol tage              | Enable/Disable                            |
| Single phase, 2 wire<br>3 phase, 3 wire<br>2 phase, 2 wire L1& L2<br>3 phase, 4 wire ED<br>2 phase, 2 wire L1& L3Generator Full Load rating300-600A (500A)DroopEnable/DisabledContrastImage: Contrast contrastDate and Timedd mmm yyyy hh:mmGenerator run priority1-16 (1)Auto Scroll Time0-10s (2.0s)Generator CT Primary Rating5-6000A (600A)Generator CT Secondary Rating1A / 5AMains CT Primary Rating1-5000kW (345kW)Generator Control Full kW rating1-5000kW (345kW)Generator Control Full kW rating0.1-100% (80%)Load level for more sets0.100% (80%)Load Parallel Power0.100% (50% 172Kw)Load Power Factor0.1-0.001 (1.00pf)                                                                                                    |                      | AC System                           | 3 phase, 4wire                            |
| 3 phase, 2wire       2 phase, 2wire L1&L2         3 phase, 4 wire ED       2 phase 2 wire L1&L3         Generator Full Load rating       300-600A (500A)         Droop       Enable/Disabled         Contrast       Image: Image: Im                                                                                                    |                      |                                     | Single phase, 2 wire                      |
| Sense 2 wire ED2 phase 2 wire E1 & L3Generator Full Load rating300-600A (500A)DroopEnable/DisabledContrastDate and Timedd mmm yyyy hh:mmGenerator run priority1-16 (1)Auto Scroll TimeGenerator CT Primary RatingGenerator CT Primary RatingGenerator CT Primary RatingMains CT Primary RatingGenerator Control Full KW ratingGenerator Control Full KW ratingLoad ramp rate0.1-100% (3%)Load level for more setsLoad Parallel PowerLoad Paver FactorCont0% (50%) T22Kw)Load Power FactorLoad Power FactorCont0% (200)Cont0% (200)Cont0% (200)Cont0% (200)Cont0% (200)Cont00 (1.0007)                                                                                                    |                      |                                     | 3 pnase, 3 wire<br>2 phase 2wire   1&   2 |
| 2 phase 2 wire L1 & L3Generator Full Load rating300-600A (500A)DroopEnable/DisabledContrastImmediateDate and Timedd mmm yyyy hh:mmGenerator run priority1-16 (1)Auto Scrol I Time0-10s (2.0s)Generator CT Primary Rating5-6000A (600A)Generator CT Primary Rating1A / 5AMains CT Primary Rating1A/ 5AGenerator Control Full KW rating1-5000kW (345kW)Generator Control Full kW rating0-100% (3%)Load Level for more sets0-100% (80%)Load Parallel Power0-100% (50% 172Kw)Load Power Factor01-1.00-01 (1.00pf)                                                                                                    |                      |                                     | 3 phase, 4 wire ED                        |
| Generator Full Load rating300-600A (500A)DroopEnable/DisabledContrastImage: Image: I                                                                                                    |                      |                                     | 2 phase 2 wire L1 & L3                    |
| DroopEnable/DisabledContrastImage: ContrastDate and Timedd mmm yyy himmGenerator run priority1-16 (1)Auto Scroll Time0-10s (2.0s)Generator CT Primary Rating5-6000A (600A)Generator CT Secondary Rating1A / 5AMains CT Primary Rating1A/ 5AGenerator Control Full kW rating1-5000kW (345kW)Generator Control Full kW rating1-5000kW (345kW)Load ramp rate0.1-100% (3%)Load level for more sets0-100% (80%)Load level for less sets0-100% (70%)Load Parallel Power0-100% (50% 172Kw)Load Power Factor01-1.00-01 (1.00pf)                                                                                                    |                      | Generator Full load rating          | 300-600A (500A)                           |
| ContrastIDate and Timedd mmm yyyy hhmmGenerator run priority1-16 (1)Auto Scroll Time0-10s (2.0s)Generator CT Primary Rating5-6000A (600A)Generator CT Secondary Rating1A / 5AMains CT Primary Rating1A/ 5AGenerator Control Full kW rating1-5000kW (345kW)Generator Control Full kW rating0.1-1090kW (345kW)Generator Control Full kWar rating0.1-100% (3%)Load ramp rate0.1-100% (80%)Load level for more sets0-100% (70%)Load Parallel Power0-100% (50% 172Kw)Load Power Factor01-1.00-01 (1.00pf)                                                                                                    |                      | Droop                               | Enable/Disabled                           |
| Date and Timedd mmm yyyy hh:mmGenerator run priority1-16 (1)Auto Scroll Time0-10s (2.0s)Generator CT Primary Rating5-6000A (600A)Generator CT Secondary Rating1A / 5AMains CT Primary Rating1A/ 5AGenerator Control Full kW rating1-5000kW (345kW)Generator Control Full kWarating1-5000kWar (258kW)Load ramp rate0.1-100% (3%)Load level for more sets0-100% (80%)Load level for less sets0-100% (70%)Load Parallel Power0-100% (5% 172Kw)Load Power Factor01-1.00-01 (1.00pf)                                                                                                    |                      | Contrast                            |                                           |
| Generator run priority       1-16 (1)         Auto Scroll Time       0-10s (2.0s)         Generator CT Primary Rating       5-6000A (600A)         Generator CT Secondary Rating       1A / 5A         Mains CT Primary Rating       1A/ 5A         Generator Control Full kW rating       1-5000kW (345kW)         Generator Control Full kW rating       1-5000kW (258kW)         Load ramp rate       0.1-100% (3%)         Load level for more sets       0-100% (80%)         Load level for less sets       0-100% (70%)         Load Parallel Power       0-100% (5% 172Kw)         Load Power Factor       01-1.00-01 (1.00pf)                                                                                                    |                      | Date and Time                       | dd mmm yyyy hh:mm                         |
| Auto Scion Time0-105 (2.05)Generator CT Primary Rating5-6000A (600A)Generator CT Secondary Rating1A / 5AMains CT Primary Rating1A/ 5AGenerator Control Full kW rating1-5000kW (345kW)Generator Control Full kWarting1-5000kWar (258kW)Load ramp rate0.1-100% (3%)Load level for more sets0-100% (80%)Load level for less sets0-100% (70%)Load Parallel Power0-100% (5% 172Kw)Load Power Factor01-1.00-01 (1.00pf)                                                                                                    |                      | Generator run priority              | 1-16 ( <i>1</i> )                         |
| Generator CT Secondary Rating1A/5AMains CT Primary Rating1A/5AGenerator Control Full kW rating1-5000kW (345kW)Generator Control Full kWarting1-5000kW (345kW)Load ramp rate0.1-100% (3%)Load level for more sets0-100% (80%)Load level for less sets0-100% (70%)Load Parallel Power0-100% (50% 172Kw)Load Power Factor01-1.00-01 (.00pf)                                                                                                    |                      | Generator CT Primary Rating         | 5-6000A (600A)                            |
| Mains CT Primary Rating1A/5AGenerator Control Full kW rating1-5000kW (345kW)Generator Control Full kWar rating1-5000kVAr (258kW)Load ramp rate0.1-100% (3%)Load level for more sets0-100% (80%)Load level for less sets0-100% (70%)Load Parallel Power0-100% (50% 172Kw)Load Power Factor01-1.00-01 (1.00pf)                                                                                                    |                      | Generator CT Secondary Rating       | 1A / 5A                                   |
| Generator Control Full kW rating         1-5000kW (345kW)           Generator Control Full kVAr rating         1-5000kVAr (258kW)           Load ramp rate         0.1-100% (3%)           Load level for more sets         0-100% (80%)           Load level for less sets         0-100% (70%)           Load Power Factor         0-100% (50% 172Kw)                                                                                                    |                      | Mains CT Primary Rating             | 1A/ 5A                                    |
| Generator Control Full kVAr rating         1-5000kVAr (258kW)           Load ramp rate         0.1-100% (3%)           Load level for more sets         0-100% (80%)           Load level for less sets         0-100% (70%)           Load Power Factor         0-100% (50% 172Kw)                                                                                                    |                      | Generator Control Full KW rating    | 1-5000kW (345kW)                          |
| Load ramp rate         0.1-100% (3%)           Load level for more sets         0-100% (80%)           Load level for less sets         0-100% (70%)           Load Power Factor         0-100% (50% 172Kw)                                                                                                    |                      | Generator Control Full kVAr rating  | 1-5000kVAr (258kW)                        |
| Load level for more sets         0-100% (80%)           Load level for less sets         0-100% (70%)           Load Parallel Power         0-100% (50% 172Kw)           Load Power Factor         01-1.00-01 (1.00pt)                                                                                                    |                      | Load ramp rate                      | 0.1-100% (3%)                             |
| Load Parallel Power         0-100% (10%)           Load Parallel Power         0-100% (50% 172Kw)           Load Power Factor         01-1.00-01 (1.00pf)                                                                                                    |                      | LUQU LEVEL FOR MORE SETS            | 0-100% (80%)                              |
| Load Power Factor 01-1.00-01 (1.00pf)                                                                                                    |                      | Load Parallel Power                 | 0-100% (70%)<br>0-100% (50% 172Kw)        |
|                                                                                                    |                      | Load Power Factor                   | 01-1.00-01 (1.00pf)                       |

**A**NOTE:- More comprehensive module configuration is possible using the 5xxx series PC configuration software in conjunction with the P810 PC interface. Please contact us for further details.

**A**NOTE:- Languages are subject to change as the modules are updated. Please contact us for the list of latest supported languages.

#### 5.4.4 LIST OF ADJUSTABLE PARAMETERS IN 'APPLICATION EDITOR'

(Factory default settings are shown in bold italicised text)

| Section              | Parameter as shown on display      | Values                 |
|----------------------|------------------------------------|------------------------|
| Application settings | Language                           | ENGLISH, OTHERS        |
|                      | Al ternative Frequency             | Enable/Disable         |
|                      | Al ternati ve vol tage             | Enable/Disable         |
|                      | AC System                          | 3 phase, 4wire         |
|                      |                                    | Single phase, 2 wire   |
|                      |                                    | 3 phase, 3 wire        |
|                      |                                    | 2 phase, 2wire L1& L2  |
|                      |                                    | 3 phase, 4 wire ED     |
|                      |                                    | 2 phase 2 wire L1 & L3 |
|                      | Generator Full load rating         | 300-600A (500A)        |
|                      | ргоор                              | Enable/Disabled        |
|                      | Contrast                           |                        |
|                      | Date and Time                      | dd mmm yyyy hh:mm      |
|                      | Generator run priority             | 1-16 (1)               |
|                      | Auto Scroll Time                   | 0-10s ( <b>2.0s</b> )  |
|                      | Generator CT Primary Rating        | 5-6000A (600A)         |
|                      | Generator CT Secondary Rating      | 1A / 5A                |
|                      | Mains CT Primary Rating            | 1A / 5A                |
|                      | Generator Control Full kW rating   | 1-5000kW (345kW)       |
|                      | Generator Control Full kVAr rating | 1-5000kVAr (258kW)     |
|                      | Load ramp rate                     | 0.1-100% (3%)          |
|                      | Load level for more sets           | 0-100% (80%)           |
|                      | Load level for less sets           | 0-100% (70%)           |
|                      | Load Parallel Power                | 0-100% (50% 172Kw)     |
|                      | Load Power Factor                  | 01-1.00-01 (1.00pf)    |

**A**NOTE:- More comprehensive module configuration is possible using the 5xxx series PC configuration software in conjunction with the P810 PC interface. Please contact us for further details.

**A**NOTE:- Languages are subject to change as the modules are updated. Please contact us for the list of latest supported languages.
#### 5.4.5 DISPLAY EDITOR

The Display Editor is user to make changes to display language, contrast and run priority mode.

| Operation                                                                                     | Detail |
|-----------------------------------------------------------------------------------------------|--------|
| To enter the <b>Display Editor</b> press both the <b>UP</b> and <b>DOWN</b> buttons together. | 00     |

#### 5.4.6 EDITING 'DISPLAY EDITOR' CONFIGURATION VALUES

| Operation                                                                                                    | Detail                                |  |  |  |
|----------------------------------------------------------------------------------------------------|---------------------------------------|--|--|--|
| The LCD will then display:                                                                                          | CONFIGURATION                         |  |  |  |
| Software version is shown for your convenience. This is                                                             | Contrast                              |  |  |  |
| the version of firmware within the 5510 controller.                                                                 |                                       |  |  |  |
|                                                                                                    | Software version x.xx                 |  |  |  |
|                                                                                                    | 0                                     |  |  |  |
| To change the value for the displayed perometer process                                                             | that the <b>O</b> buttons to increase |  |  |  |
| ordecrease the value.                                                                                               |                                       |  |  |  |
|                                                                                                    |                                       |  |  |  |
|                                                                                                    |                                       |  |  |  |
| To view the different configuration functions press the                                                             | button.                               |  |  |  |
| The LCD will then display:                                                                                          | CONFIGURATION                         |  |  |  |
|                                                                                                    | Language                              |  |  |  |
|                                                                                                    | English (United Kingdom)              |  |  |  |
|                                                                                                    | Software version x.xx                 |  |  |  |
| To change the value for the displayed parameter press either the buttons to increase of decrease the value.         |                                       |  |  |  |
| To view the different configuration functions press the                                                             | button                                |  |  |  |
| The LCD will then display:                                                                                          |                                       |  |  |  |
| (5510 only when configure for running on load demand)                                                               | Con set run priority                  |  |  |  |
|                                                                                                    |                                       |  |  |  |
|                                                                                                    | Software version x xx                 |  |  |  |
|                                                                                                    |                                       |  |  |  |
| ž – ž                                                                                                    |                                       |  |  |  |
| To change the value for the displayed parameter press either the <b>V</b> buttons to increase of decrease the value |                                       |  |  |  |
|                                                                                                    |                                       |  |  |  |
| <b>A</b>                                                                                                    |                                       |  |  |  |
| To view the different configuration functions press the                                                             | button.                               |  |  |  |

| The LCD will then display:                                                                                                    | CONFIGURATION                                                                                                    |  |
|----------------------------------------------------------------------------------------------------|----------------------------------------------------------------------------------------------------|--|
|                                                                                                    | Enable commissioning                                                                                                |  |
|                                                                                                    | Screens? No                                                                                                    |  |
|                                                                                                    | Software version x.xx                                                                                               |  |
|                                                                                                    | 0                                                                                                    |  |
| To change the value for the displayed parameter press endecrease the value.<br>For details on the commissioning screens see the commission manual.                          | ther the <b>buttons to increase of</b><br>ssioning section elsewhere in this                                        |  |
| To view the different configuration functions press the                                                                                                    | button.                                                                                                    |  |
| The LCD will then display:                                                                                                    | CONFIGURATION                                                                                                    |  |
|                                                                                                    | Override starting                                                                                                   |  |
|                                                                                                    | alarms? No                                                                                                    |  |
|                                                                                                    | Software version x.xx                                                                                               |  |
|                                                                                                    | 0                                                                                                    |  |
| To change the value for the displayed parameter press endecrease the value.<br><u>To view the different configuration functions press the</u><br>The LCD will then display: | ther the buttons to increase of<br>button.<br>CONFIGURATION<br>Abandon Changes<br>And exit<br>Software version x.xx |  |
|                                                                                                    | 0                                                                                                    |  |
| To exit the editor without saving changes press either of the the the the the the the the the the                                                                           | he <b>O</b> buttons.                                                                                                |  |
| The LCD will then display:                                                                                                    | CONFIGURATION                                                                                                    |  |
|                                                                                                    | Save Changes                                                                                                    |  |
|                                                                                                    | And exit                                                                                                    |  |
|                                                                                                    | Software version x.xx                                                                                               |  |
|                                                                                                    | 0                                                                                                    |  |
| To exit the editor and save any changes press either of th                                                                                                    | e <b>o</b> buttons.                                                                                                 |  |
| To return to the beginning of the list press the                                                                                                    | n                                                                                                    |  |
|                                                                                                    | UT11                                                                                                    |  |

The module will then return to the 'Status Page' display.

# 6 LED INDICATORS AND LOGO INSERT

#### USER CONFIGURABLE LED's

These LEDs can be configured by the user to indicate any one of **100+ different functions** based around the following:-

- **INDICATIONS** Monitoring of a digital input and indicating associated functioning user's equipment Such as Battery Charger On or Louvre Open, etc.
- WARNINGS and SHUTDOWNS Specific indication of a particular warning or shutdown condition, backed up by LCD indication *Such as Low Oil Pressure Shutdown, Low Coolant level, etc.*
- **STATUS INDICATIONS** Indication of specific functions or sequences derived from the modules operating state *Such as Safety On, Pre-heating, Panel Locked, Generator Available, etc.*

These LEDs are annunciated using a removable insert card. Additionally the module's logo can be changed to suit generator manufacturer's requirements. This can be used for instance to give custom branding to the module, or even include the service telephone number.

DSE have produced the 'insert card creator' software, shipped with the DSE SoftwareCD to ease the production of text and logo insert cards to suit your application.

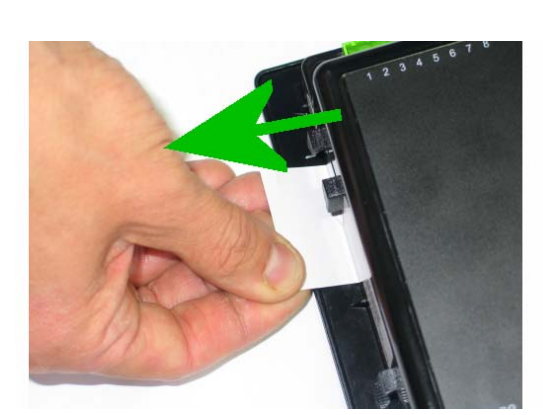

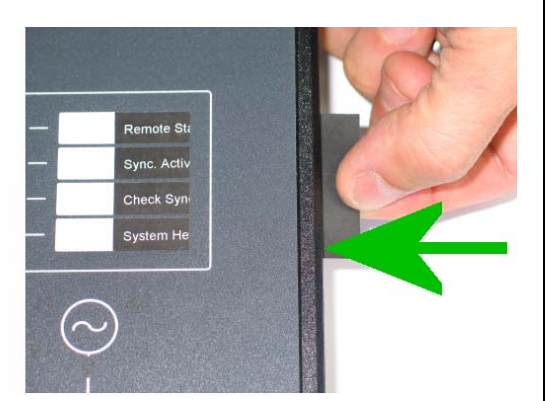

Removal and insertion of the LED text insert card

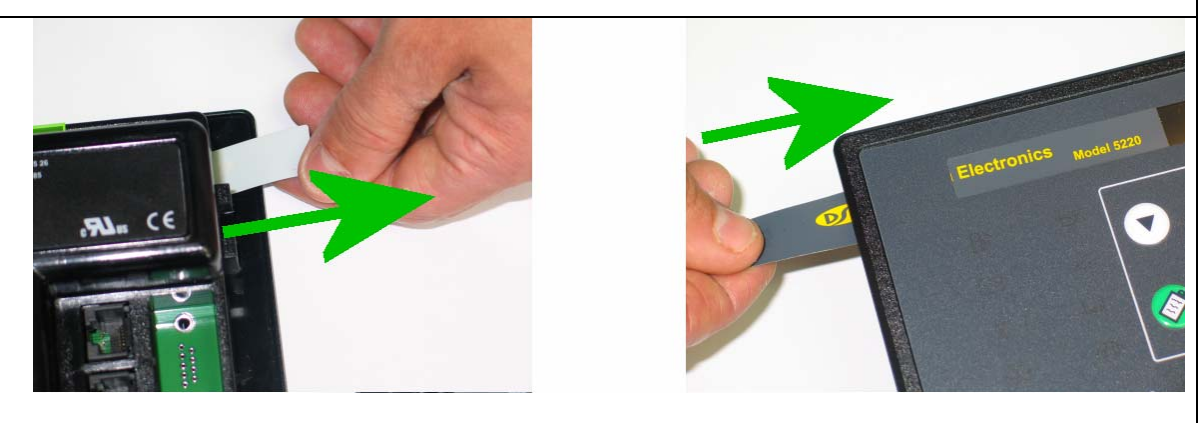

Removal and insertion of the Logo insert card

# 6.1 LED IDENTIFICATION AND FRONT PANEL LAYOUT

| Deep Sea Electronics | Model 5510                                                             |
|----------------------|------------------------------------------------------------------------|
|                      | <ul> <li>LED 1</li> <li>LED 2</li> <li>LED 3</li> <li>LED 4</li> </ul> |
| <b></b>              |                                                                        |
|                      |                                                                        |

# 7 CONTROL PUSH-BUTTONS

#### STOP/RESET

| STOP/RESET                                                                          |        |
|-------------------------------------------------------------------------------------|--------|
| This push-button places the module into its <b>Stop/reset</b> mode. This will       | 0      |
| clear any alarm conditions for which the triggering chiefla have been               |        |
| removed. If the engine is running and this push-button is operated, the             |        |
| module will automatically instruct the generator contactor/breaker to               |        |
| unioad the generator. The fuel supply will be removed and engine will be            |        |
| brought to a standstill. Should a <b>remote start signal</b> be present while       |        |
| operating in the mode, a remote start will <u>not</u> occur.                        | ~      |
| MANUAL                                                                              | กเท    |
| This push-button is used to allow manual control of the generator                   | $\Box$ |
| functions. Entering this mode from another mode will initially not cause            |        |
| any change of operating state, but allows further push-buttons to be used           |        |
| to control the generator operation. For example, once in <b>Manual mode</b> it      |        |
| is possible to start the engine by using the 'START' push-button. If the            |        |
| engine is running, off-load in the Manual mode and a remote start                   |        |
| signal becomes present, the module will automatically instruct the                  |        |
| generator contactor/breaker device to place the generator on load.                  |        |
| Should the <b>remote start signal</b> then be removed the generator will            |        |
| remain on load until either the 'STOP/RESET' or 'AUTO' push-buttons                 |        |
| are operated.                                                                       |        |
| START                                                                               |        |
| This push-button is used to start the engine. The module must first be              |        |
| placed in the 'MANUAL' mode of operation. The 'START' button should                 |        |
| then be operated. The engine will then automatically attempt to start.              |        |
| Should it fail on the first attempt it will re-try until either the engine fires or |        |
| the pre-set number of attempts have been made. To stop the engine the               |        |
| <b>'STOP/RESET'</b> button should be operated. It is also possible to configure     |        |
| the module such that the start push-button must be held to maintain                 |        |

| engine cranking.                                                                                                    |               |
|----------------------------------------------------------------------------------------------------|---------------|
| <b>A</b> NOTE:- Different modes of operation are possible - Please refer to your configuration source for details.                                                                                                    |               |
|                                                                                                    |               |
| AUTO<br>This push-button places the module into its 'Automatic' mode. This<br>mode allows the module to control the function of the generator<br>automatically. The module will monitor the <b>remote start input</b> and once a<br>start condition is signalled the set will be automatically started and placed<br>on load. If the starting signal is removed, the module will automatically<br>transfer the load from the generator and shut the set down observing the<br><b>stop delay timer</b> and <b>cooling timer</b> as necessary. The module will then<br>await the next start event. For further details, please see the more<br>detailed description of 'Auto Operation' earlier in this manual. | <b>↓</b> AUTO |
| ALARM MUTE                                                                                                    | $\langle$     |
| This push-button is used to silence the internal alarm sounder and also<br>any external sounder devices fed from the <b>audible alarm output</b> . Any<br>further alarm conditions will reactivate the sounder. Once the alarm has<br>been muted and investigated, it may then be cleared.<br><i>Refer to the 'Protections' section of this manual for details.</i>                                                                                                    |               |
| When the <b>Alarm Mute</b> is operated a <b>Lamp test function</b> will also be implemented and all LED indicators will be illuminated.                                                                                                    |               |
| OPEN GENERATOR<br>This push button is used to control the opening of the generator load                                                                                                    | الم السرا     |
| switching device :                                                                                                    |               |
| <ol> <li>Pressing this button when the generator is running on load, and in<br/>MANUAL mode, the generator load switch is opened. Further presses<br/>of this button will have no effect.</li> </ol>                                                                                                    |               |
| <b>A</b> NOTE:- This button is only active in MANUAL mode.                                                                                                    |               |
|                                                                                                    |               |
| <ul> <li>CLOSE GENERATOR</li> <li>This push button is used to control the closure of the generator load switching device and has two modes of operation :</li> <li>1. Synchronising is NOT enabled. Pressing this button when the generator is running off load and in MANUAL mode, the generator load switch is closed. Further presses of this button will have no effect.</li> <li>2. Synchronising is enabled. Pressing this button when the generator is running and in MANUAL mode, the 5510 controller, will volts match</li> </ul>                                                                                                    | $\sim$        |
| and synchronise with the Bus. The generator load switch is then closed in parallel with the Bus.                                                                                                    |               |
| <b>A</b> NOTE:- This button is only active in MANUAL mode.                                                                                                    |               |
| <b>A</b> NOTE:- If the bus is live when the manual button is pressed, synchronising will take place before the load switch is closed.                                                                                                    |               |

# 8 INSTALLATION INSTRUCTIONS

The model **DSE 5510** Module has been designed for front panel mounting. Fixing is by 4 clips for easy assembly.

#### 8.1 PANEL CUT-OUT

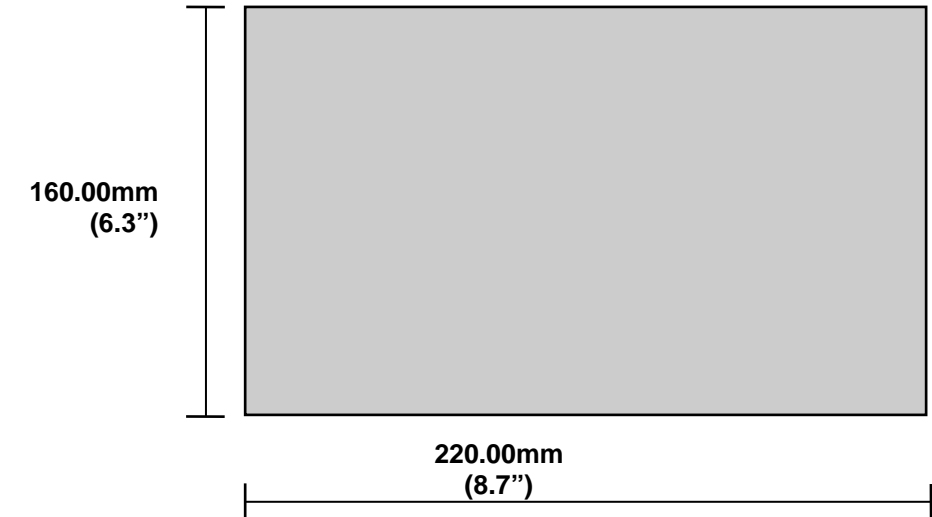

Maximum panel thickness - 8mm (0.3")

In conditions of excessive vibration, the module should be mounted on suitable anti-vibration mountings.

#### 8.2 COOLING

The module has been designed to operate over a wide temperature range **-30°C to +70°C**. Allowances should be made for the temperature rise within the control panel enclosure. Care should be taken <u>NOT</u> to mount possible heat sources near the module unless adequate ventilation is provided. The relative humidity inside the control panel enclosure should not exceed **93%**.

### 8.3 UNIT DIMENSIONS

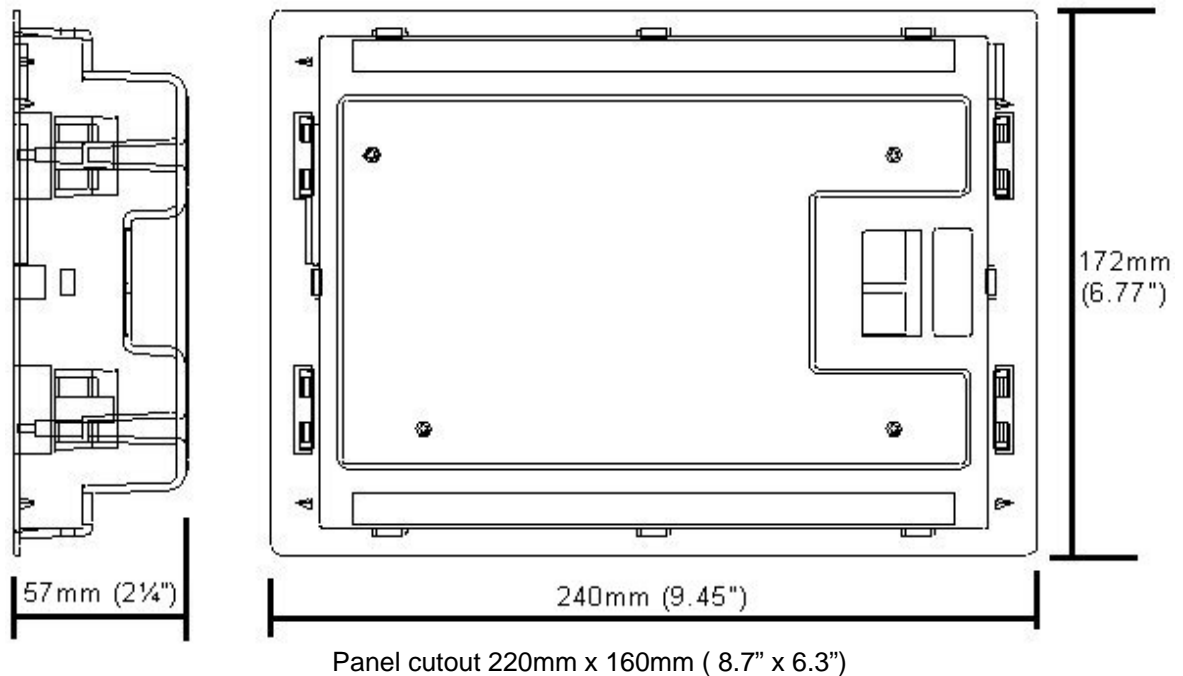

# 9 ELECTRICAL CONNECTIONS

Connections to the Module are via plug and sockets.

#### 9.1 CONNECTION DETAILS

The following describes the connections and recommended cable sizes to the 8 plugs and sockets on the rear of the Module.

#### 9.1.1 PLUG "A" 8 WAY

| PIN<br>No | DESCRIPTION                       | CABLE<br>SIZE | NOTES                                                                                     |
|-----------|-----------------------------------|---------------|-------------------------------------------------------------------------------------------|
| 1         | DC Plant Supply Input<br>Negative | 2.5mm         |                                                                                           |
| 2         | DC Plant Supply Input<br>Positive | 2.5mm         | (Recommended Fuse 20A Max.)                                                               |
| 3         | Emergency Stop Input              | 2.5mm         | Plant Supply positive. Also supplies fuel & start<br>outputs. (Recommended Fuse 32A Max.) |
| 4         | Fuel relay Output                 | 2.5mm         | Plant Supply positive from pin 3. 16 Amp rated.                                           |
| 5         | Start relay Output                | 2.5mm         | Plant Supply positive from pin 3. 16 Amp rated.                                           |
| 6         | Auxiliary Output relay 1          | 1.0mm         | Plant Supply positive, 5 Amp rated.                                                       |
| 7         | Auxiliary Output relay 2          | 1.0mm         | Plant Supply positive, 5 Amp rated.                                                       |
| 8         | Auxiliary Output relay 3          | 1.0mm         | Plant Supply positive, 5 Amp rated.                                                       |

#### 9.1.2 PLUG "B" 11 WAY

| ••••      |                                         |               |                                                |
|-----------|-----------------------------------------|---------------|------------------------------------------------|
| PIN<br>No | DESCRIPTION                             | CABLE<br>SIZE | NOTES                                          |
| 9         | Charge Fail Input/ Excitation<br>Output | 1.0mm         | Must NOT be connected to plant supply negative |
| 10        | Auxiliary Input 1                       | 0.5mm         | Switch to plant supply negative                |
| 11        | Auxiliary Input 2                       | 0.5mm         | Switch to plant supply negative                |
| 12        | Auxiliary Input 3                       | 0.5mm         | Switch to plant supply negative                |
| 13        | Auxiliary Input 4                       | 0.5mm         | Switch to plant supply negative                |
| 14        | Auxiliary Input 5                       | 0.5mm         | Switch to plant supply negative                |
| 15        | Auxiliary Input 6                       | 0.5mm         | Switch to plant supply negative                |
| 16        | Auxiliary Input 7                       | 0.5mm         | Switch to plant supply negative                |
| 17        | Auxiliary Input 8                       | 0.5mm         | Switch to plant supply negative                |
| 18        | Auxiliary Input 9                       | 0.5mm         | Switch to plant supply negative                |
| 19        | Functional Earth                        | 2.5mm         | Connect to system earth                        |

#### 9.1.3 PLUG "C" 9 WAY

| PIN | DESCRIPTION             | CABLE | NOTES                                |
|-----|-------------------------|-------|--------------------------------------|
| NO  |                         | SIZE  |                                      |
| 20  | Magnetic pickup screen  | 0.5mm | Connect at module end only!          |
| 21  | Magnetic pickup         | 0.5mm | Connect to magnetic pickup device    |
| 22  | Magnetic pickup         | 0.5mm | Connect to magnetic pickup device    |
| 23  | Electronic Engine ECU   | 0.5mm | Connect screen at one end only       |
|     | Screen                  |       |                                      |
| 24  | Electronic Engine ECU H | 0.5mm | 120Ω impedance CAN cable             |
| 25  | Electronic Engine ECU L | 0.5mm | 120Ω impedance CAN cable             |
| 26  | Multiset comms Link SCR | 0.5mm | Screen for multiset comms link (MSC) |
| 27  | Multiset comms Link H   | 0.5mm | 120 $\Omega$ impedance CAN cable     |
| 28  | Multiset comms Link L   | 0.5mm | 120Ω impedance CAN cable             |
|     |                         |       |                                      |

**A**NOTE:- Screened cable must be used for connecting the Magnetic Pickup, ensuring that the screen is earthed at one end ONLY.

**C**NOTE:- Screened 120 $\Omega$  impedance cable specified for use with CANBUS must be used for both the electronic engine link and the Multiset comms link. DSE stock and supply Belden cable 9841 which is a high quality 120 $\Omega$  impedance cable suitable for CANbus use (DSE part number 016-030)

#### 9.1.4 PLUG "D" 3 WAY

| PIN<br>No | DESCRIPTION  | CABLE<br>SIZE | NOTES                              |
|-----------|--------------|---------------|------------------------------------|
| 29        | RS485 SCREEN | 0.5mm         | Screen for RS485                   |
| 30        | RS485 B      | 0.5mm         | 120 $\Omega$ impedance RS485 cable |
| 31        | RS485 A      | 0.5mm         | 120Ω impedance RS485 cable         |

**C**NOTE:- Screened 120 $\Omega$  impedance cable specified for use with RS485 must be used. DSE stock and supply Belden cable 9841 which is a high quality 120 $\Omega$  impedance cable suitable for CANbus use (DSE part number 016-030)

#### 9.1.5 PLUG "E" 5 WAY

| PIN<br>No | DESCRIPTION       | CABLE<br>SIZE | NOTES                                      |
|-----------|-------------------|---------------|--------------------------------------------|
| 32        | Governor output B | 0.5mm         | Connect to governor for speed/load control |
| 33        | Governor output A | 0.5mm         | Connect to governor for speed/load control |
| 34        | Unused            |               | Do not connect                             |
| 35        | AVR output B      | 0.5mm         | Connect to governor for volts/VAr control  |
| 36        | AVR output A      | 0.5mm         | Connect to governor for volts/VAr control  |

**A**NOTE:- For details of connections to governors and AVRs, refer to the DSE Guide to Synchronising Part 2.

| 9.1.6 PLU | G "F" | 8 WAY |
|-----------|-------|-------|
|-----------|-------|-------|

| PIN<br>No | DESCRIPTION                                      | CABLE<br>SIZE | NOTES                                                                                      |
|-----------|--------------------------------------------------|---------------|--------------------------------------------------------------------------------------------|
| 37        | Configurable Relay Normally<br>Closed Contact    | 2.5mm         | Can be used for generator load switch "open" or<br>"shunt trip" functionality if required. |
| 38        | Configurable Relay Normally<br>Closed Contact    | 2.5mm         | Can be used for generator load switch "open" or<br>"shunt trip" functionality if required. |
| 39        | Generator Loading Relay<br>Normally Open Contact | 2.5mm         | Connect to generator contactor coil feed supply.                                           |
| 40        | Generator Loading Relay<br>Normally Open Contact | 2.5mm         | Connect to generator contactor coil.                                                       |
| 41        | Bus volts L1                                     | 1.0mm         | Connect to Bus L1                                                                          |
| 42        | Bus volts L2                                     | 1.0mm         | Connect to Bus L2                                                                          |
| 43        | Bus volts L3                                     | 1.0mm         | Connect to Bus L3                                                                          |
| 44        | Bus volts N                                      | 1.0mm         | Connect to Mains N                                                                         |

**A**NOTE:- If the 5510 module is not being used for synchronising, terminals 37,38, 41,42,43,44 should be left disconnected.

**C**NOTE:- If the 5510 module is synchronising with a mains supply instead of generator bus, then terminals 41,42,43,44 are used for mains supply monitoring.

**CAUTION!:-** Refer to Typical wiring Diagram for different wiring topologies.

#### 9.1.7 PLUG "G" 4 WAY

| PIN<br>No | DESCRIPTION        | CABLE<br>SIZE | NOTES                   |
|-----------|--------------------|---------------|-------------------------|
| 45        | Generator volts L1 | 1.0mm         | Connect to Generator L1 |
| 46        | Generator volts L2 | 1.0mm         | Connect to Generator L2 |
| 47        | Generator volts L3 | 1.0mm         | Connect to Generator L3 |
| 48        | Generator volts N  | 1.0mm         | Connect to Generator N  |

| PIN<br>No | DESCRIPTION             | CABLE<br>SIZE | NOTES                                       |
|-----------|-------------------------|---------------|---------------------------------------------|
| 49        | CT Secondary for        | 2.5mm         | Connect to secondary of generator L1        |
|           | generator L1            |               | monitoring CT                               |
| 50        | CT Secondary for        | 2.5mm         | Connect to secondary of generator L2        |
|           | generator L2            |               | monitoring CT                               |
| 51        | CT Secondary for        | 2.5mm         | Connect to secondary of generator L3        |
|           | generator L3            |               | monitoring CT                               |
| 52        | Generator CT secondary  | 2.5mm         | Connect to secondary of all monitoring CT's |
|           | common                  |               |                                             |
| 53        | CT Secondary for        | 2.5mm         | Connect to secondary of generator E (earth  |
|           | generator N             |               | fault) monitoring CT                        |
| 54        | Not used                |               | Do not connect                              |
| 55        | Not used                |               | Do not connect                              |
| 56        | Not used                |               | Do not connect                              |
| 57        | Low oil pressure sender | 1.0mm         | Connect to low oil pressure sender          |
| 58        | Coolant temperature     | 1.0mm         | Connect to Coolant temperature sender       |
|           | sender                  |               |                                             |
| 59        | Fuel level sender       | 1.0mm         | Connect to Fuel level sender                |
| 60        | Sender common           | 1.0mm         | Connect to sender common                    |
|           | •                       | •             | •                                           |

#### 9.1.8 PLUG "H" 12 WAY

**A**NOTE\*:- If using single terminal senders refer to the Appendix section entitled "Sender wiring recommendations" elsewhere in this manual.

WARNING!:- Do not disconnect this plug when the gen-set is running. Disconnection will open circuit the secondary of the CT's and dangerous voltages may then develop. Always ensure the gen-set is at rest before making or breaking connections to the module.

#### 9.1.9 PC CONFIGURATION INTERFACE CONNECTOR

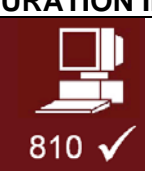

8-way connector allows connection to PC via 810 configuration interface. Module can then be re-configured utilising the 5xxx for Windows<sup>™</sup> software.

#### 9.1.10 EXPANSION INTERFACE CONNECTOR

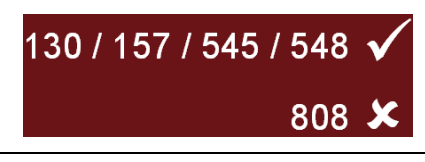

4-way connector allows connection to the P130 input expansion, P157 relay expansion module or 545/548 LED expansion modules.
A maximum of 2 relay or LED expansion modules may be connected in series to this port.

**CAUTION!** - Do not connect the 808 configuration interface to this port, as it is not possible to use the 808 software to configure the 5510 module.

### 9.2 CONNECTOR FUNCTION DETAILS

The following describes the connections and recommended cable sizes to the 8 plugs and sockets on the rear of the Module.

#### 9.2.1 PLUG "A" 8 WAY

| J.Z. I |                                                                                             |
|--------|---------------------------------------------------------------------------------------------|
| PIN    | DESCRIPTION                                                                                 |
| No     |                                                                                             |
| 1      | DC Supply Negative. System DC negative input. (Battery Negative).                           |
| 2      | DC Supply Positive. System DC positive input. (Battery Positive).                           |
| 3      | Emergency Stop input. Internally linked to Starter and Fuel outputs. If this input is not   |
|        | connected to positive the module will be locked out and if the engine is running it will    |
|        | shutdown immediately. The Positive Supply also removed from Starter and Fuel therefore only |
|        | a single pole Emergency Shutdown button is required.                                        |
| 4      | Fuel Relay output. Plant Supply Positive from pin 3. Used to control the fuel solenoid or   |
|        | engine fuel control system.                                                                 |
| 5      | Starter Relay output. Plant Supply Positive from pin 3. Used to control the Starter Motor.  |
| 6      | Auxiliary Relay output 1. Plant Supply Positive Configurable output, see Calibration Manual |
|        | for options available.                                                                      |
| 7      | Auxiliary Relay output 2. Plant Supply Positive Configurable output, see Calibration Manual |
|        | for options available.                                                                      |
| 8      | Auxiliary Relay output 3. Plant Supply Positive Configurable output, see Calibration Manual |
|        | for options available.                                                                      |

#### 9.2.2 PLUG "B" 11 WAY

| PIN            | DESCRIPTION                                                                                                    |
|----------------|----------------------------------------------------------------------------------------------------|
| No             |                                                                                                    |
| 9              | Charge Fail input / Excitation output. Supplies excitation to the Plant Battery Charging                                                                                                    |
|                | Alternator, also an input for the Charge Fail detection circuitry.                                                                                                    |
| 10             | Auxiliary input 1. This is a negative switched configurable input, see Calibration Manual for                                                                                                    |
|                | options available. It is possible to configure the input to be a normally closed signal or a                                                                                                    |
|                | normally open signal.                                                                                                    |
| 11             | Auxiliary input 2. This is a negative switched configurable input, see Calibration Manual for                                                                                                    |
|                | options available. It is possible to configure the input to be a normally closed signal or a normally open signal.                                                                                                    |
| 12             | Auxiliary input 3. This is a negative switched configurable input, see Calibration Manual for                                                                                                    |
|                | options available. It is possible to configure the input to be a normally closed signal or a                                                                                                    |
|                | normally open signal.                                                                                                    |
| 13             | Auxiliary input 4. This is a negative switched configurable input, see Calibration Manual for                                                                                                    |
|                | options available. It is possible to configure the input to be a normally closed signal or a                                                                                                    |
| 4.4            | Auviliary input 5. This is a negative switched configurable input, see Calibration Manual for                                                                                                    |
| 14             | Auxiliary input 5. This is a negative switched configurable input, see Calibration Manual for                                                                                                    |
|                | normally open signal.                                                                                                    |
| 15             | Auxiliary input 6. This is a negative switched configurable input, see Calibration Manual for                                                                                                    |
|                | options available. It is possible to configure the input to be a normally closed signal or a                                                                                                    |
|                | normally open signal.                                                                                                    |
| 16             | Auxiliary input 7. This is a negative switched configurable input, see Calibration Manual for                                                                                                    |
|                | options available. It is possible to configure the input to be a normally closed signal or a                                                                                                    |
|                | normally open signal.                                                                                                    |
| 17             | Auxiliary input 8. This is a negative switched configurable input, see Calibration Manual for                                                                                                    |
|                | options available. It is possible to configure the input to be a normally closed signal or a                                                                                                    |
| 40             | normally open signal.                                                                                                    |
| 18             | Auxiliary input 9. This is a negative switched configurable input, see Calibration Manual for                                                                                                    |
|                | options available. It is possible to configure the input to be a normally closed signal of a normally open signal                                                                                                    |
| 19             | Functional earth                                                                                                    |
| 17<br>18<br>19 | options available. It is possible to configure the input to be a normally closed signal or a<br>normally open signal.Auxiliary input 8. This is a negative switched configurable input, see Calibration Manual for<br>options available. It is possible to configure the input to be a normally closed signal or a<br>normally open signal.Auxiliary input 9. This is a negative switched configurable input, see Calibration Manual for<br>options available. It is possible to configure the input to be a normally closed signal or a<br>normally open signal.Auxiliary input 9. This is a negative switched configurable input, see Calibration Manual for<br>options available. It is possible to configure the input to be a normally closed signal or a<br> |

#### 9.2.3 PLUG "C" 9 WAY

| PIN | DESCRIPTION                                                                       |
|-----|-----------------------------------------------------------------------------------|
| No  |                                                                                   |
| 20  | Magnetic pickup screen                                                            |
| 21  | Magnetic Input positive. An AC signal from the magnetic pickup for speed sensing. |
| 22  | Magnetic Input negative. An AC signal from the magnetic pickup for speed sensing. |
| 23  | Electronic Engine ECU Screen                                                      |
| 24  | Electronic Engine ECU H. For connection to the Engine ECU CAN terminal H          |
| 25  | Electronic Engine ECU L. For connection to the Engine ECU CAN terminal L          |
| 26  | Multiset comms Link SCR                                                           |
| 27  | Multiset comms Link H. For connection to other DSE load share modules only.       |
| 28  | Multiset comms Link L. For connection to other DSE load share modules only.       |

**A**NOTE:- Screened cable must be used for connecting the Magnetic Pickup, ensuring that the screen is earthed at one end ONLY.

**C**NOTE:- Screened 120 $\Omega$  impedance cable specified for use with CAN must be used for both the Electronic Engine link and the Multiset comms link. DSE stock and supply Belden cable 9841 which is a high quality 120 $\Omega$  impedance cable suitable for CANbus use (DSE part number 016-030)

#### 9.2.4 PLUG "D" 3 WAY

| PIN<br>No | DESCRIPTION                                                                                   |
|-----------|-----------------------------------------------------------------------------------------------|
| 29        | RS485 SCREEN                                                                                  |
| 30        | RS485 B. For connection to other RS485 devices in a multidrop RS485 communications<br>system. |
| 31        | RS485 A. For connection to other RS485 devices in a multidrop RS485 communications system.    |

**C**NOTE:- Screened 120 $\Omega$  impedance cable specified for use with RS485 must be used. DSE stock and supply Belden cable 9841 which is a high quality 120 $\Omega$  impedance cable suitable for CAN use (DSE part number 016-030)

#### 9.2.5 PLUG "E" 5 WAY

| PIN | DESCRIPTION                                                                                         |
|-----|----------------------------------------------------------------------------------------------------|
| No  |                                                                                                    |
| 32  | Governor output B. For connection to electronic speed governors for synchronising and load sharing. |
| 33  | Governor output A. For connection to electronic speed governors for synchronising and load sharing. |
| 34  | Unused                                                                                              |
| 35  | AVR output B. For connection to automatic voltage regulators for volts matching and VAr sharing.    |
| 36  | AVR output A. For connection to automatic voltage regulators for volts matching and VAr sharing.    |

# **A**NOTE:- For details of connections to governors and AVRs, refer to the DSE Guide to Synchronising Part 2.

#### 9.2.6 PLUG "F" 8 WAY

| PIN | DESCRIPTION                                                                                                    |
|-----|----------------------------------------------------------------------------------------------------|
| No  |                                                                                                    |
| 37  | Configurable Relay, Normally closed. Volts free contacts to 38.                                                               |
| 38  | Configurable Relay, Normally closed. Volts free contacts to 37.                                                               |
| 39  | Generator Loading Relay, Normally open. Volts free contacts to 40. Used to connect to generator contactor or circuit breaker. |
| 40  | Generator Loading Relay, Normally open. Volts free contacts to 39. Used to connect to generator contactor or circuit breaker. |
| 41  | Bus volts L1. Used for sensing the voltage and frequency of Bus L1.                                                           |
| 42  | Bus volts L2. Used for sensing the voltage and frequency of Bus L2.                                                           |
| 43  | Bus volts L3. Used for sensing the voltage and frequency of Bus L3.                                                           |
| 44  | Bus volts N. Used for sensing the Bus voltage and frequency.                                                                  |
|     |                                                                                                    |

## **CAUTION!:-** Refer to Typical wiring Diagram for different wiring topologies.

#### 9.2.7 PLUG "G" 4 WAY

| PIN | DESCRIPTION                                                                            |
|-----|----------------------------------------------------------------------------------------|
| No  |                                                                                        |
| 45  | Generator volts L1. Used for sensing the voltage and frequency of generator L1.        |
| 46  | Generator volts L2. Used for sensing the voltage and frequency of generator L2.        |
| 47  | Generator volts L3. Used for sensing the voltage and frequency of generator L3.        |
| 48  | Generator volts N. Used for sensing the voltage and frequency of the generator output. |

#### 9.2.8 PLUG "H" 12 WAY

| PIN<br>No | DES                                | CRIPTION                                      |
|-----------|------------------------------------|-----------------------------------------------|
| 49        | CT Secondary for generator I1 (s2) | Used for sensing generator output current for |
| 50        | CT Secondary for generator I2 (s2) | metering of Amps, KW, KVA and KVAr.           |
| 51        | CT Secondary for generator I3 (s2) | Provides protection for overcurrent, reverse  |
| 52        | Generator CT secondary common (s1) | power, earth fault and also load sharing.     |
| 53        | CT Secondary for generator IN (s2) |                                               |
| 54        | Not used                           | Not used – do not connect                     |
| 55        | Not used                           |                                               |
| 56        | Not used                           |                                               |
| 57        | Low oil pressure sender            | If using single terminal senders refer to the |
| 58        | Coolant temperature sender         | appendix section entitled 'Sensor Wiring      |
| 59        | Fuel level sender                  | recommendations' elsewhere in this manual.    |
| 60        | Sender common                      |                                               |

WARNING! - Do not disconnect this plug when the generator set is running. Disconnection will open circuit the secondary of the CT's and dangerous voltages may then develop. Always ensure the generating set is at rest before making or breaking connections to the module.

## 9.3 ENGINE CONTROL UNIT INTERFACE

The module is capable of interfacing with the ECU fitted to electronically controlled engines. Different manufacturers of engines utilise various different interfaces and protocols. As this is a rapidly developing area, we recommend checking with DSE Support as to which engines are currently supported.

The module will monitor the engines operating parameters such as engine speed, oil pressure, engine temperature (among others) in order to closely monitor and control the engine. The data gathered by the engine controller is transmitted via an industry standard communications interface. This allows generator controllers such as the DSE 55xx range to access these engine parameters with no physical connection to the sensor device.

Utilising the technology present on the engine in this way gives fewer connections to the engine, higher reliability and better diagnosis of engine related problems.

# **A**NOTE:- For further details for connections to electronic engines refer to the manual CAN and DSE Wiring. Part No. 057-004

# **10 SPECIFICATION**

| DC Supply        | Continuous voltage rating :                                                                      |
|------------------|--------------------------------------------------------------------------------------------------|
|                  | 8V 10 33V                                                                                        |
|                  | Able to survive 0V for 50mS, providing supply was at least 10V before dropout and supply         |
|                  | recovers to 5V. This is achieved without the need for internal batteries                         |
|                  | Charge Fail/ Excitation:                                                                         |
|                  | 0V to 35V fixed power source 25W                                                                 |
|                  | Max. Standby Current:                                                                            |
|                  | 375mA at 12V. 200mA at 24V.                                                                      |
|                  | Max. Operating Current:                                                                          |
| Alternator Input | 40011A at 12V. 24511A at 24V                                                                     |
| Alternator input | 5V - 277(ph-N) (+20%) 50Hz - 60Hz (Minimum 15V AC Ph-N)                                          |
|                  | Accuracy:                                                                                        |
|                  | 1% of full scale True RMS sensing                                                                |
|                  | Supported topologies:                                                                            |
|                  | 3 Phase 4wire Wye                                                                                |
|                  | 3 phase 3 wire Delta                                                                             |
|                  | Single phase 3 wire                                                                              |
|                  | 2 Phase 3 wire 1 1 & 1 2                                                                         |
|                  | 2 Phase 3 wire L1 & L3                                                                           |
| Bus Input        | Range:                                                                                           |
| •                | 15V - 277(ph-N) (+20%) 50Hz - 60 Hz                                                              |
|                  | Accuracy:                                                                                        |
|                  | 1% of full scale True RMS sensing                                                                |
|                  | Supported topologies:                                                                            |
|                  | 3 Phase 4wire Wye                                                                                |
|                  | 3 phase 3 wire Delta                                                                             |
|                  | Single phase 3 wire                                                                              |
|                  | 2 Phase 3 wire 1 1 & 1 2                                                                         |
|                  | 2 Phase 3 wire L1 & L3                                                                           |
| CT's             | Burden:                                                                                          |
|                  | 0.5VA                                                                                            |
|                  | Primary rating:<br>1A - 6000A (user selectable)                                                  |
|                  | Secondary rating:                                                                                |
|                  | 1A or 5A secondary (user selectable)                                                             |
|                  | Accuracy of measurement:                                                                         |
|                  | 1% of full load rating (when using 0.5% or better CTs with 5A secondary winding) Lower class CTs |
|                  | will reduce the overall accuracy of the reading.                                                 |
|                  | Recommendations:                                                                                 |
|                  | Class 1 required for instrumentation                                                             |
| Magnetic Pickup  | Voltage range :                                                                                  |
| Magnetic r lekup | +/- 0.5V minimum (during cranking) to 70V Peak                                                   |
|                  | Frequency range:                                                                                 |
|                  | 10,000 Hz (max)                                                                                  |
| Relay outputs    | Fuel:                                                                                            |
|                  | 16 Amp DC at supply voltage                                                                      |
|                  | Start:                                                                                           |
|                  | To Amp DC at supply voltage                                                                      |
|                  | Auxiliary outputs 1,2,3:                                                                         |
|                  | Output 4 (Generator loading relay)                                                               |
|                  | Voltage free, normally open, 8 Amp 250V AC RMS rated                                             |
|                  | Output 5 (spare)                                                                                 |
|                  | Voltage free, normally closed, 8 Amp 250V AC RMS rated                                           |

| Dimensions            | Overall                                                                                               |                                        |                                 |  |  |  |
|-----------------------|----------------------------------------------------------------------------------------------------|----------------------------------------|---------------------------------|--|--|--|
| Dimensions            | 240mm x 172 mm x 57mm                                                                                 |                                        |                                 |  |  |  |
|                       | (9 <sup>1</sup> / <sub>2</sub> " x 6 <sup>3</sup> / <sub>4</sub> " x 2 <sup>1</sup> / <sub>4</sub> ") |                                        |                                 |  |  |  |
|                       | Panel cut-out:                                                                                        |                                        |                                 |  |  |  |
|                       | 220mm x 160mm                                                                                         |                                        |                                 |  |  |  |
|                       | (8.7" x 6.3")                                                                                         |                                        |                                 |  |  |  |
|                       | Max panel thickness 8mm (0.3")                                                                        | )                                      |                                 |  |  |  |
| Electrical Safety     | BS EN 60950 Safety of informat                                                                        | ion technology equipment, includin     | g electrical business equipment |  |  |  |
| /Electromagnetic      | BS EN 61000-6-2 EMC Generic                                                                           | Emission Standard (Industrial)         |                                 |  |  |  |
| Compatibility         | BS EN 61000-6-4 EMC Generic                                                                           | Emission Standard (Industrial)         |                                 |  |  |  |
| Environmental         | BS EN 60068-2-1 Cold Tempera                                                                          | ature                                  |                                 |  |  |  |
|                       | -30°C                                                                                                 |                                        |                                 |  |  |  |
|                       | BS EN 60068-2-2 Hot Temperat                                                                          | ure                                    |                                 |  |  |  |
|                       | +70°C                                                                                                 |                                        |                                 |  |  |  |
|                       | BS2011-2-1 Humidity                                                                                   |                                        |                                 |  |  |  |
|                       | 93% RH@40°C for 48 Hours                                                                              |                                        |                                 |  |  |  |
|                       | BS EN 60068-2-6 Vibration                                                                             |                                        |                                 |  |  |  |
|                       | 10 sweeps at 1 octave/minute in                                                                       | each of 3 major axes                   |                                 |  |  |  |
|                       | 5Hz to 8Hz @ $\pm$ /-7 5mm constant                                                                   | at displacement                        |                                 |  |  |  |
|                       | 8Hz to 500Hz @ 2gn constant a                                                                         | cceleration                            |                                 |  |  |  |
|                       | BS EN 60068-2-27 Shock                                                                                |                                        |                                 |  |  |  |
|                       | 3 Half sine shocks in each of 3 n                                                                     | naior aves                             |                                 |  |  |  |
|                       | 15gn amplitude 11mS duration                                                                          |                                        |                                 |  |  |  |
|                       | BS EN 60529 Degrees of protect                                                                        | tion provided by enclosures:           |                                 |  |  |  |
|                       | <b>IP55</b> (Front of module when mod                                                                 | tule is installed into the control par | el with the optional sealing    |  |  |  |
|                       | asket)                                                                                                |                                        | ier with the optional sealing   |  |  |  |
|                       | <b>IP42</b> (front of module when mod                                                                 | ule is installed into the control pan  | el WITHOLIT being sealed to     |  |  |  |
|                       | the papel)                                                                                            |                                        |                                 |  |  |  |
|                       | NEMA Rating (Approximate)                                                                             |                                        |                                 |  |  |  |
|                       | 12 (Front of module when module is installed into the control panel with the optional sealing         |                                        |                                 |  |  |  |
|                       | nasket)                                                                                               |                                        | with the optional sealing       |  |  |  |
|                       | 2 (front of module when module                                                                        | is installed into the control panel W  | /ITHOLIT being sealed to the    |  |  |  |
|                       | panel)                                                                                                | is instance into the control parter v  |                                 |  |  |  |
| Product Certification | parioly                                                                                               |                                        |                                 |  |  |  |
| r roudor ocranoutori  | ~ ~ ~                                                                                                 |                                        | Ø.                              |  |  |  |
|                       |                                                                                                    | C THUS                                 |                                 |  |  |  |
|                       |                                                                                                    |                                        |                                 |  |  |  |
|                       | Europeon CE enpressed                                                                                 | UL approved                            | Russia and other CIS            |  |  |  |
|                       | European CE approved.                                                                                 | C-UL / CSA approved.                   | countries approved              |  |  |  |
|                       |                                                                                                    |                                        |                                 |  |  |  |
|                       |                                                                                                    |                                        |                                 |  |  |  |
|                       | RoHS                                                                                                  | $\bowtie$                              |                                 |  |  |  |
|                       | eode/ms/ac                                                                                            | ∕ <b></b> • <b>○</b>                   |                                 |  |  |  |
|                       |                                                                                                    |                                        |                                 |  |  |  |
|                       | BS EN 2002/95/EC                                                                                      | BS EN 2002/96/EC                       | CAN interface certified by      |  |  |  |
|                       | Restriction of Hazardous                                                                              | Waste Electrical and                   | MTU for use with MDEC           |  |  |  |
|                       | Substances                                                                                            | Electronic Equipment (WEEE)            | engines                         |  |  |  |
|                       | (KoHS)                                                                                                |                                        |                                 |  |  |  |
| Relevant Company      | do                                                                                                    |                                        |                                 |  |  |  |
| Certification         |                                                                                                    |                                        |                                 |  |  |  |
|                       | UKAS                                                                                                  |                                        |                                 |  |  |  |
|                       | UNITED                                                                                                |                                        |                                 |  |  |  |
|                       | ACCREDITATION                                                                                         |                                        |                                 |  |  |  |
|                       | BS EN ISO 0001-2000                                                                                   |                                        |                                 |  |  |  |
|                       | Applicable to Design                                                                                  |                                        |                                 |  |  |  |
|                       | Applicable to Design,                                                                                 |                                        |                                 |  |  |  |
|                       | and repair of electronic control                                                                      |                                        |                                 |  |  |  |
|                       |                                                                                                    |                                        |                                 |  |  |  |
| Į                     | modules                                                                                               |                                        |                                 |  |  |  |

In line with our policy of continual development, Deep Sea Electronics, reserve the right to change specification without notice.

# **11 COMMISSIONING**

#### Before the system is started, it is recommended that the following checks are made:-

- 6.1. The unit has adequate cooling and all the wiring to the module is of a standard and rating compatible with the system.
- 6.2. The unit **DC** supply is fused and connected to the battery and that it is of the correct polarity.
- 6.3. The Emergency Stop input is wired to an external normally closed switch connected to **DC** positive.

# **C**NOTE:- If Emergency Stop feature is not required link this input to the DC Positive. The module will not operate unless either the Emergency Stop is fitted correctly OR Pin 3 is connected to DC positive.

- 6.1. To check the start cycle operation take appropriate measures to prevent the engine from starting (disable the operation of the fuel solenoid). After a visual inspection to ensure it is safe to proceed, connect the battery supply. Press the **"MANUAL"** pushbutton, then press the **'START**' pushbutton for a short time. The unit start sequence will commence.
- 6.2. The starter will engage and operate for the pre-set crank period. After the starter motor has attempted to start the engine for the pre-set number of attempts the LCD will display 'Shutdown Failed to start'. Press the **STOP/RESET** pushbutton to reset the unit.
- 6.3. Restore the engine to operational status (reconnect the fuel solenoid), again select "MANUAL" and operate the 'START' pushbutton, this time the engine should start and the starter motor should disengage automatically. If not then check that the engine is fully operational (fuel available, etc.) and that the fuel solenoid is operating. The engine should now run up to operating speed. If not and an alarm is present, check the alarm condition for validity, then check input wiring. The engine should continue to run for an indefinite period. It will be possible at this time to view the engine and alternator parameters - refer to the 'Description of Controls' section of this manual.
- 6.4. Select "AUTO" on the front panel, the engine will run for the pre-set cooling down period, then stop. The generator should stay in the standby mode. If not check that there is not a signal present on the **Remote Start** input.
- 6.5. Initiate an automatic start by supplying the remote start signal. The start sequence will commence and the engine will run up to operational speed. Once the generator is available a load transfer will take place, the Generator will accept the load. If not, check the wiring to the Generator Contactor Coil *(if used)*. Check the Warming timer has timed out.
- 6.6. Remove the remote start signal, the return sequence will start. After the pre-set time period, the load will be removed from the generator. The generator will then run for the pre-set cooling down period, then shutdown into its standby mode.
- 6.7. Further details on synchronising and load sharing can be found in the DSE Guide to Load Share system Design and Commissioning and the DSE Guide to Synchronising and load sharing Part1 and Part2.
- 6.8. If despite repeated checking of the connections between the **5510** and the customer's system, satisfactory operation cannot be achieved, then the customer is requested to contact the factory for further advice on:-

Should you have any queries arising from this manual please contact our Technical Department: INTERNATIONAL TEL: +44 (0) 1723 890099 INTERNATIONAL FAX: +44 (0) 1723 893303 E-mail: <u>support@deepseaplc.com</u> Web: http://www.deepseaplc.com

## **11.1 BYPASSING ALARMS AT STARTUP**

When "override starting alarms" is enabled using the Display Editor, it allows alarms to be overridden during the start process by holding the start **I** button. This allows (for instance) the AVR / Governor to be setup without the engine being shutdown on under volts or underfrequency etc. This operation is a 'one off' operation, the function is automatically changed back to "No" and must be manually enabled if it is required once more.

The alarms that are overridden during this time are : Undervolts shutdown, Overvolts shutdown, underfrequency shutdown, underspeed shutdown.

The 'pre-alarms' remain active to give attention to the operator that an alarm is active, the set will continue to run to allow the operator to adjust the set to nominal speed / voltage.

# **A**NOTE:- Overfrequency and Overspeed are NOT disabled when this function is activated.

## **11.2 COMMISSIONING SCREENS**

Commissioning screens are available to both aid the commissioning process and also to give additional information about the synchronising and load sharing process. These screens can be enabled and disabled in the module's display editor.

### 11.2.1 SCREEN 1

| L-N  | <b>0V</b> | kW   | 0    | Average L-N Voltage and total kW           |
|------|-----------|------|------|--------------------------------------------|
| Amps | <b>0A</b> | KVAr | 0    | Maximum Amps and total kVAr                |
| Pf   | 0.00      | kW   | 0.0% | Average power factor and % of full load kW |
| Gov  | 0.0%      | Avr  | 0.0% | Levels of analogue governor / AVR outputs. |

#### 11.2.2 SCREEN 2

| Tgt | 0.0% | kW   | 0.0%        | Target and actual % of full load kW        |
|-----|------|------|-------------|--------------------------------------------|
| Tgt | 0.0% | KVAr | 0.0%        | Target and actual % of full load kVAr      |
| pf  | 0.0  | Ramp | <b>5.0%</b> | Average power factor and ramp position.    |
| Gov | 0.0% | Avr  | 0.0%        | Levels of analogue governor / AVR outputs. |

# **12 FAULT FINDING**

| SYMPTOM                                                                                             | POSSIBLE REMEDY                                                                                                    |
|----------------------------------------------------------------------------------------------------|----------------------------------------------------------------------------------------------------|
| Unit is inoperative                                                                                 | Check the battery and wiring to the unit. Check the DC supply. Check the DC fuse.                                                                                                    |
| Unit shuts down                                                                                     | Check DC supply voltage is not above 35 Volts or below 9<br>Volts                                                                                                    |
|                                                                                                    | Check the operating temperature is not above 55 °C.<br>Check the DC fuse.                                                                                                    |
| Unit locks out on Emergency Stop                                                                    | If an Emergency Stop Switch is not fitted, ensure that a positive is connected to the Emergency Stop input. Check emergency stop switch is functioning correctly. Check Wiring is not open circuit.                               |
| Intermittent Magnetic Pick-up sensor fault                                                          | Ensure that Magnetic pick-up screen is only connected at<br>one end, if connected at both ends this enables the screen<br>to act as an aerial and will pick up random voltages.                                                   |
| Low oil Pressure fault operates after engine has fired                                              | Check engine oil pressure. Check oil pressure<br>switch/sender and wiring. Check configured polarity (if<br>applicable) is correct (i.e. Normally Open or Normally<br>Closed) or that sender is compatible with the 5510 Module.  |
| High engine temperature fault operates after engine has fired.                                      | Check engine temperature. Check switch/sender and<br>wiring. Check configured polarity (if applicable) is correct<br>(i.e. Normally Open or Normally Closed) or that sender is<br>compatible with the 5520 Module.                |
| Shutdown fault operates                                                                             | Check relevant switch and wiring of fault indicated on LCD display. Check configuration of input.                                                                                                    |
| Warning fault operates                                                                              | Check relevant switch and wiring of fault indicated on LCD display. Check configuration of input.                                                                                                    |
| Fail to Start is activated after pre-set number of attempts to start                                | Check wiring of fuel solenoid. Check fuel. Check battery<br>supply. Check battery supply is present on the Fuel output<br>of the module. Check the speed sensing signal is present<br>on the 5520 inputs. Refer to engine manual. |
| Continuous starting of generator when in <b>AUTO</b>                                                | Check that there is no signal present on the "Remote Start" input. Check configured polarity is correct.                                                                                                    |
| Generator fails to start on receipt of<br>Remote Start signal or under mains<br>failure conditions. | Check Start Delay timer has timed out. If remote start fault, check signal is on "Remote Start" input. Confirm input is configured to be used as "Remote Start".                                                                  |
| Pre-heat inoperative                                                                                | Check wiring to engine heater plugs. Check battery supply.<br>Check battery supply is present on the Pre-heat output of<br>module. Check pre-heat has been selected in your<br>configuration.                                     |
| Starter motor inoperative                                                                           | Check wiring to starter solenoid. Check battery supply.<br>Check battery supply is present on the Starter output of<br>module. Ensure that the Emergency Stop input is at<br>battery positive.                                    |
| Engine runs but generator will not take load                                                        | Check Warm up timer has timed out. Ensure generator load inhibit signal is not present on the module inputs.                                                                                                    |

**A**NOTE:- The above fault finding is provided as a guide check-list only. As it is possible for the module to be configured to provide a wide range of different features always refer to the source of your module configuration if in doubt.

### 13 TYPICAL WIRING DIAGRAM 13.1 CONNECTIONS FOR 3 CT SYSTEM

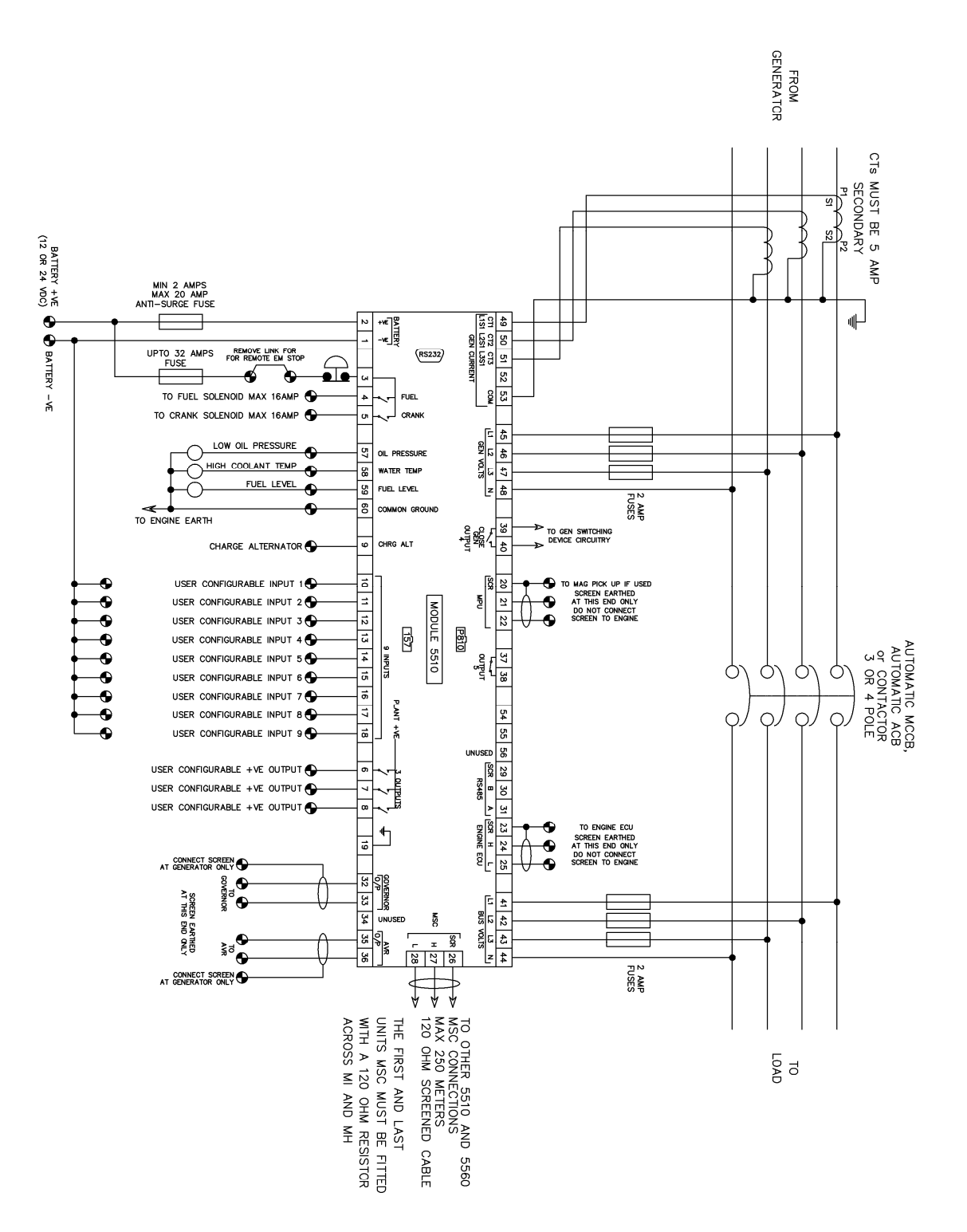

#### **13.2 CONNECTIONS FOR 4 CT SYSTEM**

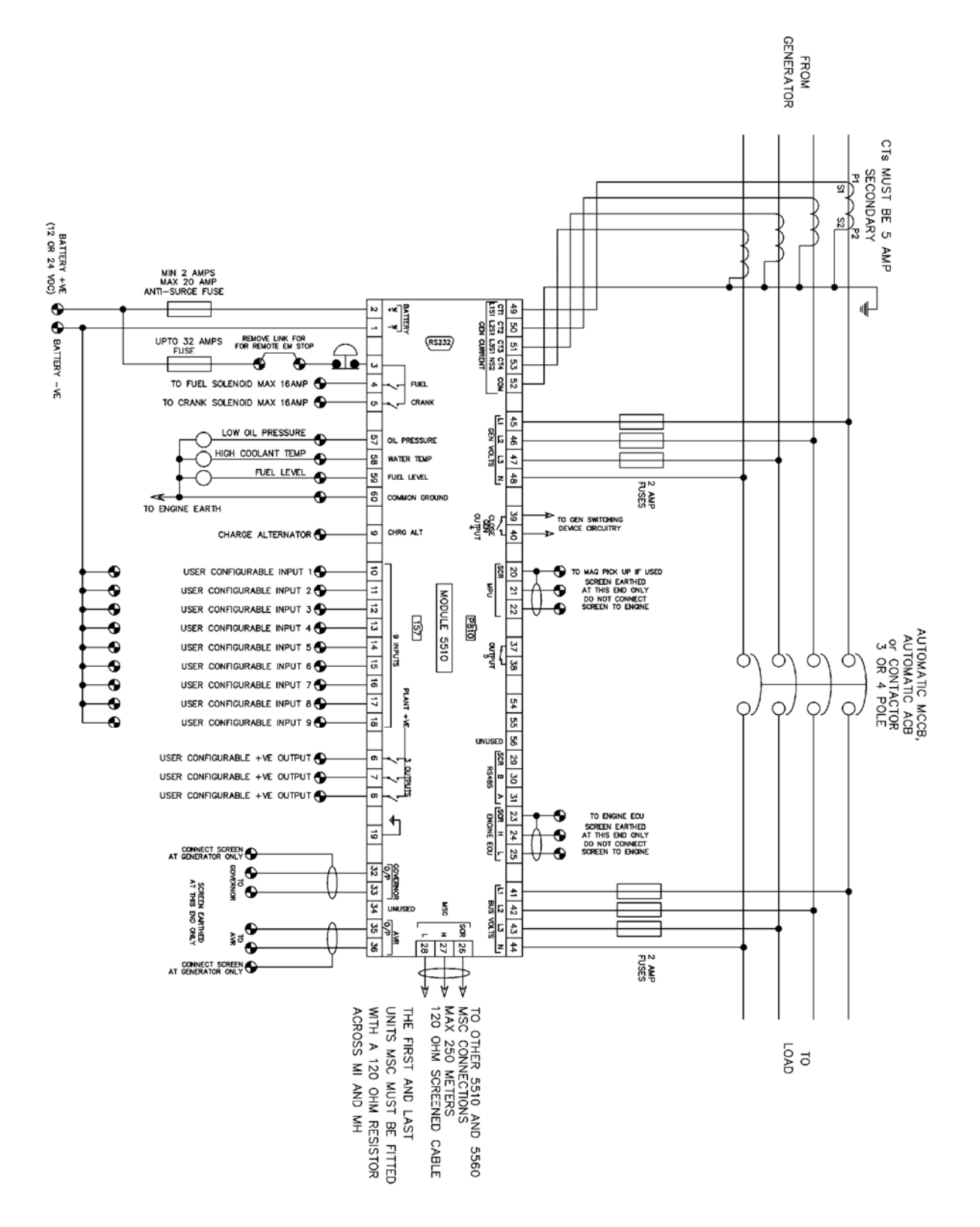

# **14 FACTORY DEFAULT CONFIGURATION**

#### 55xx for Windows. Configuration for 5510 module. Page 1 of 4

| Configuration description                                                                                                    | 1                                                                                                    |                                                                                                    |                                                                                  |  |  |
|----------------------------------------------------------------------------------------------------|----------------------------------------------------------------------------------------------------|----------------------------------------------------------------------------------------------------|----------------------------------------------------------------------------------|--|--|
| 1<br>2<br>3<br>4                                                                                                    |                                                                                                    |                                                                                                    |                                                                                  |  |  |
| Filename - 5510a.ycf                                                                                                    |                                                                                                    |                                                                                                    |                                                                                  |  |  |
| Printed on 24/10/2006 11:37:20<br>Module settings                                                                                                    |                                                                                                    |                                                                                                    |                                                                                  |  |  |
| Base module<br>Module version<br>Load control option fitted<br>Multiset Communications (MSC) Link                                                                                                    | 5510 remote<br>8.00<br>Yes<br>Extended fu                                                                                                    | 5510 remote start module<br>8.00<br>Yes<br>Extended functionality                                                                 |                                                                                  |  |  |
| Application settings                                                                                                    |                                                                                                    |                                                                                                    |                                                                                  |  |  |
| CANbus Enabled<br>Gas engine enabled<br>AC System<br>Enable generator sequence alarm<br>Phase sequence<br>Generator fitted<br>Magnetic pickup fitted                                                 | No<br>No<br>Yes<br>Ll L2 L3<br>Yes<br>No                                                                                                    | wire<br>Alternator poles 4                                                                                                    |                                                                                  |  |  |
| Miscellanous settings                                                                                                    |                                                                                                    |                                                                                                    |                                                                                  |  |  |
| Start button must be held down to cra<br>Audible alarm prior to starting<br>Number of start attempts<br>Enable fast loading feature<br>All warnings are latched<br>Single list instrument display    | nk No<br>No<br>No<br>No<br>Yes                                                                                                    |                                                                                                    |                                                                                  |  |  |
| Input settings                                                                                                    |                                                                                                    |                                                                                                    |                                                                                  |  |  |
| Low oil pressure input type<br>High coolant temp input type<br>Fuel level input type                                                                                                    | VDO 10 bar<br>VDO 120 deg<br>Not used                                                                                                    | irees C                                                                                                    |                                                                                  |  |  |
| Low oil pressure pre-alarm<br>Low oil pressure shutdown<br>High coolant temp shutdown<br>High coolant temp shutdown<br>Low coolant temperature                                                       | Trip<br>1.17 / 17.0<br>1.03 / 14.9<br>115°C<br>120°C<br><disabled></disabled>                                                                                             | Return<br>/ 117 1.24 / 18.0<br>/ 103<br>239°F 110°C<br>248°F                                                                      | / 124 Bar / PSI / Kpa<br>Bar / PSI / Kpa<br>230°F                                |  |  |
| Digital Inputs<br>1 Remote start on load                                                                                                    | Close to activate                                                                                                    |                                                                                                    |                                                                                  |  |  |
| 2 Remote start on load demand                                                                                                    | Close to activate                                                                                                    |                                                                                                    |                                                                                  |  |  |
| 3 User configured<br>Activation delay 0.0s<br>4 Generator closed auxiliary                                                                                                    | Close to activate<br>Active text :<br>Close to activate                                                                                                    | Indication<br>Digital input 3                                                                                                    | Never active                                                                     |  |  |
| 5 User configured<br>Activation delay 0.0s<br>6 User configured<br>Activation delay 0.0s<br>7 User configured<br>Activation delay 0.0s<br>8 User configured<br>Activation delay 0.0s<br>9 Fanel lock | Close to activate<br>Active text :<br>Close to activate<br>Active text :<br>Close to activate<br>Active text :<br>Close to activate<br>Active text :<br>Close to activate | Shutdown<br>Digital input 5<br>Shutdown<br>Digital input 6<br>Electrical trip<br>Digital input 7<br>Indication<br>Digital input 8 | Always active<br>Active from safety on<br>Active from safety on<br>Always active |  |  |

#### Expansion input settings

P130 expansion enabled

No

#### 55xx for Windows. Configuration for 5510 module. Page 2 of 4

#### Configuration description 1 34 Filename - 5510a.ycf Printed on 24/10/2006 11:37:20 Output settings Module relays 1 Energise 2 Energise 3 Energise 4 Energise 5 Energise Preheat (during pre-heat timer) Common alarm System in auto mode Close generator Output not used Expansion Outputs A Output not used Output not used Output not used Output not used Output not used Output not used Output not used 1 Energise 2 Energise 3 Energise 4 Energise 5 Energise 6 Energise 7 Energise 8 Energise Expansion Outputs B Output not used Output not used Output not used Output not used Output not used Output not used Output not used 1 Energise 2 Energise 3 Energise 2 Energise 3 Energise 4 Energise 5 Energise 6 Energise 8 Energise LED settings Remote start on load Fanel locked by digital input Delayed alarms armed Digital input 8 active 1 Lit 2 Lit 2 Lit 3 Lit 4 Lit Timer settings Starting timers Start delay Pre-heat Pre-heat bypass Sensor fail delay Cranking time Crank rest time Smoke limit Smoke limit off Safety on delay 5s 55 0s 0m 2.0s 10s 10s 0s 0s Safety on delay Overspeed overshoot 10s 0g Load timers Warming up time Breaker close pulse Breaker trip pulse 0s 0.5s 0.5s Digital input 4 is assigned to generator auxiliary contact Gen fail to close Gen fail to open 1.0s No digital input is assigned to mains auxiliary contact Return delav Cooling time ETS solenoid hold Fail to stop delay 30.s 1m 0s 30s Other timers Batt low volts delay LCD auto scroll timer LCD page timer Reverse power alarm Generator transient delay Out of sync delay 1mlm 2s 5m 2.0s 0.0s 0.2s

#### 55xx for Windows. Configuration for 5510 module. Page 3 of 4

#### Configuration description 1 34 Filename - 5510a.ycf Printed on 24/10/2006 11:37:20 Mains decoupling Generator settings Trip 184V Ph-N 196V Ph-N 230V Ph-N 265V Ph-N 277V Ph-N 40.0 Hz 42.0 Hz 55.0 Hz 55.0 Hz 57.0 Hz Voltage and frequency settings Return Voltage and frequency settin Under volts trip Under volts pre-alarm Nominal generator voltage Over volts pre-alarm Over volts trip Under frequency trip Under frequency trip Under frequency pre-alarm Nominal generator frequency Over frequency nor-alarm 207V Ph-N 254V Ph-N 45.0 Hz 52.0 Hz Over frequency pre-alarm Over frequency trip Alternative voltage select Alternative frequency select Loading voltage Loading frequency 230v norm / 115v alt 50Hz norm / 60Hz alt No No 207V Ph-N 45.0 Hz Current settings CT primary CT secondary Generator full load rating Earth fault CT primary rating 600 A 5 A 500 A 500 A 600 A Carve/Multiplier Trip 100% [ 500 A ] 200% [ 1000 A ] 10% [ 50.0 A ] Action Electrical trip Electrical trip Delayed overcurrent Short circuit Earth fault Negative phase sequence 33 1000 Shutdown <Disabled> Power settings Trip 35.0 kW Action Electrical trip Reverse power Synchronising ( auto sync ) settings Governor interface Governor output reversed Action when on load AVR interface AVR output reversed Action when on load Enable ramping with P123 interface Internal analogue No Adjust to nominal frequency Internal analogue No Adjust to nominal voltage Synchronising ( check sync ) settings Enable synchronising Dead bus relay Check sync lower frequency Check sync upper frequency Check sync FMS voltage Check sync phase angle Fail to sync time Yes 20V Ph-N -0.1 Hz 0.2 Hz 2.0V Ph-N 5° ĺn. Warning Multi-set system settings MultiSet comms failure action Too few modules action Minimum modules on MultiSet comms link MultiSet comms alarms disabled action Starting options Balance engine hours Load level for less sets to run Load level for more sets to run Warning <Disabled> 1 <Disabled> Start all sets initially <Disabled> 70% 80% Load control kW Load control mode Generator full load rating kW share 345 kW (431 KVA) Reactive load control mode Generator full VAr rating Loas of excitation warning Loss of excitation trip VAr share 258 kVAr (0.80 pf) 3.0 percent per second <Disabled> <Disabled>

#### 55xx for Windows. Configuration for 5510 module. Page 4 of 4

| Configuration description                                                                                                    |                                                                                                    |                                |
|----------------------------------------------------------------------------------------------------|----------------------------------------------------------------------------------------------------|--------------------------------|
| 1<br>2<br>3<br>4                                                                                                    |                                                                                                    |                                |
| Filename - 5510a.ycf                                                                                                    |                                                                                                    |                                |
| Printed on 24/10/2006 11:37:20<br>Engine settings                                                                                                    |                                                                                                    |                                |
| Crank disconnect<br>Crank disconnect on generator frequency<br>Crank disconnect on generator voltage<br>Crank disconnect on charge alternator<br>Crank disconnect on oil pressure<br>Check oil pressure prior to starting | Trio<br>21.0 Hz<br><disabled><br/><disabled><br/><disabled><br/>Yes</disabled></disabled></disabled> | Bar / PSI / Kpa                |
| Speed settings<br>Overspeed overshoot                                                                                                    | 08                                                                                                   |                                |
| Plant battery settings<br>Under volts warning<br>Over volts warning<br>Charge alternator warning                                                                                                    | Trip<br>10.0V DC<br>30.0V DC<br>6.0V DC                                                              | Return<br>10.5V DC<br>29.5V DC |
| Maintenance alarm settings<br>Enable maintenance alarm                                                                                                    | No                                                                                                   |                                |
| Exercise scheduler settings                                                                                                    |                                                                                                    |                                |
| Enable exercise scheduler                                                                                                    | No                                                                                                   |                                |
| Language settings                                                                                                    |                                                                                                    |                                |
| Default language                                                                                                    | English (UK)                                                                                         |                                |
| User defined language 1<br>User defined language 2<br>User defined language 3<br>User defined language 4                                                                                                    | Chinese (Simplified)<br>French (France)<br>Spanish (International)<br>Not used                       |                                |

### **15 SENDER WIRING RECOMMENDATIONS** 15.1 USING EARTH RETURN (SINGLE WIRE) SENDERS.

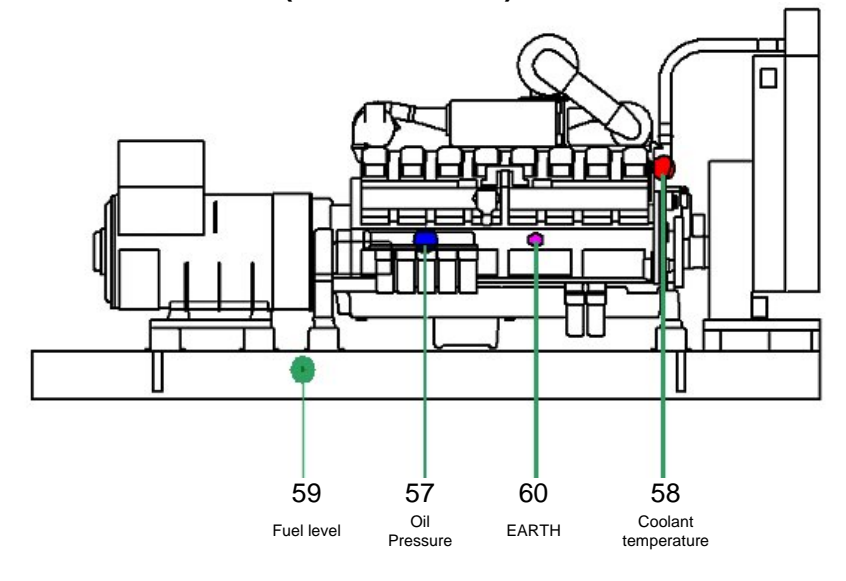

**A**NOTE:- . It is important that terminal 60 (sender common) is soundly connected to an earth point on the ENGINE BLOCK, not within the control panel and must be a sound electrical connection to the sender bodies. If you use PTFE insulating tape on the sender thread when using earth return senders, ensure you do not insulate the entire thread as this will prevent the sender body from being earthed via the engine block.

#### 15.2 USING INSULATED RETURN (TWO WIRE) SENDERS.

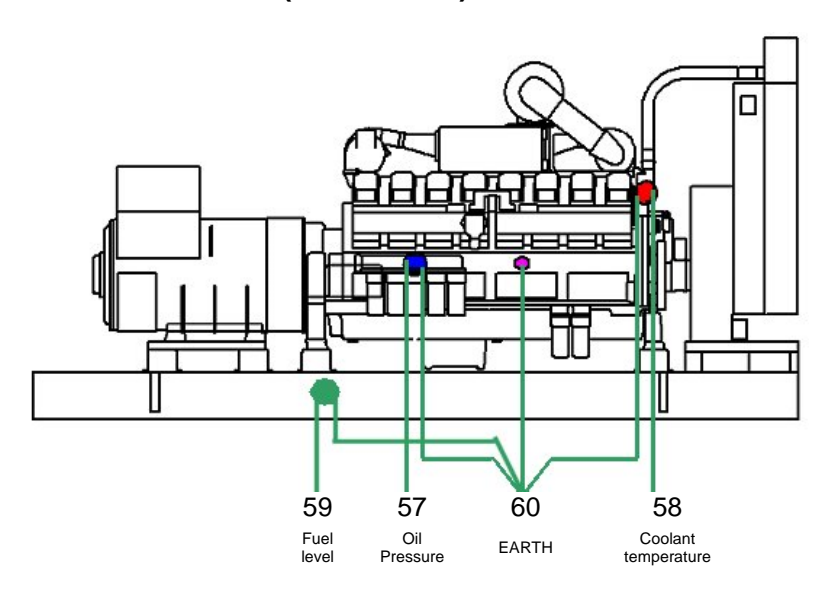

**A**NOTE:- . It is important that terminal 60 ( sender common ) is soundly connected to an earth point on the ENGINE BLOCK, not within the control panel .

## **16 APPENDIX**

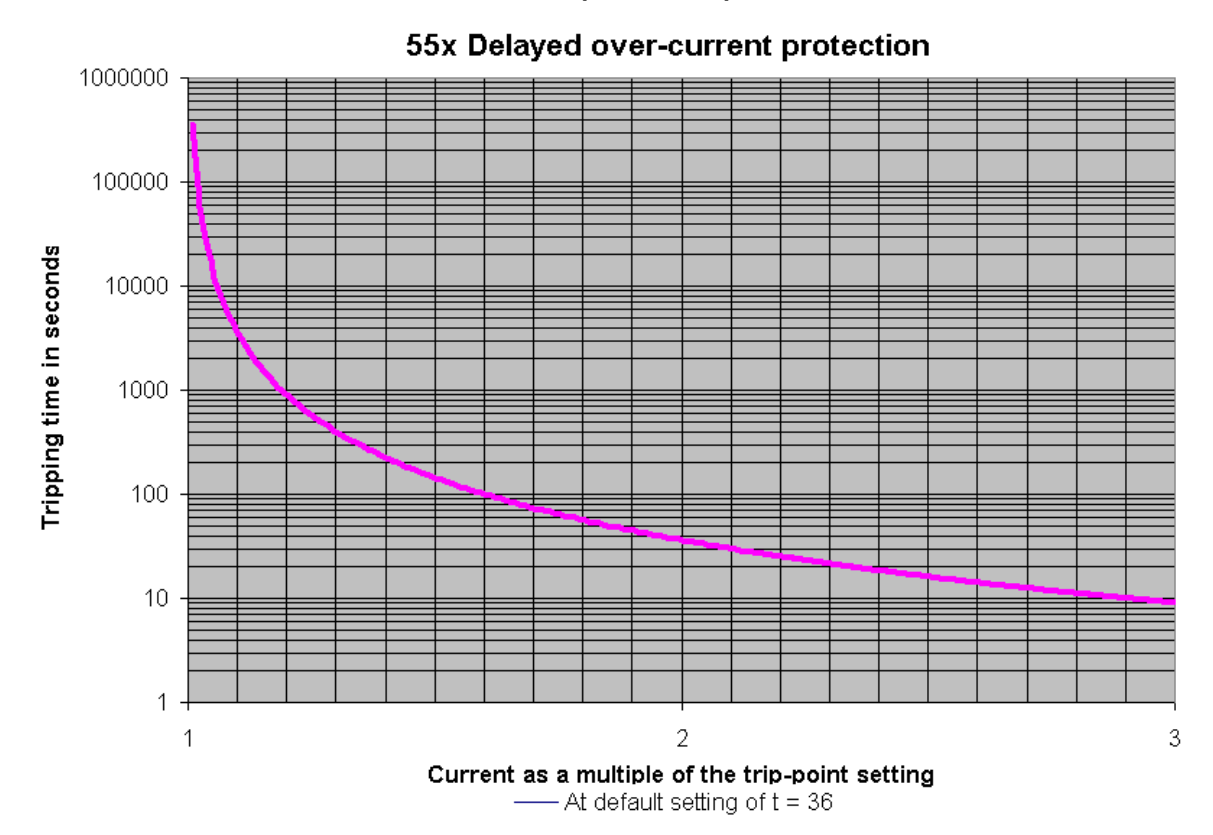

#### 16.1 5510 IDMT TRIPPING CURVES (TYPICAL)

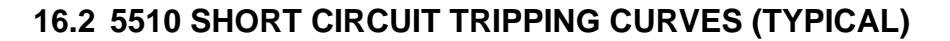

Model 55x Short circuit & Earth fault curves for a Single phase fault @ 50 Hz

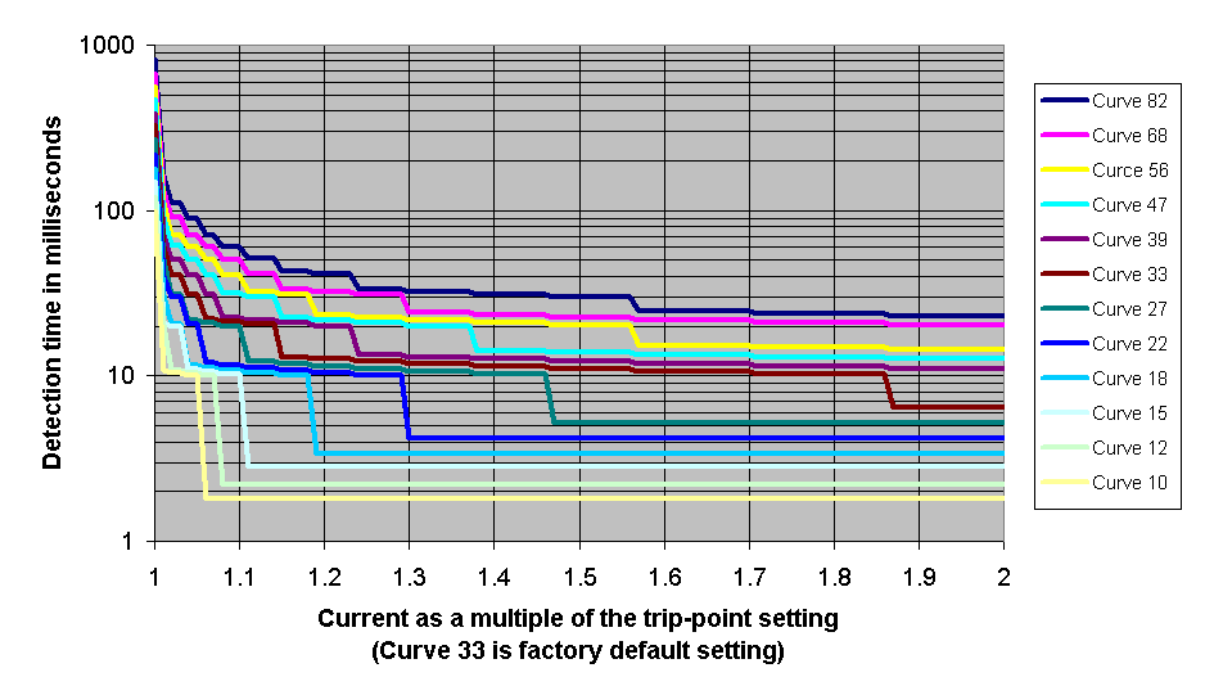

### 16.3 ACCESSORIES

#### 16.3.1 OUTPUT EXPANSION

There are several methods of output expansion available for the 55xx range of modules: -

#### **RELAY OUTPUT EXPANSION (157)**

An expansion module is available, which connects to the configuration socket, and enables the 55xx to use eight additional relays, providing Volt-free contacts for customer connection. A maximum of two of these units can be used give 16 independent volt-free contacts.

The 157's need to be identified as module 'A' and module 'B'

Refer to technical data sheet on the 157 relay module for further details.

#### **LED OUTPUT EXPANSION (548)**

An expansion module is available, which connects to the configuration socket, and enables the 55xx to use the eight additional LED's on the 548 module, providing remote LED's indication. A maximum of two of these units can be used give 16 independent remote LED's.

The 548's need to be identified as module 'A' and module 'B'

Refer to technical data sheet on the 548 LED modules for further details.

It is possible to use a mix of 157 and 548 modules to give both relay and LED expansion if required.

#### 16.3.2 INPUT EXPANSION (P130/P540/P541)

It is possible to increase the number of monitored inputs available by utilising either:

- DSE P130 input expansion.
- > 540 / 541 Protection Expansion/Annunciator.

Please refer to the relevant product documentation for further details.

## **16.4 COMMUNICATIONS OPTION**

#### **16.4.1 DESCRIPTION**

The 5xxx series configuration software allows the 5510 controller to communicate with a PC. The computer can be connected to the module either directly, via a modem (RS232)\* or via an RS485 link\*\*.

The operator is then able to remotely control the module, starting or stopping the generator, selecting operating modes, etc. The various operating parameters (such as output volts, oil pressure, etc.) on the remote generator can also be viewed.

The information contained in this manual should be read in conjunction with the appropriate module documentation. This manual only details the operation of the communications software and how it should be used. The operation of the module is detailed in its own relevant manual.

**O**NOTE: - \*If modem communications is a requirement, then it is important to order the correct 5510 module with the RS232 communications board fitted. This provides a 9-way D-type connector suitable for connection to the modem. Please refer to the *comms* section of this manual for details of how the system should be configured.

\*\*If RS485 communications is required, then it is important to order the correct 5510 module with the RS485 communications board fitted. This provides a 3-way terminal block for connection of the RS485 link.

### 16.4.2 PC TO CONTROLLER (DIRECT) CONNECTION

To connect a 5510 to a modem the following items are required: -

- Any 5510 Module (RS232 or RS485)
- 5xxx series configuration software (Supplied on DSE software CD).
- P810 interface (USB or RS232 as required)

### **16.4.3 MODEM TO CONTROLLER CONNECTION**

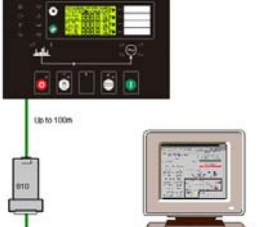

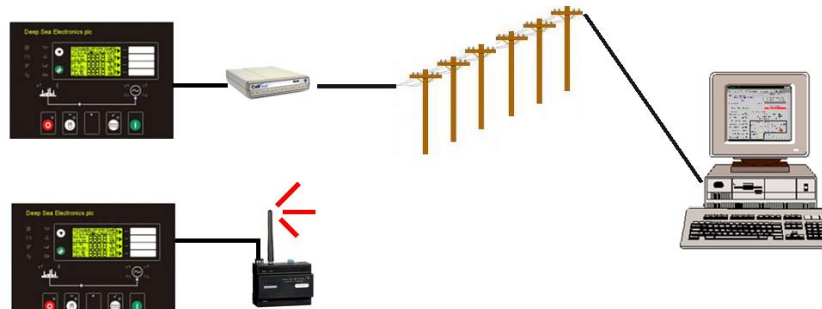

To connect a 5510 to a modem the following items are required: -

- 5510 Module with RS232 Communications Interface
- Compatible RS232 Modem (PSTN or GSM)
- Suitable connection leads
- Power supply for the modem
- 5xxx series configuration software (Supplied on DSE software CD).
- Access to a PSTN Line or GSM network.

**C**AUTION! - The modem must be powered from a suitably stabilised supply, preferably supplied with the modem (see below). Failure to ensure continuity of supply will result in communication difficulties at such times as Mains failure or during cranking. An uninterruptible power supply arrangement is recommended (AC or DC depending on modem power requirement).

The RS485 enabled 5510 modules are able to communicate with a PC or other RS485 enabled device over a standard RS485 connection. Typical uses of RS485 are:

- Direct connection to a remote PC running the Link5000 software. RS485 is capable of communication over a distance of 1.2km where suitable 120Ω RS485 cable is installed.
- Connection to a building management to allow mains, generator and engine parameters/alarm conditions to be displayed along with information from other devices (air conditioning, fire alarm system etc).

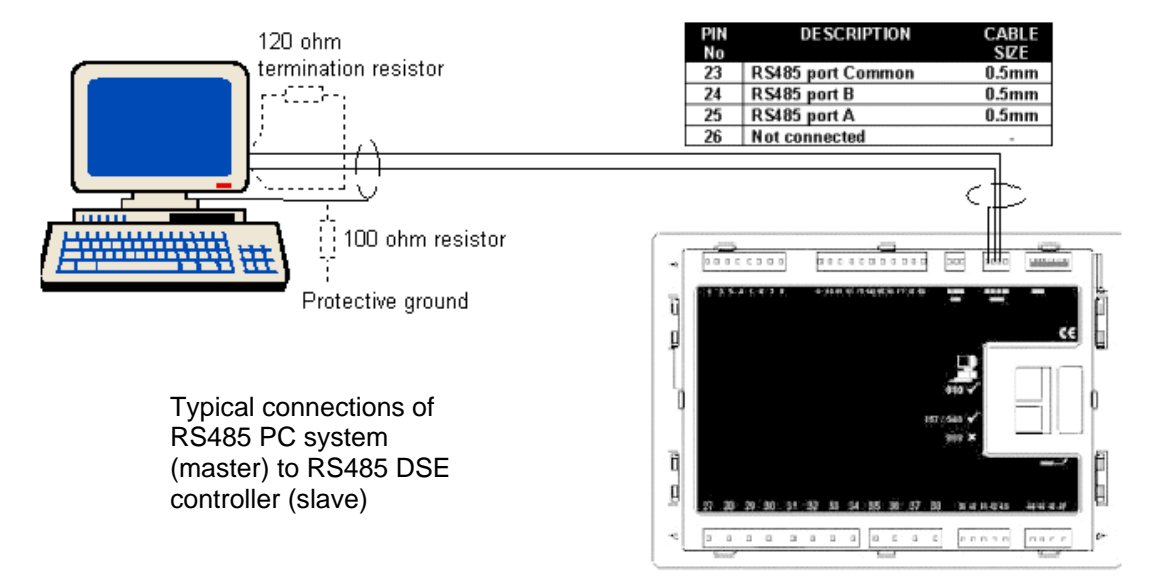

**A**NOTE: - The RS485 system will comprise of one MODBUS master (typically a PC) and up to 31 MODBUS slaves. The 5510 modules are always MODBUS slave devices. To ensure correct operation a suitable  $120\Omega$  terminal resistor must be fitted to each end of the RS485 connection bus.

Caution! - The A and B lines of the 485 network should be terminated at each end with a 120 $\Omega$  resistor.

Some RS485 devices (PC cards in particular) are already fitted with a terminating resistor. However if they are not installed as an 'end of line' device then such terminating resistors must be removed. Other RS485 devices may be fitted with a 'switchable' resistor, again this must be switched out if the device is not installed as an 'end of line' device.

#### TYPICAL BUILDING MANAGEMENT SCHEME USING RS485 MONITORING

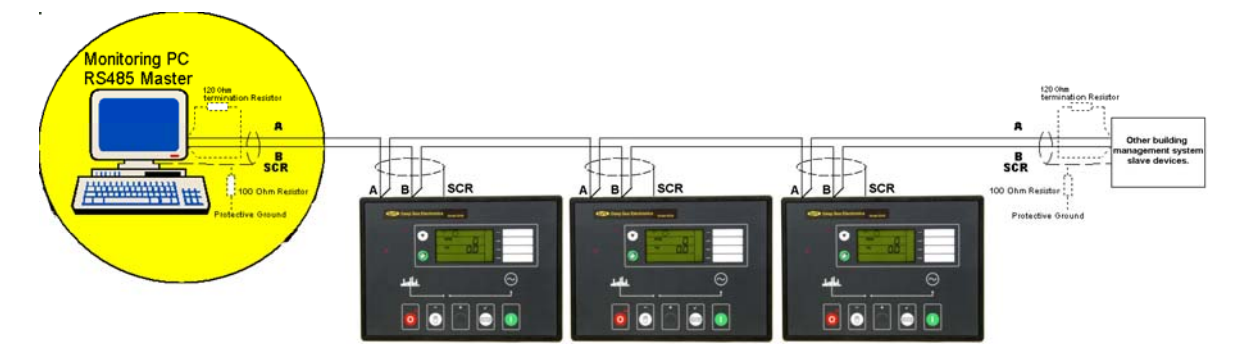

**CAUTION!** -. RS485 cabling must be  $120\Omega$  impedance cable, specified for use with RS485.  $120\Omega$  terminating resistors must be fitted to the first and last devices on the bus. Some PC RS485 cards are already fitted with this resistor, and in this case should not be fitted externally. If in doubt, consult the supplier of your PC RS485 card.

If the 5510 controller is the 'last' device on the bus, then it's RS485 connection must be suitably terminated with a  $120\Omega$  resistor as detailed in the specification laid out in the RS485 standard.

Recommended cable BELDEN 9841 120 $\Omega$  RS485 cable. DSE part number 016-030.

**O**NOTE: - The RS485 output uses 'MODBUS' protocol. It is possible to use third party software to monitor and control the 5510 module via this protocol. Please refer to Deep Sea Electronics Plc for details.

#### 16.4.5 MODBUS™

The RS485 output uses Modbus<sup>™</sup> communications protocol. This uses a master-slave technique to communicate. Only the Master can initiate a packet transaction, called a 'query'. When appropriate the slave (5510 Module) responds to the query and provides the information requested by the master.

All supported data can be read and written as specified in the register table (documentation is available from Deep Sea Electronics Plc.).

When the 5510 Module receives a query it will respond by either supplying the requested register data or performing the requested action. A slave device (the 5510 module) will never initiate communications on the Modbus<sup>™</sup> link. The 5510 can only be configured as a slave device. The Master can only query individual slaves. Refer to the Modbus<sup>™</sup> protocol document for more details.

Refer to the Link5000plus Manual for further details on communications expansion.

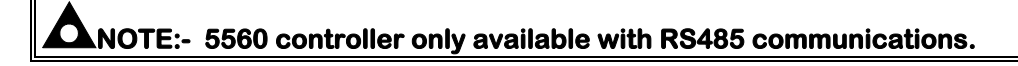

# **16.5 ENCLOSURE CLASSIFICATIONS**

#### **IP CLASSIFICATIONS**

BS EN 60529 Degrees of protection provided by enclosures

| First Digit                                             |                                                                                                    | Second digit |                                                                                                    |  |
|---------------------------------------------------------|----------------------------------------------------------------------------------------------------|--------------|----------------------------------------------------------------------------------------------------|--|
| Protection against contact and ingress of solid objects |                                                                                                    | Pro          | Protection against ingress of water                                                                                                    |  |
| 0                                                       | No protection                                                                                                    | 0            | No protection                                                                                                    |  |
| 1                                                       | Protected against ingress solid objects with a diameter of more than 50 mm. No protection against deliberate access, e.g. with a hand, but large surfaces of the body are prevented from approach.                                               | 1            | Protection against dripping water falling vertically. No harmful effect must be produced (vertically falling drops).                                                                                                |  |
| 2                                                       | Protected against penetration by solid objects with a diameter of more than 12 mm. Fingers or similar objects prevented from approach.                                                                                                    | 2            | Protection against dripping water falling vertically.<br>There must be no harmful effect when the equipment<br>(enclosure) is tilted at an angle up to 15° from its<br>normal position (drops falling at an angle). |  |
| 3                                                       | Protected against ingress of solid objects with a diameter of more than 2.5 mm. Tools, wires etc. with a thickness of more than 2.5 mm are prevented from approach.                                                                              | 3            | Protection against water falling at any angle up to 60° from the vertical. There must be no harmful effect (spray water).                                                                                           |  |
| 4                                                       | Protected against ingress of solid objects with a diameter of more than 1 mm. Tools, wires etc. with a thickness of more than 1 mm are prevented from approach.                                                                                  | 4            | Protection against water splashed against the equipment (enclosure) from any direction. There must be no harmful effect (splashing water).                                                                          |  |
| 5                                                       | Protected against harmful dust deposits. Ingress of<br>dust is not totally prevented but the dust must not<br>enter in sufficient quantity to interface with<br>satisfactory operation of the equipment. Complete<br>protection against contact. | 5            | Protection against water projected from a nozzle<br>against the equipment (enclosure) from any direction.<br>There must be no harmful effect (water jet).                                                           |  |
| 6                                                       | Protection against ingress of dust (dust tight).<br>Complete protection against contact.                                                                                                    | 6            | Protection against heavy seas or powerful water jets.<br>Water must not enter the equipment (enclosure) in<br>harmful quantities (splashing over).                                                                  |  |

#### NEMA CLASSIFICATIONS

# **A**NOTE: - There is no direct equivalence between IP / NEMA ratings. IP figures shown are approximate only.

| 1      | Provides a degree of protection against contact with the enclosure equipment and against a limited amount of falling dirt. |
|--------|----------------------------------------------------------------------------------------------------|
| IP30   |                                                                                                    |
| 2      | Provides a degree of protection against limited amounts of falling water and dirt.                                         |
| IP31   |                                                                                                    |
| 3      | Provides a degree of protection against windblown dust, rain and sleet; undamaged by the formation of ice on               |
| IP64   |                                                                                                    |
| 3R     | Provides a degree of protection against rain and sleet:; undamaged by the formation of ice on the enclosure.               |
| IP32   |                                                                                                    |
| 4 (X)  | Provides a degree of protection against splashing water, windblown dust and rain, hose directed water;                     |
| IP66   | undamaged by the formation of ice on the enclosure. (Resist conosion).                                                     |
| 12/12K | Provides a degree of protection against dust, falling dirt and dripping non corrosive liquids.                             |
| IP65   |                                                                                                    |
| 13     | Provides a degree of protection against dust and spraying of water, oil and non corrosive coolants.                        |
| IP65   |                                                                                                    |

### 16.6 IEEE C37.2 STANDARD ELECTRICAL POWER SYSTEM DEVICE FUNCTION NUMBERS

The DSE 5510 contains many protection devices and functions, which are listed in detail in the following sections.

Functions and protections provided corresponding to IEEE C37.2 (1996) system device numbers are listed below.

Overall the 5510 is designated as *11* - *Multifunction device* and includes the following protections and functions:

| Dev | vice                                               | Description                                                                                                    |
|-----|----------------------------------------------------|----------------------------------------------------------------------------------------------------|
| 2   | time delay starting<br>or closing relay            | A device that functions to give a desired amount of time delay before or after any point of operation in a switching sequence or protective relay system, except as specifically provided by device functions 48, 62, 79, and                                                                                                    |
| 3   | checking or<br>interlocking relay                  | A device that operates in response to the position of one or more other devices or predetermined conditions in a piece of equipment or circuit, to allow an operating sequence to proceed, or to stop, or to provide a check of the position of these devices or conditions for any purpose.                                               |
| 5   | stopping device                                    | A control device used primarily to shut down equipment and hold it out of operation. (This device may be manually or electrically actuated, but it excludes the function of electrical lockout [see device function 86] on abnormal conditions.)                                                                                           |
| 12  | overspeed device                                   | A device, usually direct connected, that operates on machine overspeed.                                                                                                    |
| 14  | underspeed device                                  | A device that functions when the speed of a machine falls below a predetermined value.                                                                                                    |
| 15  | speed or frequency matching device                 | A device that functions to match and hold the speed or frequency of a machine or a system equal to, or approximately equal to, that of another machine, source, or system.                                                                                                    |
| 18  | accelerating or<br>decelerating device             | A device that is used to close or cause the closing of circuits that are used to increase or decrease the speed of a machine.                                                                                                    |
| 25  | synchronizing or<br>synchronism-check<br>relay     | A synchronizing device produces an output that causes closure at zero-<br>phase angle difference between two circuits. It may or may not include<br>voltage and speed control. A synchronism-check relay permits the<br>paralleling of two circuits that are within prescribed limits of voltage<br>magnitude, phase angle, and frequency. |
| 27  | undervoltage relay                                 | A device that operates when its input voltage is less than a predetermined value.                                                                                                    |
| 30  | annunciator relay                                  | A non-automatically reset device that gives a number of separate visual indications upon the functioning of protective devices and that may also be arranged to perform a lockout function.                                                                                                    |
| 31  | separate excitation device                         | A device that connects a circuit, such as the shunt field of a synchronous converter, to a source of separate excitation during the starting sequence.                                                                                                    |
| 32  | directional power<br>relay                         | A device that operates on a predetermined value of power flow in a given direction such as reverse power flow resulting from the motoring of a generator upon loss of its prime mover.                                                                                                    |
| 46  | reverse-phase or<br>phase-balance<br>current relay | A device in a polyphase circuit that operates when the polyphase currents<br>are of reverse-phase sequence or when the polyphase currents are<br>unbalanced or when the negative phase-sequence current exceeds a<br>preset value.                                                                                                    |
| 48  | incomplete<br>sequence relay                       | A device that generally returns the equipment to the normal or off position<br>and locks it out if the normal starting, operating, or stopping sequence is<br>not properly completed within a predetermined time.                                                                                                    |
| 50  | instantaneous<br>overcurrent relay                 | A device that operates with no intentional time delay when the current exceeds a preset value.                                                                                                    |
| 51  | ac time overcurrent relay                          | A device that functions when the ac input current exceeds a predetermined value, and in which the input current and operating time are inversely related through a substantial portion of the performance range.                                                                                                    |

| De | vice                                                | Description                                                                                                    |
|----|-----------------------------------------------------|----------------------------------------------------------------------------------------------------|
| 52 | ac circuit breaker                                  | A device that is used to close and interrupt an ac power circuit under<br>normal conditions or to interrupt this circuit under fault or emergency<br>conditions.                                                                                    |
| 54 | turning gear<br>engaging device                     | A device electrically operated, controlled, or monitored that functions to cause the turning gear to engage (or disengage) the machine shaft.                                                                                                    |
| 55 | power factor relay                                  | A device that operates when the power factor in an ac circuit rises above or falls below a predetermined value.                                                                                                    |
| 59 | overvoltage relay                                   | A device that operates when its input voltage exceeds a predetermined value.                                                                                                    |
| 62 | time-delay stopping or opening relay                | A device that imposes a time delay in conjunction with the device that initiates the shutdown, stopping, or opening operation in an automatic sequence or protective relay system.                                                                  |
| 63 | pressure switch                                     | A device that operates at a given pressure value or at a given rate of change of pressure.                                                                                                    |
| 69 | permissive control<br>device                        | A device with two-positions that in one position permits the closing of a circuit breaker, or the placing of a piece of equipment into operation, and in the other position, prevents the circuit breaker or the equipment from being operated.     |
| 71 | level switch                                        | A device that operates at a given level value, or on a given rate of change of level.                                                                                                    |
| 74 | alarm relay                                         | A device other than an annunciator, as covered under device function 30, that is used to operate, or that operates in connection with, a visual or audible alarm.                                                                                   |
| 78 | phase-angle<br>measuring relay                      | A device that functions at a predetermined phase angle between two voltages, between two currents, or between voltage and current.                                                                                                    |
| 81 | frequency relay                                     | A device that responds to the frequency of an electrical quantity, operating when the frequency or rate of change of frequency exceeds or is less than a predetermined value.                                                                       |
| 83 | automatic selective<br>control or transfer<br>relay | A device that operates to select automatically between certain sources or conditions in equipment or that performs a transfer operation automatically.                                                                                              |
| 86 | lockout relay                                       | A device that trips and maintains the associated equipment or devices inoperative until it is reset by an operator, either locally or remotely.                                                                                                    |
| 90 | regulating device                                   | A device that functions to regulate a quantity or quantities, such as voltage, current, power, speed, frequency, temperature, and load, at a certain value or between certain (generally close) limits for machines, tie lines, or other apparatus. |

### **16.7 SYNCHRONISING NOTES**

Optionally, the 5510 controller can be configured to forward synchronise, volts match and parallel with the mains supply. This facility can be used to supply a fixed amount of power to the load and/or mains supply or share load with other 5510 or 550 enabled generator systems.

#### 16.7.1 CHECK SYNC

(If enabled)

The module will control the operation of the load-switching device to allow parallel operation with the mains / bus supply only when the two supplies are in synchronism.

#### 16.7.2 AUTO SYNC

(If enabled)

The module provides control signals to the Engine Governor and the Alternator AVR to control the speed and voltage output from the generating set.

Refer to the 5xxx software manual for further details.

#### 16.7.3 LOAD CONTROL

(If enabled)

The module features all the functions associated with the Check sync and auto sync features and in addition, it provides control signals to the Engine Governor and the Alternator AVR while in parallel with the mains (utility) or generator bus.

These functions can be used to provide peak shaving and load sharing with other 5510 enabled generating set systems.

Refer to the 5xxx software manual for further details.
## 16.7.4 TYPICAL LOAD SHARING SYSTEM

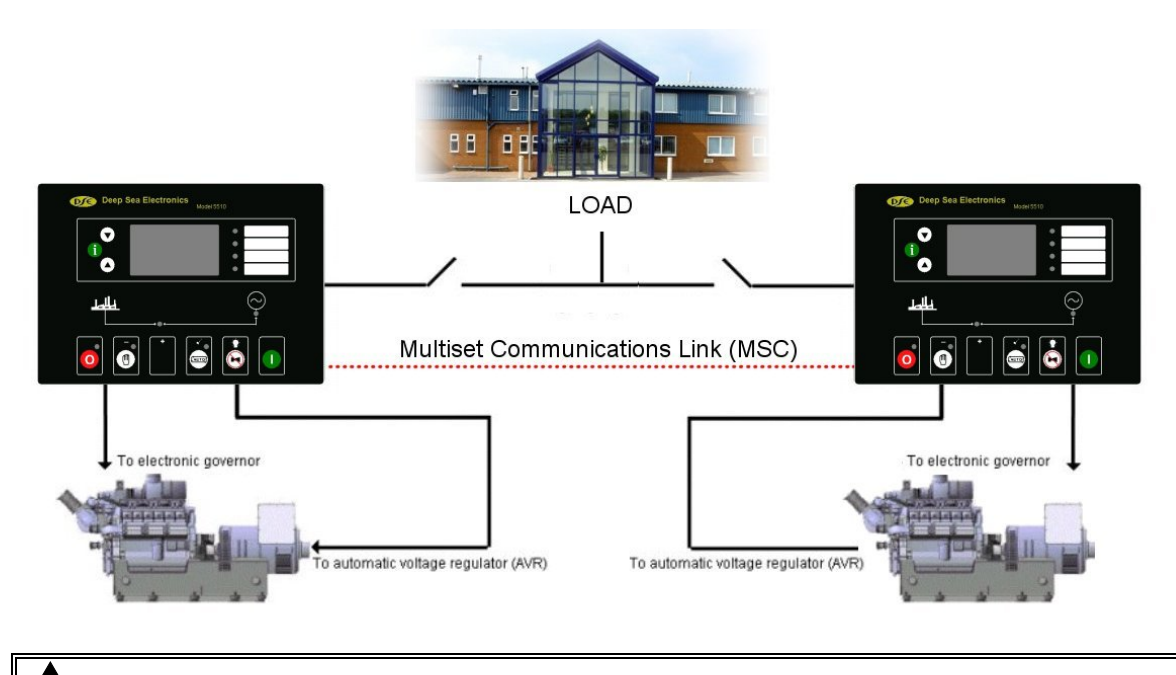

**C**NOTE:- Up to 16 sets can be connected in parallel in this way, sharing kW load (and kVAr load if required) utilising the multi-set communications link (MSC).

## **16.7.5 TYPICAL PEAK SHAVING SYSTEM**

(Generator provides a fixed amount of power)

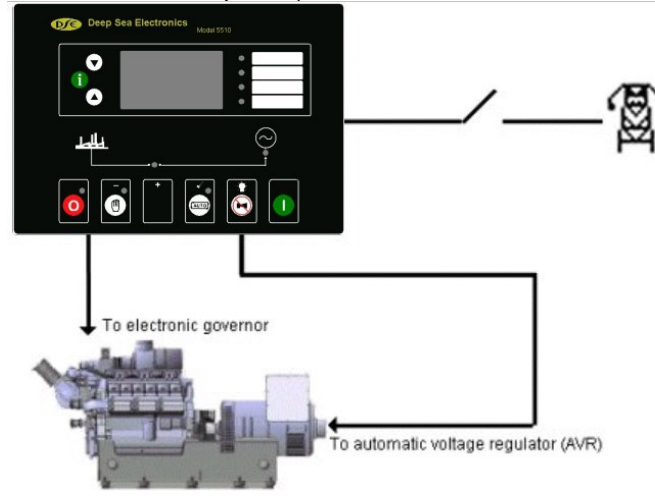

For further details on this subject you are referred to the Deep Sea Electronics Guide to Synchronising and Load Sharing. This document includes diagrams to show connections to many of the most common electronic governors and interfaces.

Utilising the 5560 mains controller, the 5510 can be incorporated into a true peak lopping system with multiple generator sets and multiple mains supplies and loads. Please consult Deep Sea Electronics for further information.